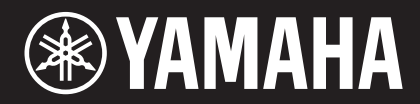

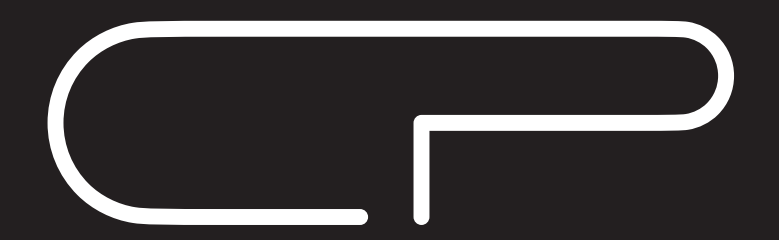

PIANO DE ESCENARIO

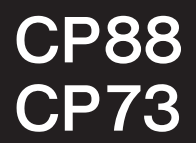

# Manual de instrucciones

# SPECIAL MESSAGE SECTION

**PRODUCT SAFETY MARKINGS:** Yamaha electronic products may have either labels similar to the graphics shown below or molded/stamped facsimiles of these graphics on the enclosure. The explanation of these graphics appears on this page. Please observe all cautions indicated on this page and those indicated in the safety instruction section.

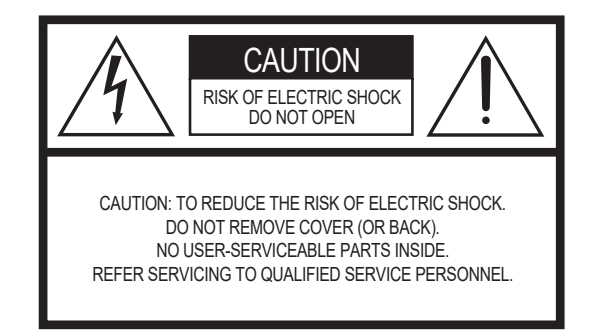

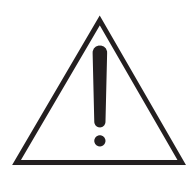

The exclamation point within the equilateral triangle is intended to alert the user to the presence of important operating and maintenance (servicing) instructions in the literature accompanying the product.

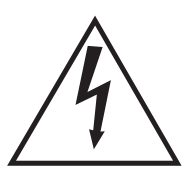

The lightning flash with arrowhead symbol, within the equilateral triangle, is intended to alert the user to the presence of uninsulated "dangerous voltage" within the product's enclosure that may be of sufficient magnitude to constitute a risk of electrical shock.

**IMPORTANT NOTICE:** All Yamaha electronic products are tested and approved by an independent safety testing laboratory in order that you may be sure that when it is properly installed and used in its normal and customary manner, all foreseeable risks have been eliminated. DO NOT modify this unit or commission others to do so unless specifically authorized by Yamaha. Product performance and/or safety standards may be diminished. Claims filed under the expressed warranty may be denied if the unit is/has been modified. Implied warranties may also be affected.

**SPECIFICATIONS SUBJECT TO CHANGE:** The information contained in this manual is believed to be correct at the time of printing. However, Yamaha reserves the right to change or modify any of the specifications without notice or obligation to update existing units.

**ENVIRONMENTAL ISSUES:** Yamaha strives to produce products that are both user safe and environmentally friendly. We sincerely believe that our products and the production methods used to produce them, meet these goals. In keeping with both the letter and the spirit of the law, we want you to be aware of the following:

**Battery Notice:** This product MAY contain a small nonrechargeable battery which (if applicable) is soldered in place. The average life span of this type of battery is approximately five years. When replacement becomes necessary, contact a qualified service representative to perform the replacement.

**Warning:** Do not attempt to recharge, disassemble, or incinerate this type of battery. Keep all batteries away from children. Dispose of used batteries promptly and as regulated by applicable laws. Note: In some areas, the servicer is required by law to return the defective parts. However, you do have the option of having the servicer dispose of these parts for you.

**Disposal Notice:** Should this product become damaged beyond repair, or for some reason its useful life is considered to be at an end, please observe all local, state, and federal regulations that relate to the disposal of products that contain lead, batteries, plastics, etc.

**NOTICE:** Service charges incurred due to lack of knowledge relating to how a function or effect works (when the unit is operating as designed) are not covered by the manufacturer's warranty, and are therefore the owners responsibility. Please study this manual carefully and consult your dealer before requesting service.

**NAME PLATE LOCATION:** The graphic below indicates the location of the name plate. The model number, serial number, power requirements, etc., are located on this plate. You should record the model number, serial number, and the date of purchase in the spaces provided below and retain this manual as a permanent record of your purchase.

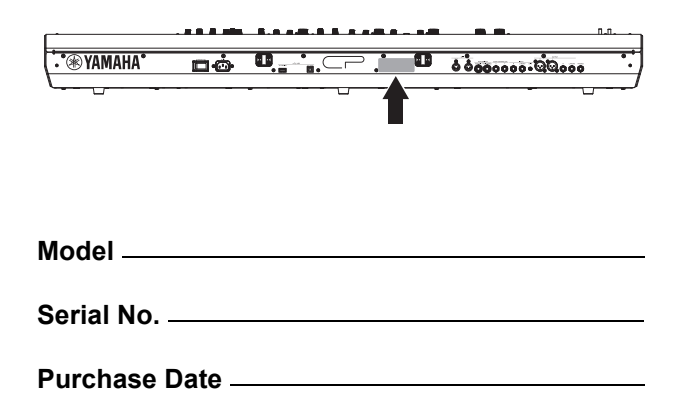

# FCC INFORMATION (U.S.A.)

- 1. IMPORTANT NOTICE: DO NOT MODIFY THIS UNIT! This product, when installed as indicated in the instructions contained in this manual, meets FCC requirements. Modifications not expressly approved by Yamaha may void your authority, granted by the FCC, to use the product.
- 2. IMPORTANT: When connecting this product to accessories and/or another product use only high quality shielded cables. Cable/s supplied with this product MUST be used. Follow all installation instructions. Failure to follow instructions could void your FCC authorization to use this product in the USA.
- 3. NOTE: This product has been tested and found to comply with the requirements listed in FCC Regulations, Part 15 for Class "B" digital devices. Compliance with these requirements provides a reasonable level of assurance that your use of this product in a residential environment will not result in harmful interference with other electronic devices. This equipment generates/uses radio frequencies and, if not installed and used according to the instructions found in the users manual, may cause interference harmful to the operation of other electronic devices. Compliance with FCC regula-

tions does not guarantee that interference will not occur in all installations. If this product is found to be the source of interference, which can be determined by turning the unit "OFF" and "ON", please try to eliminate the problem by using one of the following measures:

Relocate either this product or the device that is being affected by the interference.

Utilize power outlets that are on different branch (circuit breaker or fuse) circuits or install AC line filter/s.

In the case of radio or TV interference, relocate/reorient the antenna. If the antenna lead-in is 300 ohm ribbon lead, change the lead-in to co-axial type cable.

If these corrective measures do not produce satisfactory results, please contact the local retailer authorized to distribute this type of product. If you can not locate the appropriate retailer, please contact Yamaha Corporation of America, Electronic Service Division, 6600 Orangethorpe Ave, Buena Park, CA90620

\* This applies only to products distributed by YAMAHA CORPORATION OF AMERICA.

(class B)

#### **COMPLIANCE INFORMATION STATEMENT (DECLARATION OF CONFORMITY PROCEDURE)**

Responsible Party: Yamaha Corporation of America

Address: 6600 Orangethorpe Ave., Buena Park, Calif. 90620 Telephone: 714-522-9011

Type of Equipment: STAGE PIANO

Model Name: CP88, CP73

This device complies with Part 15 of the FCC Rules.

Operation is subject to the following two conditions:

1) this device may not cause harmful interference, and

2) this device must accept any interference received including interference that may cause undesired operation.

See user manual instructions if interference to radio reception is suspected.

\* This applies only to products distributed by YAMAHA CORPORATION OF AMERICA.

(FCC DoC)

#### Información para usuarios sobre la recogida y eliminación de los equipos antiguos:

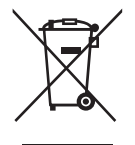

Este símbolo en los productos, embalajes y documentos anexos significa que los productos eléctricos y electrónicos no deben mezclarse con los desperdicios domésticos normales.

Para el tratamiento, recuperación y reciclaje apropiados de los productos antiguos, llévelos a puntos de reciclaje correspondientes, de acuerdo con la legislación nacional.

Al deshacerse de estos productos de forma correcta, ayudará a ahorrar recursos valiosos y a impedir los posibles efectos desfavorables en la salud humana y en el entorno que de otro modo se producirían si se trataran los desperdicios de modo inapropiado.

Para obtener más información acerca de la recogida y el reciclaje de los productos antiguos, póngase en contacto con las autoridades locales, con el servicio de eliminación de basuras o con el punto de venta donde adquirió los artículos.

#### Para los usuarios empresariales de la Unión Europea:

Si desea desechar equipos eléctricos y electrónicos, póngase en contacto con su vendedor o proveedor para obtener más información.

#### Información sobre la eliminación en otros países fuera de la Unión Europea:

Este símbolo solo es válido en la Unión Europea. Si desea desechar estos artículos, póngase en contacto con las autoridades locales o con el vendedor y pregúnteles el método correcto.

(weee\_eu\_es\_02)

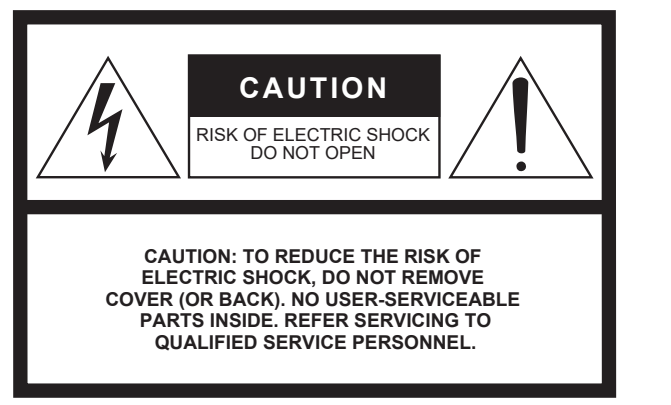

The above warning is located on the rear of the unit.

### **Explanation of Graphical Symbols**

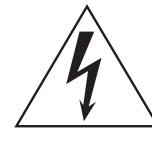

The lightning flash with arrowhead symbol within an equilateral triangle is intended to alert the user to the presence of uninsulated "dangerous voltage" within the product's enclosure that may be of sufficient magnitude to constitute a risk of electric shock to persons.

The exclamation point within an equilateral triangle is intended to alert the user to the presence of important operating and maintenance (servicing) instructions in the literature accompanying the product.

# **IMPORTANT SAFETY INSTRUCTIONS**

- 1 Read these instructions.
- 2 Keep these instructions.
- 3 Heed all warnings.
- 4 Follow all instructions.
- 5 Do not use this apparatus near water.
- 6 Clean only with dry cloth.
- 7 Do not block any ventilation openings. Install in accordance with the manufacturer's instructions.
- 8 Do not install near any heat sources such as radiators, heat registers, stoves, or other apparatus (including amplifiers) that produce heat.
- 9 Do not defeat the safety purpose of the polarized or grounding-type plug. A polarized plug has two blades with one wider than the other. A grounding type plug has two blades and a third grounding prong. The wide blade or the third prong are provided for your safety. If the provided plug does not fit into your outlet, consult an electrician for replacement of the obsolete outlet.
- 10 Protect the power cord from being walked on or pinched particularly at plugs, convenience receptacles, and the point where they exit from the apparatus.

- 11 Only use attachments/accessories specified by the manufacturer.
- 12 Use only with the cart, stand, tripod, bracket, or table specified by the manufacturer, or sold with the apparatus. When a cart is used, use caution when moving the cart/ apparatus combination to avoid injury from tip-over.

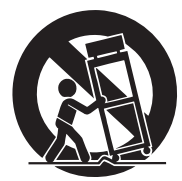

- 13 Unplug this apparatus during lightning storms or when unused for long periods of time.
- 14 Refer all servicing to qualified service personnel. Servicing is required when the apparatus has been damaged in any way, such as power-supply cord or plug is damaged, liquid has been spilled or objects have fallen into the apparatus, the apparatus has been exposed to rain or moisture, does not operate normally, or has been dropped.

#### WARNING

TO REDUCE THE RISK OF FIRE OR ELECTRIC SHOCK, DO NOT EXPOSE THIS APPARATUS TO RAIN OR MOISTURE.

(UL60065\_03)

# PRECAUCIONES

# LEER DETENIDAMENTE ANTES DE EMPEZAR

Guarde este manual en un lugar seguro y fácilmente accesible para futuras consultas.

# ADVERTENCIA

Siga siempre las precauciones básicas detalladas a continuación para prevenir la posibilidad de lesiones graves, o incluso la muerte, por descargas eléctricas, cortocircuitos, daños, incendios u otros peligros. Estas precauciones incluyen, aunque no de forma exclusiva, las siguientes:

# Fuente y cable de alimentación

- No coloque el cable de alimentación cerca de fuentes de calor como calefactores o radiadores. Asimismo, no doble demasiado el cable ni lo deteriore de ningún otro modo, ni ponga objetos pesados encima de él.
- Utilice el instrumento únicamente con la tensión especificada, que está impresa en la placa de identificación del instrumento.
- Utilice únicamente el enchufe y el cable de alimentación suministrado.
- Compruebe periódicamente el enchufe y quite la suciedad o el polvo que pudiera haberse acumulado en él.
- Asegúrese de realizar la conexión a una toma adecuada y con una conexión a tierra de protección. Una conexión a tierra incorrecta podría ocasionar descargas eléctricas.

### No abrir

• El instrumento contiene piezas cuyo mantenimiento no debe realizar el usuario. No abra el instrumento ni trate de desmontar o modificar de forma alguna los componentes internos. En caso de mal funcionamiento, deje de usarlo de inmediato y pida al servicio técnico de Yamaha que lo inspeccione.

### Advertencia sobre el agua

- No exponga el instrumento a la lluvia, ni lo use cerca del agua o en lugares donde haya mucha humedad, ni le ponga encima recipientes (como jarrones, botellas o vasos) que contengan líquido, ya que puede derramarse y penetrar en el interior del aparato. Si algún líquido, como agua, se filtrara en el instrumento, apáguelo de inmediato y desenchúfelo de la toma de CA. Seguidamente, pida al servicio técnico de Yamaha que lo revise.
- Nunca enchufe o desenchufe un cable eléctrico con las manos mojadas.

### Advertencia sobre el fuego

 No coloque objetos encendidos como, por ejemplo, velas sobre la unidad, porque podrían caerse en el instrumento y provocar un incendio.

# Si observa cualquier anomalía

- Si surge alguno de los problemas siguientes, apague inmediatamente el interruptor y desenchufe el aparato. Seguidamente, pida al servicio técnico de Yamaha que revise el dispositivo.
  - El cable de alimentación o el enchufe están desgastados o dañados.
  - Produce olor o humo no habituales.
  - Se ha caído algún objeto dentro del instrumento.
  - Se produce una pérdida repentina de sonido mientras se está utilizando el instrumento.

# \land ATENCIÓN

Siga siempre las precauciones básicas que se muestran a continuación para evitar posibles lesiones personales, así como daños en el instrumento o en otros objetos. Estas precauciones incluyen, aunque no de forma exclusiva, las siguientes:

### Fuente y cable de alimentación

- No conecte el instrumento a una toma eléctrica usando un conector múltiple. Si lo hiciera, podría producirse una calidad menor de sonido o un recalentamiento en la toma.
- Cuando quite el enchufe del instrumento o de la toma, tire siempre del propio enchufe y no del cable. Si tira del cable, podría dañarlo.
- Extraiga el enchufe de la toma de corriente cuando el instrumento no se vaya a usar durante periodos de tiempo prolongados o cuando haya tormentas con aparato eléctrico.

# Colocación

- No coloque el instrumento en una posición inestable en la que se pueda caer accidentalmente.
- Antes de mover el instrumento, retire todos los cables conectados para evitar daños en los propios cables o lesiones a alguien que pudiera tropezar con ellos.
- Cuando instale el producto, asegúrese de que se puede acceder fácilmente a la toma de CA que está utilizando. Si se produce algún problema o un fallo en el funcionamiento, apague inmediatamente el interruptor de alimentación y desconecte el enchufe de la toma de corriente. Incluso cuando el interruptor de alimentación está apagado, sigue llegando al instrumento un nivel mínimo de electricidad. Si no va a utilizar el producto durante un periodo prolongado de tiempo, asegúrese de desenchufar el cable de alimentación de la toma de CA de la pared.

### Conexiones

- Antes de conectar el instrumento a otros componentes electrónicos, desconecte la alimentación de todos los componentes. Antes de conectar o desconectar la alimentación de todos los componentes, ponga todos los niveles de volumen al mínimo.
- Asegúrese de ajustar el volumen de todos los componentes al nivel mínimo y aumente gradualmente los controles de volumen mientras toca el instrumento para ajustar el nivel de sonido deseado.

### Precaución en el manejo

- No introduzca los dedos o la mano en ningún hueco del instrumento.
- Nunca introduzca ni deje caer papeles, objetos metálicos
  o de otro tipo por los huecos del panel. Podría causar lesiones
  personales, daños en el instrumento o en otros equipos, o fallos
  en el funcionamiento.
- No se apoye ni coloque objetos pesados sobre el instrumento, y no ejerza una fuerza excesiva sobre los botones, interruptores o conectores.
- No utilice el instrumento o dispositivo ni los auriculares con volumen alto o incómodo durante un periodo prolongado, ya que podría provocar una pérdida de audición permanente. Si experimenta alguna pérdida de audición u oye pitidos, consulte a un médico.

Yamaha no puede considerarse responsable de los daños causados por uso indebido, modificaciones en el instrumento o por datos que se hayan perdido o destruido.

Desconecte siempre la alimentación cuando no use el instrumento.

Aunque el interruptor [] (en espera/encendido) se encuentre en la posición "en espera" (con la pantalla apagada), la electricidad sigue fluyendo por el instrumento al nivel mínimo.

Si no va a utilizar el instrumento durante un periodo prolongado de tiempo, asegúrese de desenchufar el cable de alimentación de la toma.

# AVISO

Para evitar la posibilidad de que se produzcan errores de funcionamiento o daños en el producto, los datos u otros objetos, tenga en cuenta las advertencias que se incluyen a continuación.

#### ■ Manejo

- No utilice el instrumento junto a televisores, radios, equipos estereofónicos, teléfonos móviles u otros dispositivos eléctricos. Si lo hiciera, el instrumento, el televisor o la radio podrían generar ruidos. Cuando utilice el instrumento con una aplicación en el iPad, iPhone o iPod touch, le recomendamos que ajuste "Airplane Mode" (Modo avión) en "ON" (activado) en dicho dispositivo para evitar el ruido producido por la comunicación.
- No exponga el instrumento a polvo o vibraciones excesivas ni a temperaturas extremas (evite ponerlo al sol, cerca de estufas o dentro de automóviles durante el día) para evitar así la posibilidad de que se deforme el panel o se dañen los componentes internos, o se produzca un funcionamiento inestable.
- Tampoco coloque objetos de vinilo, plástico o goma sobre el instrumento, pues podrían decolorar el panel o el teclado.

#### ■ Mantenimiento

- Cuando limpie el instrumento, utilice un paño suave, seco o ligeramente humedecido. Si el panel (frontal, lateral e inferior, excepto los controladores y el teclado) está sucio, límpielo con un paño humedecido en una solución de detergente neutro y bien escurrido. Seguidamente, quite la solución de detergente con un paño humedecido en agua y bien escurrido. No use diluyentes de pintura, disolventes, alcohol ni paños impregnados con productos químicos.
- En el caso de cambios extremos de temperatura o humedad, se puede producir condensación y se puede acumular agua en la superficie del instrumento. Si no se elimina el agua, los componentes de madera podrían absorberla y deteriorarse. Seque toda el agua inmediatamente con un paño suave.

#### Guardar datos

- Los Live Set Sound editados y los ajustes de las pantallas MENU/SETTINGS se pierden cuando se apaga el instrumento. Esto también ocurre cuando la alimentación se desconecta mediante la función de apagado automático (página 21). Guarde los datos en el instrumento, o en una unidad flash USB o un dispositivo externo como un ordenador (página 23). Sin embargo, los datos guardados en el instrumento se pueden perder debido a fallos, un error de funcionamiento, etc. Guarde los datos importantes en una unidad flash USB o un dispositivo externo como un ordenador (página 23). Antes de utilizar una unidad flash USB, asegúrese de leer la página 24.
- Para evitar la pérdida de datos por daños en una unidad flash USB, se recomienda guardar una copia de seguridad de los datos importantes en una unidad flash USB de repuesto o en un dispositivo externo, como un ordenador.

# Información

#### Acerca del copyright

- Queda terminantemente prohibida la copia de datos musicales disponibles en el mercado, incluidos, entre otros, los datos MIDI y/o los datos de audio, excepto para uso personal del comprador.
- En este producto se incluye contenido cuyo copyright es propiedad de Yamaha, o para el cual Yamaha dispone de licencia para utilizar el copyright de otras empresas. Debido a las leyes de copyright y otras leyes aplicables, NO está permitido distribuir soportes en los que se guarde o se grabe este contenido y se mantenga prácticamente igual o muy similar al contenido del producto.
  - \* El contenido descrito anteriormente incluye un programa informático, datos de acompañamiento de estilo, datos MIDI, datos WAVE, datos de grabación de voz, una partitura, datos de partituras, etc.
  - \* No está permitido distribuir soportes en los que se haya grabado su interpretación o producción musical utilizando este contenido y no se requiere el permiso de Yamaha Corporation en tales casos.

#### Acerca de este manual

- Las ilustraciones y pantallas LCD contenidas en este manual se ofrecen exclusivamente a título informativo y pueden variar con respecto a las de su instrumento.
- iPhone, iPad y Logic Pro son marcas comerciales de Apple, Inc., registradas en Estados Unidos y en otros países.
- IOS es una marca comercial o una marca comercial registrada de Cisco en Estados Unidos y en otros países, y se utiliza bajo licencia.
- Cubase es una marca comercial de Steinberg Media Technologies GmbH.
- Ableton Live es una marca comercial de Ableton AG.
- Pro Tools<sup>®</sup> es una marca registrada de Avid Technology, Inc.
- Los nombres de compañías y de productos que aparecen en este manual son marcas comerciales o marcas registradas de sus respectivas compañías.

El número de modelo, el número de serie, los requisitos de alimentación, etc. pueden encontrarse en la placa de identificación o cerca de ella. Esta placa se encuentra en la parte posterior de la unidad. Debe tomar nota del número de serie en el espacio proporcionado a continuación y conservar este manual como comprobante permanente de su compra para facilitar la identificación en caso de robo.

#### Nº de modelo

#### Nº de serie

(rear\_es\_01)

# Bienvenidos

Gracias por adquirir el Yamaha CP88 o CP73.

Este instrumento es un piano de escenario diseñado especialmente para interpretaciones en directo.

Lea con atención este manual de instrucciones antes de utilizar el nuevo instrumento para aprender a aprovechar todas sus funciones. Cuando lo haya leído, guarde el manual en un lugar seguro y consúltelo cuando necesite información sobre una determinada operación o función.

# Accesorios

- Manual de instrucciones (este documento)
- Cable de alimentación
- Pedal (FC3A)

# Características principales

### Sonidos auténticos de piano acústico y eléctrico con calidad inigualable

A partir de las décadas de experiencia que Yamaha acumula en la producción de pianos de escenario, hemos ajustado meticulosamente el sonido de cada tecla y hemos conseguido un equilibrio perfecto en toda la extensión del teclado, para crear tonos de piano de gran cuerpo ideales para realizar interpretaciones en solitario y crear sonidos auténticamente ricos, adecuados para tocar dentro de un conjunto. Además, analizando y reproduciendo el mecanismo de producción del sonido de los pianos eléctricos clásicos por medio de tecnologías punta, hemos podido conseguir una respuesta muy suave en el teclado del CP88 y CP73.

### Teclados con acción de martillo

En la serie CP se emplean teclados con diseño de acción de martillo virtualmente imposibles de distinguir de un piano acústico. El teclado NW-GH3 (teclado de acción de martillo de madera natural con etiquetas para las teclas de ébano sintético y marfil) del CP88 reproduce el tacto de un piano de cola y aporta a todas las teclas una resistencia auténtica que aumenta desde el registro superior al inferior. Además, el CP73 incorpora un teclado BHS (martillo balanceado estándar) con etiquetas para las teclas negras mates, perfectas para interpretar también como en un piano eléctrico.

#### El diseño ofrece portabilidad y apariencia de clase superior

Con su elegante exterior de aluminio de excelente acabado y tamaño compacto, los CP88 y CP73 proyectan una apariencia excepcionalmente profesional y permiten transportarlos fácilmente en el escenario.

### La interfaz de usuario proporciona el control directo e intuitivo necesario para las interpretaciones en directo

Las tres secciones Voice (Piano, E.Piano y Sub) están claramente indicadas en el panel superior, para proporcionarle todos los controladores que necesita en el escenario y permitirle ajustar cada parámetro como necesite durante la interpretación. La lámpara indicadora LED muestra la voz seleccionada, para que pueda concentrarse plenamente en su interpretación. Además, puede enriquecer el sonido sobre la marcha mediante la adición de efectos diversos adecuados para la interpretación mientras toca.

### Conecte con otros dispositivos y amplíe su potencial de interpretación

Los completos controles MIDI y las potentes funciones de teclado maestro facilitan la conexión y el uso del instrumento con sintetizadores de software y dispositivos MIDI externos. Además, el instrumento incorpora una interfaz de audio USB/MIDI que proporciona útiles funciones de grabación para estudios domésticos y profesionales, así como alimentación para la interpretación en el escenario.

# Contenido

| PRECAUCIONES                | 5 |
|-----------------------------|---|
| AVISO                       | 7 |
| Información                 | 7 |
| Bienvenidos                 | 8 |
| Accesorios                  | 8 |
| Características principales | 8 |
|                             |   |

### **Controles y funciones**

| Panel frontal                             | 10 |
|-------------------------------------------|----|
| Ajustes de la pantalla LCD y el indicador |    |
| luminoso                                  | 10 |
| Live Set                                  | 12 |
| Almacenamiento de un Live Set Sound       | 12 |
| Intercambio de Live Set Sounds            | 13 |
| Copia de un Live Set Sound                | 13 |
| Sección Piano                             | 14 |
| Copia de una sección                      | 14 |
| Sección Electric Piano                    | 15 |
| Sección Sub                               | 16 |
| Sección Delay/Sección Reverb              | 16 |
| Master EQ                                 | 17 |
| Rear Panel                                | 18 |

### Instalación

10

| Alimentación                                | 20   |
|---------------------------------------------|------|
| Conectar altavoces o auriculares            | 20   |
| Activación y desactivación                  | . 20 |
| Función de apagado automático               | 21   |
| Restablecimiento de los ajustes programados |      |
| de fábrica (Factory Reset)                  | 21   |

#### Estructura básica y contenido de la pantalla

| de la pantalla                           | 21 |
|------------------------------------------|----|
| Selección de voces                       | 21 |
| Salida de la pantalla actual             | 21 |
| Configuración de la pantalla             | 21 |
| Edición de nombres de archivo/nombres de |    |
| Live Set Sound                           | 22 |
| Guardar / Cargar datos                   | 23 |

### Guardar / Cargar datos

| Guardar la configuración de la unidad en        |    |
|-------------------------------------------------|----|
| una unidad flash USB                            | 23 |
| Carga de los ajustes desde una unidad flash USB | 23 |

| Uso con otros dispositivos MIDI                                                  |    |
|----------------------------------------------------------------------------------|----|
| Control de un sintetizador o un módulo generador de tonos desde este instrumento | 25 |
| Control de este instrumento desde un sintetizador<br>o un teclado MIDI externo   | 25 |
| Uso con un ordenador                                                             | 26 |
| Conexión a un ordenador                                                          | 26 |
| Conexión a un iPhone o iPad                                                      | 27 |
| LISTA MENU                                                                       | 28 |
| LISTA SETTINGS                                                                   | 33 |
| Apéndice                                                                         | 37 |
| Mensajes de pantalla                                                             | 37 |
| Resolución de problemas                                                          | 38 |
| MIDI                                                                             | 40 |

#### DATA LIST 44

| Live Set Sound List                                              | 44             |
|------------------------------------------------------------------|----------------|
| Voice List                                                       | 46             |
| Control Change Number List                                       | 47             |
| MIDI Data Format                                                 | 50             |
| MIDI Data Table                                                  | 52             |
| MIDI Implementation Chart                                        | 56             |
| MIDI Data Format<br>MIDI Data Table<br>MIDI Implementation Chart | 50<br>52<br>56 |

# Controles y funciones

# Panel frontal

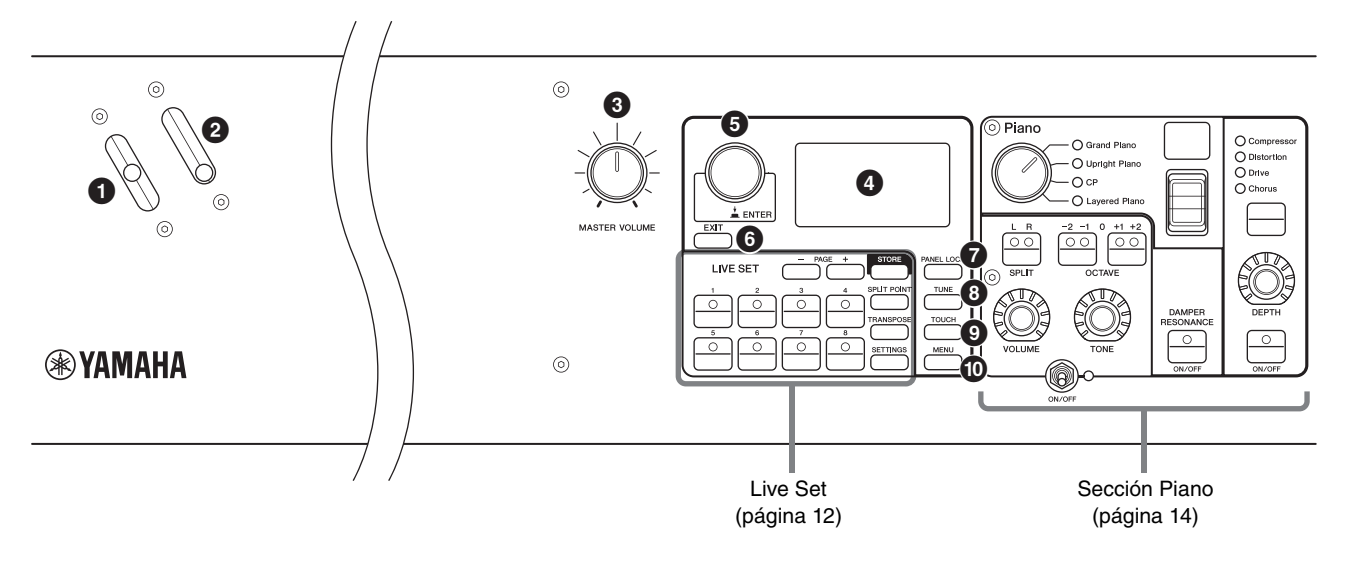

#### Palanca de inflexión del tono

Este control permite subir o bajar fácilmente el tono de las notas que se tocan. Al soltarla, la palanca volverá automáticamente a su posición original y el tono recobrará su valor normal.

Se puede ajustar el intervalo para cada sección desde el botón [SETTINGS] → "Controllers" → "Bend Range" (página 36).

### Palanca de modulación

Utilice esta palanca para aplicar vibrato al sonido. La profundidad del vibrato se puede ajustar desde el botón [SETTINGS]  $\Rightarrow$  "Controllers"  $\Rightarrow$  "P.Mod Depth" (página 36). Cuando está seleccionado el efecto de inserción "Rotary" de la sección Sub, esta palanca funciona como un controlador para cambiar la velocidad de rotación (rápida, lenta).

### Mando [MASTER VOLUME]

Este mando permite regular el volumen general del instrumento.

# 4 LCD

Muestra los mensajes del sistema, los ajustes de parámetros y una serie de datos adicionales dependiendo de la función que esté utilizando en ese momento.

#### Ajustes de la pantalla LCD y el indicador luminoso

Para realizar los siguientes ajustes, pulse el botón [MENU]  $\rightarrow$  "Control Panel"  $\rightarrow$  "Display Lights".

| Section         | Ajuste "Off" para encender las luces de cada<br>sección enlazada a los interruptores [ON/OFF]<br>de la sección Voice o en "On" para que se<br>enciendan de forma continua.                                                                                                    |
|-----------------|----------------------------------------------------------------------------------------------------|
| Ins Effect      | Ajuste "Off" para encender las luces de cada<br>efecto de inserción enlazadas a los botones<br>[ON/OFF] de efectos de inserción u "Off" para<br>que se enciendan de forma continua.                                                                                            |
| LCD SW          | Establezca este ajuste en "On" para encender<br>la pantalla principal o en "Off" para apagarla.<br>No obstante, con independencia de este<br>ajuste, las diversas pantallas de ajuste, tales<br>como las pantallas MENU y las pantallas<br>SETTINGS, siempre están iluminadas. |
| LCD<br>Contrast | Para ajustar el contraste de la pantalla LCD.                                                                                                    |

# Selector del codificador/Botón [ENTER]

Utilice este control para mostrar la vista Live Set y editar el parámetro seleccionado actualmente. En las pantallas MENU y SETTINGS mueva el cursor (resaltado) hacia arriba o hacia abajo para seleccionar un evento para editar.

Además, pulsar este selector equivale a pulsar el botón [ENTER]. Utilice este botón para determinar el parámetro seleccionado o ejecutar cada operación.

# Botón [EXIT]

Las pantallas MENU y las pantallas SETTINGS se organizan de acuerdo con una estructura jerárquica. Pulse este botón para salir de la pantalla actual y volver al nivel anterior de la jerarquía.

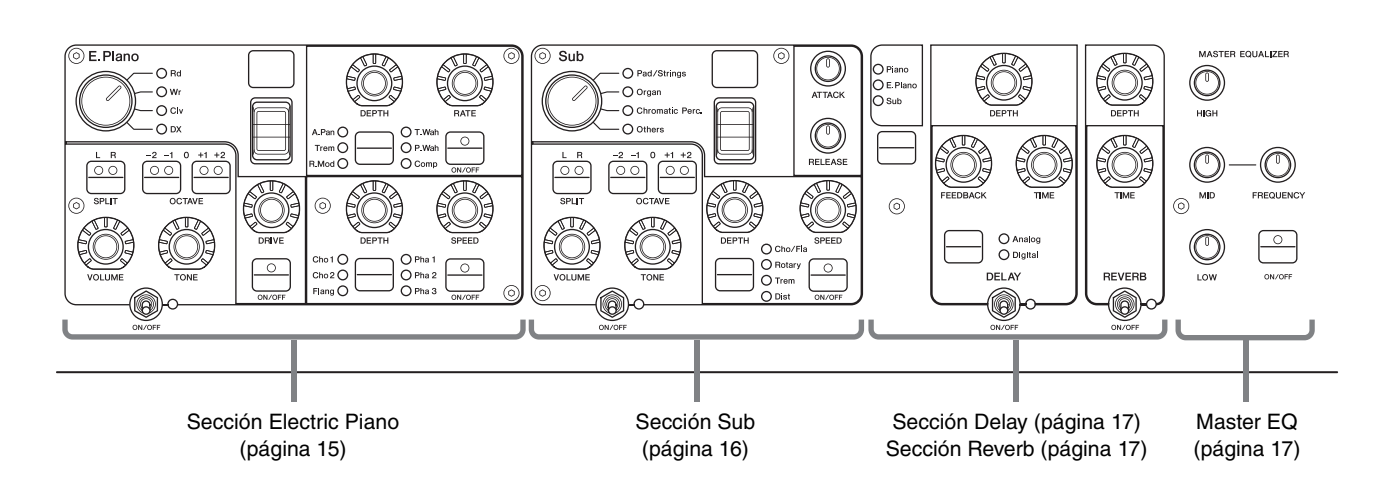

### Botón [PANEL LOCK]

Utilice este botón para activar y desactivar la función de bloqueo del panel. Cuando se ajusta en "On", las operaciones del panel de control se desactivan, para garantizar que los ajustes no se puedan cambiar accidentalmente. Al pulsar el botón se alterna entre bloquear y desbloquear. Mientras está activado el bloqueo del panel, aparece ren la esquina superior izquierda de la pantalla LCD.

#### ΝΟΤΑ

Los ajustes de bloqueo del panel se pueden realizar individualmente para las áreas siguientes desde el botón [MENU]  $\rightarrow$  "Control Panel"  $\rightarrow$  "Panel Lock Settings."

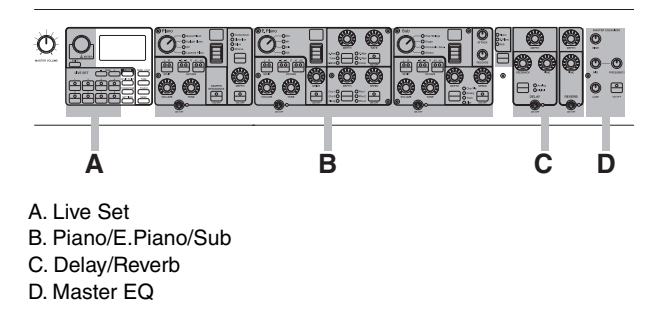

# Botón [TUNE]

Utilice este botón para ajustar la afinación de todo el instrumento (414,72 – 466,78 Hz). Pulse el botón [TUNE] y, a continuación, utilice el selector del codificador para cambiar el valor.

#### ΝΟΤΑ

El valor predeterminado es de 440,00 Hz.

# Botón [TOUCH]

Muestra la pantalla para seleccionar una curva y determinar la manera en que se generarán las velocidades reales de acuerdo con la fuerza con que se toquen las notas en el teclado. Los ajustes disponibles son los siguientes. Este ajuste también se puede cambiar desde el botón [MENU]  $\Rightarrow$  "General"  $\Rightarrow$  "Keyboard/ Pedal"  $\Rightarrow$  "Touch Curve" (página 29).

| Ajustes | Características                                                                                                    |
|---------|----------------------------------------------------------------------------------------------------|
| Normal  | Esta curva produce velocidades en proporción<br>directa a la fuerza con que se toquen las teclas.<br>Este es el tipo de curva más común.                                                                                                    |
| Soft    | Esta curva facilita la producción de grandes velocidades en todo el teclado.                                                                                                    |
| Hard    | Esta curva dificulta la producción de grandes velocidades en todo el teclado.                                                                                                    |
| Wide    | Esta curva acentúa la intensidad de la<br>interpretación generando velocidades más bajas<br>en respuesta a una interpretación más suave,<br>y velocidades más altas en respuesta a una<br>interpretación más pronunciada. Este parámetro<br>permite expandir la gama dinámica de las<br>interpretaciones. |
| Fixed   | Esta curva produce el mismo grado de cambio de sonido, independientemente de la fuerza con la que toque el teclado. La velocidad fija puede ajustarse desde el botón [MENU] $\rightarrow$ "General" $\rightarrow$ "Keyboard/Pedal" $\rightarrow$ "Fixed Velocity."                                        |

### Botón [MENU]

Utilice este botón para abrir las pantallas donde puede configurar los ajustes globales del sistema.

# Live Set

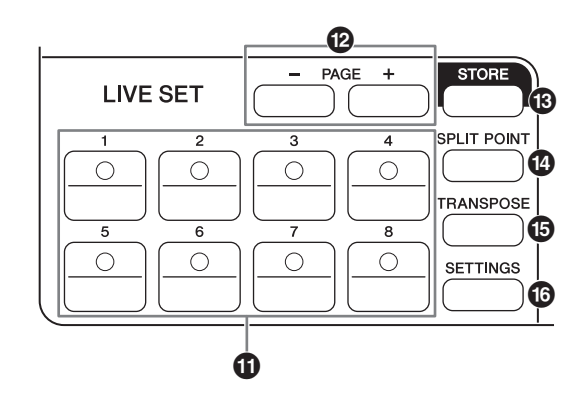

# Botón Live Set Sound [1] – [8]

Utilice estos botones para abrir los Live Set Sounds almacenados.

### Live Set Sound

Esta es una combinación de voces y efectos que consta de los sonidos de todas las secciones Voice – sección Piano (página 14), sección Electric Piano (página 15) y sección Sub (página 16) y los efectos de la sección Delay (página 17) y la sección Reverb (página 17). Puede combinar sonidos y efectos de inserción para crear y almacenar un Live Set Sound personalizado. La función Live Set admite (SSS Seamless Sound Switching), lo que garantiza que el sonido no se recorte aunque se cambie, para producir transiciones más fluidas entre Live Set Sounds y una interpretación más natural.

#### NOTA

Si desea silenciar el sonido continuado por el efecto de SSS, pulse de nuevo el botón del Live Set Sound seleccionado actualmente.

# Botones PAGE [-]/[+]

Utilice estos botones para cambiar Live Set Pages. El Live Set Sound cambia en consecuencia.

### Live Set

Combina los Live Set Sounds [1] – [8] en una página. Con los ajustes predeterminados (ajustes de fábrica), los Live Set Sounds predefinidos se instalan de la página 1 a la página 10.

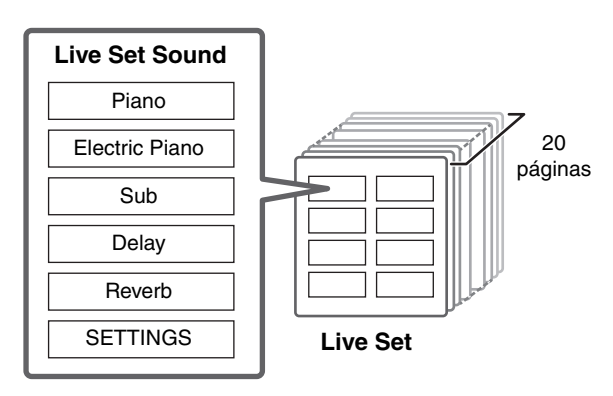

### Live Set View

Muestra una Live Set Page (Live Set Sound [1] – [8]) en una única pantalla, para ofrecer una práctica vista de todos los sonidos disponibles. Para abrir la Live Set View, gire el selector del codificador en la pantalla principal. Aparecerá a la izquierda del Live Set Sound seleccionado actualmente. Para cambiar el Live Set Sound en la Live Set View, gire el selector del codificador para seleccionar un Live Set Sound y pulse el botón [ENTER] para volver a la pantalla principal. Para mostrar la vista Live Set view Mode" a "Keep" (página 31).

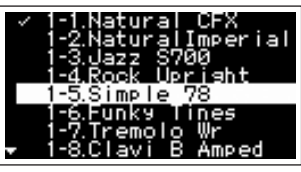

Live Set View Mode

# Botón [STORE]

Utilice este botón para almacenar el Live Set Sound editado.

Los ajustes de las secciones que se indican a continuación y sus parámetros se pueden almacenar. Los ajustes almacenados se conservan cuando se apaga este instrumento.

- Sección Piano
- Sección Electric Piano
- Sección Sub
- Sección Delay
- Sección Reverb
- SETTINGS (incluye Split Point y Transpose)

#### ΝΟΤΑ

Los ajustes de Master EQ no se pueden almacenar en Live Set Sound.

### ■ Almacenamiento de un Live Set Sound

#### 1. Pulse el botón [STORE].

Seleccione un Live Set Sound en el que desee almacenar el ajuste de Live Set Sound que se esté editando.

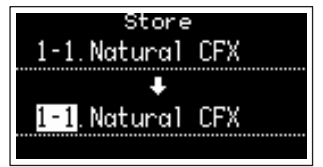

### 2. Pulse el botón [ENTER] para ejecutar.

Aparecerá un mensaje "Completed" en la pantalla y, a continuación, volverá a la pantalla principal.

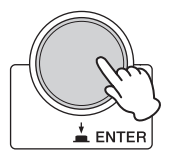

#### ΝΟΤΑ

Si desea almacenar los ajustes editados actualmente en otro Live Set Sound, utilice el selector del codificador para seleccionar el Live Set Sound de destino del almacenamiento. Pulse el teclado para confirmar que el sonido se ha cambiado a los ajustes editados.

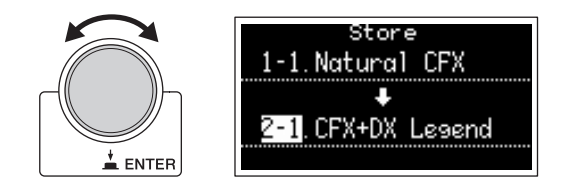

#### **AVISO**

- Tenga presente que los ajustes se sobrescribirán cuando seleccione un Live Set Sound existente (incluido uno de los Live Set Sounds predefinidos). Actúe con precaución.
- Los ajustes editados actualmente se perderán si selecciona otro Live Set Sound antes de almacenar o apaga la alimentación.

#### ΝΟΤΑ

- Las ediciones realizadas en un Live Set Sound normalmente se pierden si no se almacenan antes de seleccionar un Live Set Sound diferente; sin embargo, puede utilizar la función "Edit Recall" para recuperar la última condición editada (página 32).
- Puede descargar los Live Set Sounds predefinidos desde Soundmondo. Soundmondo es una aplicación de iOS para almacenar y gestionar datos de voz.
- Consulte la siguiente página Web de Yamaha para ver información más detallada sobre Soundmondo. http://www.yamaha.com/kbdapps/

#### ■ Intercambio de Live Set Sounds

**1.** Seleccione el Live Set Sound que desee intercambiar.

#### **2.** Acceda a la pantalla Swap.

Botón [MENU]  $\rightarrow$  "Job"  $\rightarrow$  "Live Set Manager"  $\rightarrow$  "Swap".

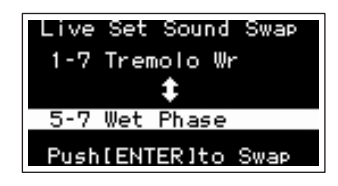

#### **3.** Seleccione un Live Set Sound.

Utilice el selector del codificador para seleccionar un Live Set Sound para intercambiar y, a continuación, pulse el botón [ENTER]. Aparecerán los mensajes "Executing.."  $\rightarrow$  "Completed." en la pantalla y, a continuación, volverá a la pantalla principal.

- Copia de un Live Set Sound
- **1.** Seleccione el Live Set Sound que desee copiar.

#### **2.** Acceda a la pantalla Copy.

Botón [MENU]  $\rightarrow$  "Job"  $\rightarrow$  "Live Set Manager"  $\rightarrow$  "Copy".

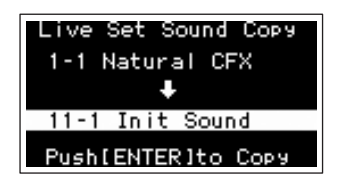

**3.** Seleccione la ubicación del Live Set Sound que desee.

Utilice el selector del codificador para seleccionar el Live Set Sound que debe ir al destino de almacenamiento y, a continuación, pulse el botón [ENTER]. Aparecerán los mensajes "Executing.." → "Completed." en la pantalla y, a continuación, volverá a la pantalla principal.

### Botón [SPLIT POINT]

Utilice este botón para cambiar el punto de división. Gire el selector del codificador o pulse la tecla que desea designar como punto de división. El ajuste se almacenará en Live Set Sound.

#### Split

Esta función permite interpretar voces diferentes con las manos izquierda y derecha. El punto del teclado que separa la sección de la mano izquierda de la sección de la mano derecha del teclado se denomina "punto de división".

#### ΝΟΤΑ

- El ajuste predeterminado es "G2".
- La nota más baja de la sección de la mano derecha se conoce como punto de división.
- El punto de división se puede cambiar desde el botón [SETTINGS] → "Function" → "Split Point" (página 33).

### Botón [TRANSPOSE]

Utilice este botón para ajustar el tono del teclado en pasos de un semitono arriba o abajo. Los ajustes se pueden guardar en el Live Set Sound. Los ajustes se pueden cambiar desde el botón [SETTINGS]  $\rightarrow$  "Function"  $\rightarrow$  "Sound Transpose" (página 33).

#### Botón [SETTINGS]

Este botón abre las pantallas SETTINGS. En las pantallas SETTINGS, puede hacer ajustes detallados para el Live Set Sound seleccionado actualmente (página 33), que se almacenarán para el mismo.

# Sección Piano

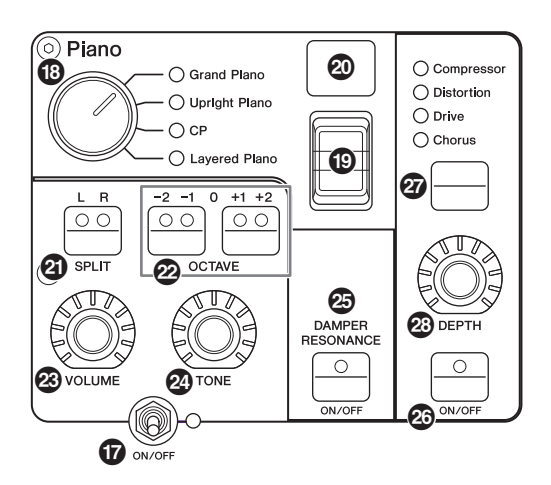

### Interruptor [ON/OFF] de la sección Voice

Utilice estos interruptores para determinar si la sección Voice correspondiente está activada (ON) o no (OFF). Cuando se encienden estos indicadores luminosos, se produce el sonido de voz correspondiente al tocar el teclado.

### Copia de una sección

Los ajustes de cada sección Voice se pueden copiar mediante la siguiente operación.

#### 1. Seleccione la sección Voice que desee copiar.

Seleccione el Live Set Sound que contiene la sección Voice que desea copiar. Pulse el botón [MENU]  $\rightarrow$ "Job"  $\rightarrow$  "Section Manager"  $\rightarrow$  "Copy" y, a continuación, seleccione la sección Voice que desee copiar. Aparecerá un mensaje "Section copied." en la pantalla y, a continuación, volverá a la pantalla principal.

#### 2. Seleccione una sección Voice que desee pegar.

Seleccione el Live Set Sound que contiene la sección Voice en la que desea pegar la sección copiada. Pulse el botón [MENU] → "Job" → "Section Manager" → "Paste" y, a continuación, seleccione la sección Voice que desee pegar.

Aparecerá un mensaje "Section pasted." en la pantalla y, a continuación, volverá a la pantalla principal.

#### Selector de categoría de voz

Las voces de cada sección Voice se dividen en cuatro categorías. Para seleccionar una voz, seleccione primero una categoría de voz.

| Sección Voice  | Categoría de voz                                 |
|----------------|--------------------------------------------------|
| Piano          | Grand Piano, Upright Piano, CP,<br>Layered Piano |
| Electric Piano | Rd, Wr, Clv, DX                                  |
| Sub            | Pad/Strings, Organ, Chromatic Perc., Others      |

### Interruptor de selección de voz

Utilice este interruptor para seleccionar una de las voces de la categoría seleccionada con el selector de categoría de voz. Para obtener información acerca de las voces, consulte página 46.

#### Pantalla de número de voz

Muestra los números de voz seleccionados actualmente.

# Botón SPLIT [L R]

Pulse estos botones para alternar entre los ajustes de división de teclado cada sección Voice. El área para la que se enciende el indicador luminoso sonará.

#### ΝΟΤΑ

El punto de división se puede cambiar desde el botón [SPLIT POINT] (página 13) y también desde [SETTINGS]  $\rightarrow$  "Function"  $\rightarrow$  "Split Point" (página 33).

### Botones OCTAVE [-2 -1]/[+1 +2]

Use estos botones para cambiar el intervalo de octavas del teclado. Para restaurar el ajuste normal de las octavas, pulse ambos botones simultáneamente.

### Mando [VOLUME]

Utilice estos mandos para ajustar el volumen de cada sección Voice.

# Mando [TONE]

Utilice estos mandos para ajustar el tono de cada sección Voice. Al ajustar el mando en la posición central se produce un sonido plano, uniformemente balanceado. Gire el mando a la derecha (en el sentido de las agujas del reloj) para aumentar los intervalos inferior y superior. Gire el mando a la izquierda (en sentido contrario a las agujas del reloj) para recortar el intervalo superior e inferior.

### Botón DAMPER RESONANCE [ON/OFF]

Utilice este botón para activar y desactivar el efecto de resonancia del amortiguador. Esto simula el rico sonido de cuerdas abiertas que se produce al pisar el pedal amortiguador de un piano.

### Botón [ON/OFF] del efecto de inserción

Utilice este botón para aplicar los efectos de inserción.

#### ΝΟΤΑ

Para confirmar con mayor facilidad el valor de ajuste cuando se apaga la luz de la pantalla, puede encender la luz desde el botón [MENU]  $\rightarrow$  "Control Panel"  $\rightarrow$  "Display Lights"  $\rightarrow$  "Ins Effect" (página 30).

### 2 Botón selector de efecto de inserción

Utilice este botón para cambiar entre los efectos siguientes. El indicador luminoso del efecto seleccionado se ilumina.

| Efecto     | Descripción                                                                                                    |
|------------|----------------------------------------------------------------------------------------------------|
| Compressor | Compresor estéreo. Para aumentar el<br>efecto del compresor, gire el mando<br>[DEPTH] hacia la derecha (en el sentido<br>de las agujas del reloj). |

| Efecto     | Descripción                                                                                                    |
|------------|----------------------------------------------------------------------------------------------------|
| Distortion | Compresor monoaural más distorsión.<br>Los ajustes desde el extremo izquierdo<br>hasta el centro del mando [DEPTH] aplican<br>compresión. Al girar el mando [DEPTH]<br>desde el centro hasta la derecha (en el<br>sentido de las agujas del reloj) aumenta<br>la cantidad de distorsión. |
| Drive      | Efecto de intensidad. Al girar el mando<br>[DEPTH] hacia la derecha (en el sentido de<br>las agujas del reloj) aumenta la cantidad de<br>distorsión; el valor máximo produce un tono<br>similar al de una radio AM.                                                                      |
| Chorus     | Coro estéreo. Al girar el mando [DEPTH]<br>hacia la derecha (en el sentido de las<br>agujas del reloj) aumenta la cantidad<br>de efecto de coro.                                                                                                    |

### Mando [DEPTH]

Utilice este mando para ajustar la profundidad del efecto seleccionado.

# Sección Electric Piano

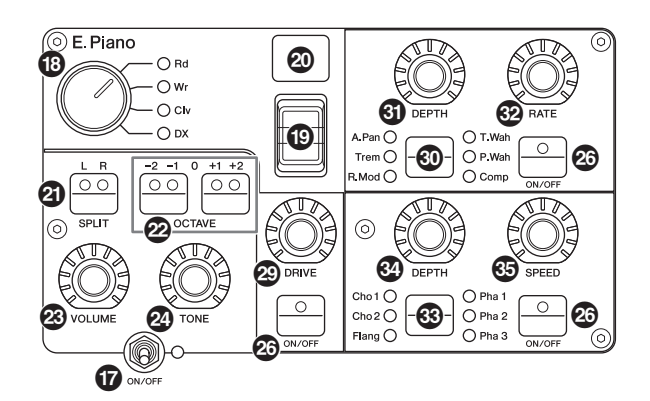

# Mando [DRIVE]

Utilice este mando para ajustar la cantidad de efecto de intensidad. Simula la distorsión producida por un amplificador de tubo.

#### 3 Botón selector de efecto de inserción

Utilice este botón para cambiar entre los efectos siguientes. El indicador luminoso del efecto seleccionado se ilumina.

| Efecto | Descripción                                                                                                    |
|--------|----------------------------------------------------------------------------------------------------|
| A.Pan  | Panoramización automática incorporada en<br>pianos eléctricos antiguos. Gire el mando<br>[DEPTH] para ajustar el efecto de profundidad y el<br>mando [RATE] para ajustar la velocidad del efecto.                                                 |
| Trem   | Tremolo automático incorporado en pianos<br>eléctricos antiguos. Gire el mando [DEPTH] para<br>ajustar el efecto de profundidad y el mando [RATE]<br>para ajustar la velocidad del efecto.                                                        |
| R.Mod  | Modulador de timbre. Gire el mando [DEPTH] para<br>ajustar el efecto de profundidad y el mando [RATE]<br>para ajustar la frecuencia del efecto. Según los<br>ajustes de los mandos [RATE], este efecto<br>también se puede utilizar como tremolo. |

|   | Efecto | Descripción                                                                                                    |  |  |
|---|--------|----------------------------------------------------------------------------------------------------|--|--|
| - | T.Wah  | Wah responde a la dinámica del teclado. Gire el<br>mando [DEPTH] para ajustar la intensidad del<br>efecto y el mando [RATE] para ajustar cantidad<br>de efecto.                                                        |  |  |
|   | P.Wah  | Wah sincronizado con un pedal de expresión<br>conectado a la toma FOOT CONTROLLER [2].<br>Gire el mando [DEPTH] para ajustar la cantidad<br>de distorsión y el mando [RATE] para ajustar la<br>cantidad de resonancia. |  |  |
|   | Comp   | Compresor estéreo. Gire el mando [DEPTH] para<br>ajustar el efecto de profundidad y el mando [RATE]<br>para ajustar el volumen de sonido.                                                                              |  |  |

# Mando [DEPTH]

Utilice este mando para ajustar la profundidad del efecto seleccionado.

# Mando [RATE]

Utilice este mando para ajustar la velocidad de modulación del efecto seleccionado.

### 3 Botón selector de efecto de inserción

Utilice este botón para cambiar entre los efectos siguientes. El indicador luminoso del efecto seleccionado se ilumina.

| Efecto | Descripción                                                                                                    |  |
|--------|----------------------------------------------------------------------------------------------------|--|
| Cho 1  | Coro múltiple tradicional de Yamaha. Gire el<br>mando [DEPTH] para ajustar el efecto de<br>profundidad y el mando [SPEED] para ajustar<br>la velocidad.                                                         |  |
| Cho 2  | Simula un coro desafinado grueso producido por<br>el generador de tonos vintage TX816. Gire el<br>mando [DEPTH] para ajustar el efecto de<br>profundidad y el mando [SPEED] para ajustar<br>la velocidad.       |  |
| Flang  | Flanger estéreo. Gire el mando [DEPTH] para<br>ajustar la cantidad de realimentación y el mando<br>[SPEED] para ajustar la velocidad.                                                                           |  |
| Pha 1  | El phaser aplica un efecto de barrido suave<br>y único. El efecto de barrido se puede cambiar<br>girando el mando [DEPTH] a la izquierda o a la<br>derecha. Gire el mando [SPEED] para ajustar<br>la velocidad. |  |
| Pha 2  | Phaser estándar. Gire el mando [DEPTH] para<br>ajustar la intensidad del efecto. Gire el mando<br>[SPEED] para ajustar la velocidad.                                                                            |  |
| Pha 3  | Incorpora dos sistemas de cambio de fase<br>diferentes. Gire el mando [DEPTH] para<br>seleccionar la profundidad de "Pha 1" y "Pha 2".<br>Gire el mando [SPEED] para ajustar la velocidad.                      |  |

### Mando [DEPTH]

Utilice este mando para ajustar la profundidad del efecto seleccionado.

# Mando [SPEED]

Utilice este mando para ajustar la velocidad de modulación del efecto seleccionado.

# Sección Sub

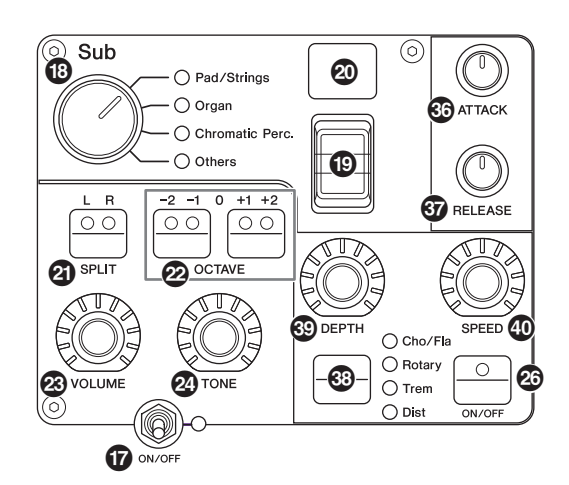

# Mando [ATTACK]

Utilice este mando para ajustar el tiempo de ataque.

### Mando [RELEASE]

Utilice este mando para ajustar el tiempo de liberación.

#### ΝΟΤΑ

Después de cambiar un Live Set Sound, girar el mando [ATTACK] o el mando [RELEASE] no afecta realmente al sonido hasta que su posición alcanza los valores ajustados del Live Set Sound seleccionado actualmente. Hasta entonces, el valor se muestra entre paréntesis.

### Botón selector de efecto de inserción

Utilice este botón para cambiar entre los efectos siguientes. El indicador luminoso del efecto seleccionado se ilumina.

| Efecto  | Descripción                                                                                                    |  |  |
|---------|----------------------------------------------------------------------------------------------------|--|--|
| Cho/Fla | Chorus/Flanger. Gire el mando [DEPTH] para<br>ajustar la profundidad del efecto. Gire el mando<br>[SPEED] para ajustar la velocidad. Los ajustes<br>desde el extremo izquierdo hasta el centro del<br>mando [DEPTH] aplican un efecto de coro,<br>mientras que los ajustes desde el centro hacia la<br>derecha (en el sentido de las agujas del reloj)<br>aplican un efecto de flanger (similar al sonido<br>de un reactor).                                                                                                    |  |  |
| Rotary  | Altavoz rotatorio. Gire el mando [DEPTH] para<br>ajustar el balance entre el altavoz rotativo y el<br>altavoz de megafonía. Gire el mando [SPEED]<br>para ajustar la velocidad de rotación. Al girar el<br>mando [DEPTH] a la izquierda se aplica el altavoz<br>de megafonía y al girarlo a la derecha se aplica el<br>altavoz rotativo. Al girar el mando [SPEED] desde<br>el centro hacia la izquierda se reduce la velocidad<br>de rotación y al girarlo desde el centro hacia la<br>derecha aumenta la velocidad. La velocidad se<br>puede modificar mediante la palanca<br>de modulación. |  |  |
| Trem    | Tremolo estándar. Gire el mando [DEPTH] para<br>ajustar el efecto de profundidad y el mando<br>[SPEED] para ajustar la velocidad.                                                                                                    |  |  |
| Dist    | Distorsión de tipo hard rock británico. Gire el mando<br>[DEPTH] para ajustar la cantidad de distorsión<br>y el mando [SPEED] para ajustar la presencia.                                                                                                    |  |  |
|         |                                                                                                    |  |  |

# Mando [DEPTH]

Utilice este mando para ajustar la profundidad del efecto seleccionado.

# Mando [SPEED]

Utilice este mando para ajustar la velocidad de modulación del efecto seleccionado.

### Efecto

Los CP88 y CP73 incorporan efectos de inserción y efectos de retardo/reverberación que se pueden configurar para cada sección Voice, así como un ecualizador principal que afecta a todas las secciones Voice de la misma manera. La ilustración siguiente muestra la ruta de la señal de audio.

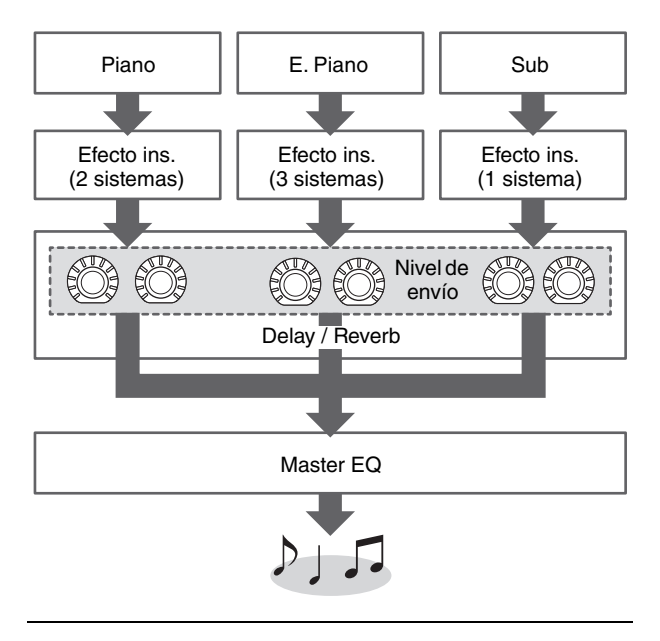

# Sección Delay/Sección Reverb

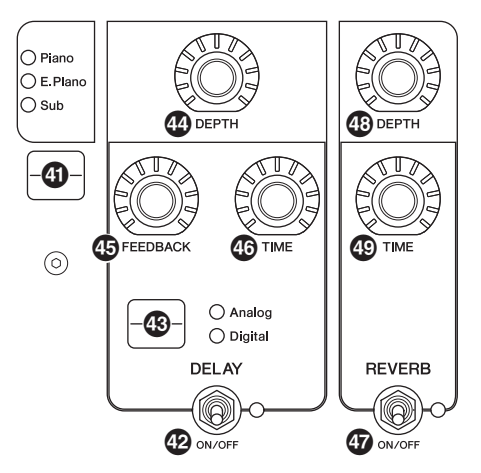

#### Botón selector de visualización de nivel de efecto

Utilice este botón para seleccionar las secciones Voice que desee para ajustar los niveles de envío a los efectos de retardo y reverberación. Gire los mandos [DEPTH] de la sección Delay y la sección Reverb para ajustar los niveles de envío de cada sección Voice. Cuando todos los indicadores luminosos de las secciones Voice estén encendidos, los niveles de envío de cada sección Voice se pueden ajustar por igual. Cuando los niveles de envío de cada sección Voice se ajustan de forma individual, el indicador luminoso del botón [DEPTH] no se ilumina. Sin embargo, cuando se reajustan los niveles de envío, el indicador de la luz del mando [DEPTH] y los niveles de envío se cambian por el valor definido previamente.

# Sección Delay

# Interruptor DELAY [ON/OFF]

Utilice este interruptor para determinar si aplicar (ON) el efecto de retardo o no (OFF). Los efectos de retardo crean una versión con retardo de la señal de entrada que se puede usar para muchos fines, como crear una sensación de amplitud o de espesor del sonido.

### Botón selector [Analog/Digital]

Utilice este botón para cambiar entre el retardo analógico y el retardo digital. El indicador luminoso del efecto seleccionado se ilumina.

| Efecto  | Descripción                                                                                                    |  |
|---------|----------------------------------------------------------------------------------------------------|--|
| Analog  | Típico sonido cálido de retardo analógico.<br>Utilice el mando [DEPTH] para ajustar la<br>profundidad del efecto, el mando [FEEDBACK]<br>para ajustar el número de repeticiones y el mando<br>[TIME] para ajustar el tiempo de retardo. El tiempo<br>de retardo máximo es de 800 ms. |  |
| Digital | Retardo digital limpio. Utilice el mando [DEPTH]<br>para ajustar la profundidad del efecto, el mando<br>[FEEDBACK] para ajustar el número de<br>repeticiones y el mando [TIME] para ajustar el<br>tiempo de retardo. El tiempo de retardo máximo<br>es de 1486 ms.                   |  |

# Mando [DEPTH]

Utilice este mando para ajustar la profundidad del efecto. También puede ajustar el nivel de envío de cada sección Voice con el botón de selección de visualización de nivel de efecto.

# Mando [FEEDBACK]

Utilice este mando para ajustar la salida del nivel de realimentación desde el retardo que se devuelve a la entrada.

#### ΝΟΤΑ

El sonido oscilará cuando el nivel de realimentación se establezca en niveles elevados. Para reducir la oscilación, reduzca el nivel de realimentación o ajuste el selector DELAY [ON/OFF] en OFF. Si se cambia el Live Set Sound por otro mientras el sonido aún está oscilando, los controles de la sección de retardo no tendrán efecto para controlar la oscilación. Pulse otra vez el botón del Live Set Sound Live seleccionado actualmente para detener la oscilación.

# Mando [TIME]

Utilice este mando para ajustar el tiempo de retardo de realimentación.

### Sección Reverb

# Interruptor REVERB [ON/OFF]

Utilice este interruptor para determinar si aplicar (ON) el efecto de reverberación o no (OFF). Los efectos de reverberación crean un rico ambiente especial de varios escenarios, por ejemplo una sala de conciertos o un club nocturno.

### 49 Mando [DEPTH]

Utilice este mando para ajustar la profundidad del efecto de reverberación. Utilice también el botón selector de pantalla de nivel de efecto para ajustar individualmente el nivel de efecto para cada sección Voice.

# Mando [TIME]

Utilice este mando para ajustar la duración del efecto de reverberación (máximo 30 s).

# Master EQ

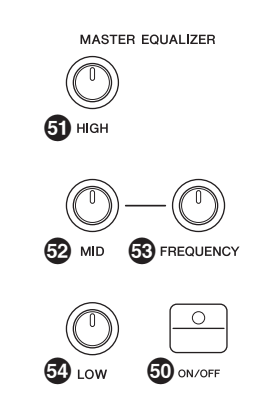

# Botón MASTER EQUALIZER [ON/OFF]

Utilice este botón para determinar si aplicar (ON) el Master EQ o no (OFF). El Master EQ ajusta el tono general del sonido.

#### ΝΟΤΑ

Los ajustes de Master EQ son un control global y no pueden almacenarse en un Live Set Sound.

### Mando [HIGH]

Utilice este mando para ajustar la ganancia (-12 a +12) de la banda alta del ecualizador (5 kHz).

# Mando [MID]

Utilice este mando para ajustar la ganancia (-12 a +12) de la banda media del ecualizador (100 a 10 kHz).

# Mando [FREQUENCY]

Utilice este mando para ajustar la frecuencia central del rango medio.

# Mando [LOW]

Utilice este mando para ajustar la ganancia (-12 a +12) de la banda baja del ecualizador (80 Hz).

# Rear Panel

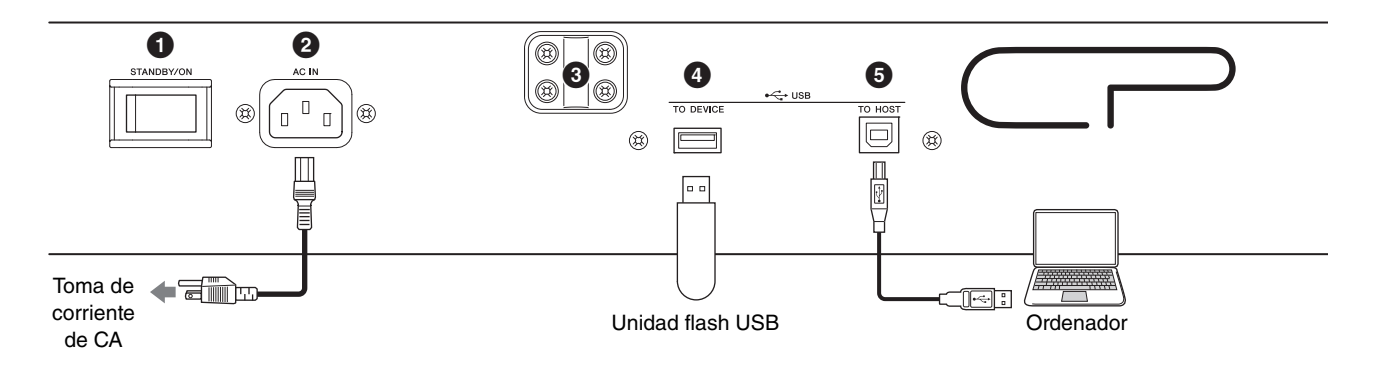

# Interruptor [STANDBY/ON]

Para cambiar el instrumento al modo espera o encenderlo.

# 2 Toma [AC IN]

Para conectar el cable de alimentación de CA suministrado.

# Orificios de fijación de atril

Utilice estos dos orificios para fijar un atril (de venta por separado).

# Terminal USB [TO DEVICE]

Utilice este terminal para conectar una unidad flash USB a este instrumento, para guardar datos que haya creado y cargar datos que desee restaurar.

#### NOTA

Este instrumento solo reconoce unidades flash USB. No se puede utilizar ningún otro dispositivo USB (como unidades de disco duro, unidades de CD-ROM o concentradores USB).

# Terminal USB [TO HOST]

Este terminal permite conectar este instrumento a un ordenador, iPhone o iPad mediante un cable USB, lo que permite transferir datos MIDI y de audio entre los dispositivos. A diferencia de MIDI, USB puede manejar varios puertos a través de un solo cable. Para obtener información sobre cómo gestiona los puertos este instrumento, consulte la página 25.

#### ΝΟΤΑ

- La capacidad de envío de datos de audio para el instrumento es de un máximo de dos canales (un canal estéreo) con una frecuencia de muestreo de 44,1 kHz.
- Para ver información detallada sobre la conexión de un iPhone o iPad, consulte página 27.

# G Terminales MIDI [IN]/[OUT]

Si utiliza un cable MIDI estándar (disponible por separado), podrá conectar un dispositivo MIDI externo y controlarlo desde este instrumento. De la misma manera, puede utilizar un dispositivo MIDI externo (como un teclado o un secuenciador) para controlar los sonidos en este instrumento.

# Toma FOOT SWITCH [SUSTAIN]

Utilice esta toma para conectar un interruptor de pie FC3A (incluido) para utilizarlo como pedal de sostenido dedicado.

# Toma FOOT SWITCH [ASSIGNABLE]

Utilice esta toma para conectar un interruptor de pedal que se vende por separado (FC4A o FC5) para llevar a cabo diversas funciones libremente asignables como pedal de sordina, pedal de sostenido o cambio de Live Set Sounds. Con los ajustes predeterminados, se asigna "Live Set+".

Puede asignar funciones desde el botón [MENU]  $\rightarrow$ "General"  $\rightarrow$  "Keyboard/Pedal"  $\rightarrow$  "Foot Switch Assign" (página 30). Consulte página 47 para ver la lista de los parámetros que se pueden asignar a este instrumento.

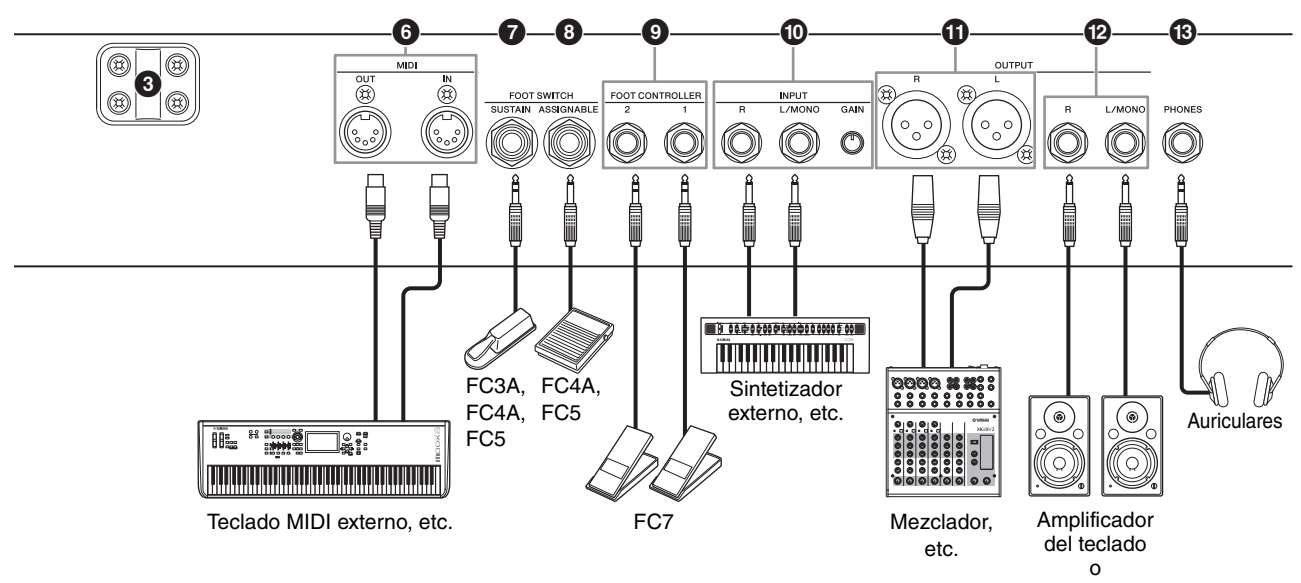

#### Altavoces del monitor

### Tomas FOOT CONTROLLER [1]/[2]

Utilice estas tomas para conectar un controlador de pedal que se vende por separado (FC7) para controlar de forma continua una de las diversas funciones asignables mediante el pedal, tales como el volumen y el tono de las secciones Voice. Con los ajustes predeterminados, "Expression" se asigna a FOOT CONTROLLER [1] y "Pedal Wah" se asigna a FOOT CONTROLLER [2]. Puede asignar funciones al controlador de pedal desde el botón [SETTINGS]  $\rightarrow$  "Controllers"  $\rightarrow$  "FC1 Assign"/ "FC2 Assign." Consulte la página 47 para ver la lista de parámetros que se pueden asignar.

#### Mando INPUT [L/MONO]/tomas [R]/[GAIN]

Estas tomas permiten conectar dispositivos de audio externos y mezclar la salida de ese dispositivo con la de este instrumento. Utilice el mando [GAIN] para ajustar el balance de volumen con este instrumento.

### Tomas OUTPUT [L]/[R]

Utilice estas dos tomas tipo XLR para la salida de señales de audio no balanceadas.

### Tomas OUTPUT [L/MONO]/[R]

Utilice estas dos tomas de audio mono de 1/4" estándar para la salida de señales estéreo no balanceadas. Cuando utilice la salida mono, conecte únicamente a la toma [L/MONO].

#### ΝΟΤΑ

- Seleccione la toma ① o ② según los dispositivos de audio externos que se vayan a conectar.
- Si tanto la toma ① como la toma ② están conectadas a dispositivos de audio externos, las señales de audio se emitirán desde ambas tomas simultáneamente.

### Toma [PHONES]

Use esta toma de audio estéreo de 1/4" estándar para conectar un par de auriculares estéreo.

# ATENCIÓN

- Para prevenir la pérdida de audición, evite usar auriculares con un volumen alto durante períodos prolongados.
- Cuando conecte un equipo de audio, asegúrese de que todos los dispositivos estén apagados.

#### ΝΟΤΑ

El sonido enviado por los auriculares es el mismo que el que se emite desde las tomas OUTPUT [L]/[R] y las tomas OUTPUT [L/MONO]/[R]. Además, la conexión o desconexión de unos auriculares no afecta al sonido que se envía a través de estas tomas.

# Instalación

# Alimentación

Conecte los extremos del cable de alimentación de CA suministrado en el orden que se indica a continuación. Asegúrese de que el interruptor [STANDBY/ON] del instrumento se encuentre en la posición STANDBY.

- **1.** Conecte el cable de alimentación suministrado a la toma [AC IN] (Entrada de CA) del panel posterior del instrumento.
- **2.** Conecte el otro extremo del cable de alimentación a la toma de CA.

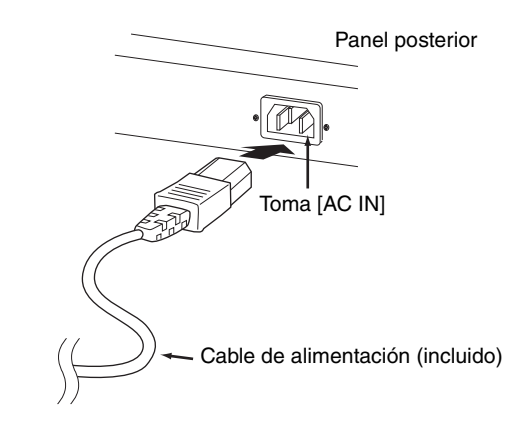

#### ΝΟΤΑ

Cuando desconecte el cable de alimentación, siga este procedimiento en orden inverso.

# Advertencia

- Utilice exclusivamente el cable de alimentación CA suministrado con el instrumento. Utilizar un recambio inadecuado puede provocar recalentamiento o una descarga eléctrica.
- El cable de alimentación CA suministrado con el instrumento no se debe utilizar con otros equipos eléctricos. De no observarse esta precaución, se pueden producir daños en el equipo o provocar un incendio.
- Compruebe que la tensión del instrumento sea la misma que la del país o la región donde lo esté utilizando.

# 

El instrumento permanece cargado y consume una cantidad de energía mínima aunque el interruptor [STANDBY/ON] se encuentre en la posición STANDBY. Si no tiene intención de utilizarlo durante un período prolongado, asegúrese de desenchufar el cable de alimentación de la toma de la pared.

# Conectar altavoces o auriculares

Este instrumento no tiene altavoces incorporados, por lo que tendrá que escuchar el sonido del instrumento con equipos externos. Conecte un juego adecuado de auriculares, altavoces de monitorización u otro equipo de reproducción, tal como se muestra a continuación. Cuando realice las conexiones, compruebe que los tipos de cable son los adecuados.

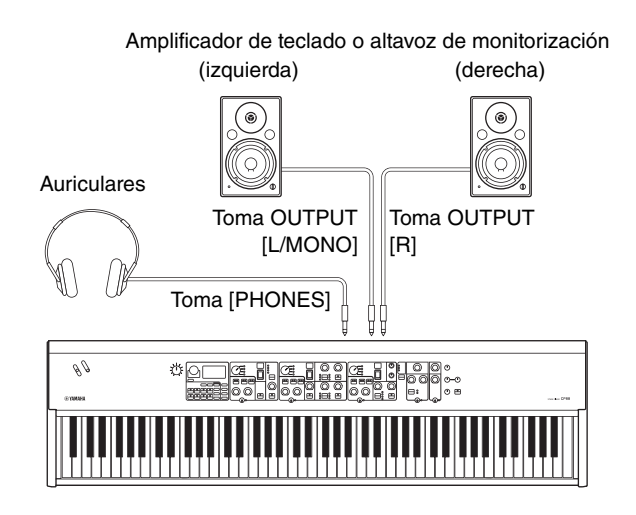

# Activación y desactivación

Compruebe que el volumen está ajustado al mínimo antes de encender el instrumento y los dispositivos externos, por ejemplo los altavoces con alimentación eléctrica. Cuando conecte el instrumento a los altavoces de monitorización, encienda el interruptor de alimentación de cada uno de los dispositivos en el orden que se indica a continuación.

### Encendido

Gire el mando [MASTER VOLUME] de este instrumento al mínimo (ajuste de la izquierda) → sitúe el interruptor [STANDBY/ON] en ON → encienda la alimentación del amplificador o del altavoz.

### Apagado

Gire el mando [MASTER VOLUME] de este instrumento al mínimo (ajuste de la izquierda)  $\rightarrow$  apague la alimentación del amplificador o del altavoz  $\rightarrow$  sitúe el interruptor [STANDBY/ON] en STANDBY.

# Función de apagado automático

La función Apagado automático apaga automáticamente este instrumento al cabo de 30 minutos de inactividad. De forma predeterminada, se ajusta en "Disable".

### Configuración de la función Auto Power Off

Botón [MENU]  $\rightarrow$  "General"  $\rightarrow$  "Auto Power Off"  $\rightarrow$  "Enable" (página 30).

#### AVISO

- Los datos que no se hayan guardado se perderán cuando la función Apagado automático apague este instrumento. No olvide guardar su trabajo antes de que esto ocurra.
- Dependiendo del estado del instrumento, es posible que la alimentación no se apague automáticamente, incluso después de que haya transcurrido el periodo de tiempo especificado. Apague siempre la alimentación manualmente cuando no use el instrumento.

# Restablecimiento de los ajustes programados de fábrica (Factory Reset)

La función Restablecer los ajustes de fábrica permite restaurar este instrumento a su estado inicial. Para ejecutar la función Restablecer los ajustes de fábrica, pulse el botón [MENU]  $\rightarrow$  "Job"  $\rightarrow$  "Factory Reset".

#### AVISO

Cuando se ejecuta la función Restablecer los ajustes de fábrica, todos los valores predeterminados de los Live Set Sounds y los ajustes de las pantallas MENU y SETTINGS se sobrescriben. Por lo tanto, es aconsejable crear copias de seguridad periódicas de los datos importantes en una unidad flash USB o similar.

#### ΝΟΤΑ

Consulte la página 44 para obtener información sobre los ajustes detallados de los Live Set Sounds predefinidos.

# Estructura básica y contenido de la pantalla

# Selección de voces

Las voces se dividen en tres secciones Voice: Piano, Electric piano y Sub.

Utilice el interruptor [ON/OFF] de cada sección Voice para activar (ON) o desactivar (OFF) la sección Voice correspondiente. Cuando el indicador luminoso del interruptor [ON/OFF] de la sección Voice está encendido, al tocar el teclado suena la voz correspondiente. Cuando se encienden varios indicadores luminosos, estas voces se estratifican.

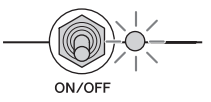

# Salida de la pantalla actual

Las pantallas MENU y las pantallas SETTINGS se organizan de acuerdo con una estructura jerárquica. Pulse el botón [EXIT] para retroceder un paso a la pantalla anterior. Al pulsar el botón [EXIT] varias veces volverá a la pantalla principal, es decir, la primera que se muestra cuando se enciende el instrumento.

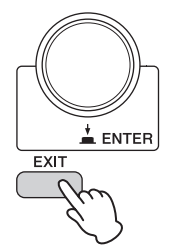

# Configuración de la pantalla

En esta sección se explica la pantalla principal que aparece cuando se enciende el instrumento con sus ajustes predeterminados (ajustes de fábrica).

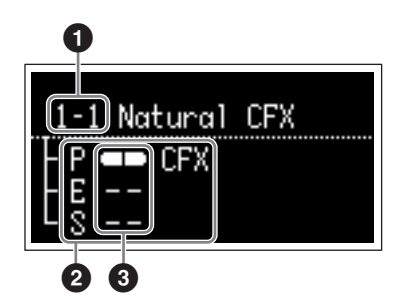

# 1 Número de Live Set Sound

Muestra Live Set Sound "1-1" cuando se enciende este instrumento con los ajustes predeterminados. Puede cambiar qué Live Set Sound aparece automáticamente en la pantalla principal con la función "Power On Sound" (página 31).

# Sección Voice

Indica la sección Piano (P), la sección Electric piano (E), la sección Sub (S) y muestra las voces seleccionadas actualmente para cada una de estas secciones Voice. Las voces de las secciones Voice que estén ajustadas en ON se dispondrán de manera estratificada. Las voces de las secciones Voice que estén establecidas en OFF no sonarán y no se mostrará ningún nombre de voz.

### Oivisión

Indica el estado de división actual de cada sección Voice. indica que la voz está asignada a un intervalo por debajo del punto de división.

indica que la voz está asignada a un intervalo por encima del punto de división.

# Edición de nombres de archivo/nombres de Live Set Sound

#### Edición de nombres de archivo

Consulte "Guardar la configuración de la unidad en una unidad flash USB" en la página 23.

#### Edición de nombres de Live Set Sound

Seleccione el Live Set Sound cuyo nombre desee editar  $\rightarrow$  botón [SETTINGS]  $\rightarrow$  "Name"  $\rightarrow$  Edite el nombre  $\rightarrow$  botón [STORE]  $\rightarrow$  botón [ENTER].

#### ΝΟΤΑ

Los nombres no editados no se almacenarán en este instrumento a menos que realice la operación de almacenamiento con el botón [STORE].

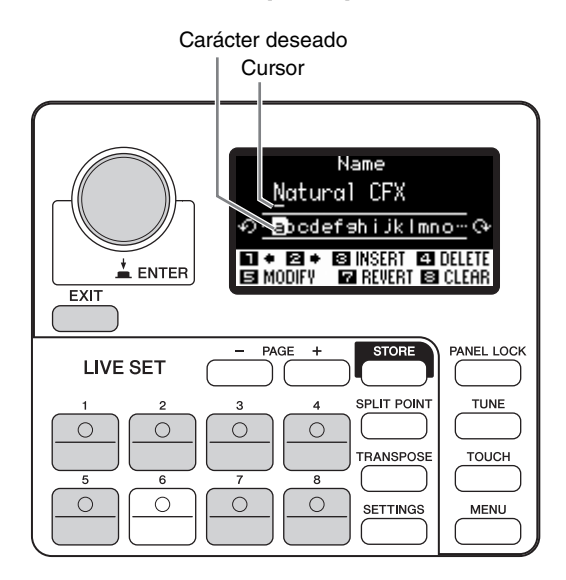

Utilice los botones Live Set Sound [1]/[2] para mover el cursor a la posición del carácter que desee editar. Utilice el selector del codificador para seleccionar caracteres y utilice los siguientes botones para editar el nombre.

| Botón/Indicación   | Funciones                                                             |
|--------------------|-----------------------------------------------------------------------|
| Live Set Sound [1] | Mueve el cursor hacia la izquierda.                                   |
| Live Set Sound [2] | Mueve el cursor hacia la derecha.                                     |
| Live Set Sound [3] | Inserta el carácter deseado en la<br>posición del cursor.             |
| Live Set Sound [4] | Borra el carácter que está en la<br>posición del cursor.              |
| Live Set Sound [5] | Cambia el carácter de la posición del cursor por el carácter deseado. |
| Live Set Sound [7] | Revierte todos los caracteres al nombre sin editar.                   |
| Live Set Sound [8] | Borra todos los caracteres.                                           |
| [ENTER]/[EXIT]     | Termina la operación de edición.                                      |

# Guardar / Cargar datos

En las pantallas de archivo (botón [MENU] → "File") puede transferir los datos y los ajustes de todo el sistema (tales como Live Sets y Live Set Sounds) entre este instrumento y una unidad flash USB externa conectada al terminal USB [TO DEVICE].

En esta sección se explica cómo guardar/cargar todos los datos en/desde la memoria de usuario de este instrumento.

# Guardar la configuración de la unidad en una unidad flash USB

**1.** Conecte una unidad flash USB al terminal USB [TO DEVICE] de este instrumento.

#### **2.** Acceda a la pantalla File.

Pulse el botón [MENU], seleccione "File" y, a continuación, pulse el botón [ENTER].

**3.** Seleccione el contenido que desee guardar. Los tipos de archivos siguientes se pueden guardar

en una unidad flash USB.

| Tipo de archivo     | Descripción                                                                             |
|---------------------|-----------------------------------------------------------------------------------------|
| Back Up File        | Todos los datos, incluidos los<br>ajustes del sistema guardados<br>en este instrumento. |
| Live Set All File   | Todas las Live Set Pages<br>almacenadas en este<br>instrumento.                         |
| Live Set Page File  | Una Live Set Page almacenada<br>en este instrumento.                                    |
| Live Set Sound File | Un Live Set Sound almacenado en este instrumento.                                       |

#### 4. Acceda a la pantalla Save.

Seleccione "Save" y pulse el botón [ENTER].

#### Sobrescritura de archivos

Seleccione el archivo que se sobrescribirá en la lista que aparece.

#### Guardar como un archivo nuevo

Seleccione "New file" y, a continuación, aparecerá la pantalla "Save Backup File". Para obtener más información sobre la edición de nombres de archivo, consulte "Edición de nombres de archivo/nombres de Live Set Sound".

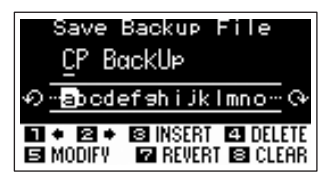

Pantalla de edición de nombres de archivo

# Carga de los ajustes desde una unidad flash USB

#### **AVISO**

La operación de carga sobrescribe todos los datos que pueda haber en este instrumento. Los datos importantes siempre deben guardarse en una unidad flash conectada al terminal USB [TO DEVICE].

- **1.** Conecte una unidad flash USB al terminal USB [TO DEVICE] de este instrumento.
- **2.** Acceda a la pantalla File. Pulse el botón [MENU], seleccione "File" y, a continuación, pulse el botón [ENTER].
- **3.** Seleccione el contenido que desee cargar desde la unidad flash USB.

| Tipo de archivo                          | Descripción                                                                          |
|------------------------------------------|--------------------------------------------------------------------------------------|
| Back Up File<br>(Extensión: .X9A)        | Todos los, incluidos los ajustes<br>del sistema guardados en la<br>unidad flash USB. |
| Live Set All File<br>(Extensión: .X9L)   | Todas las Live Set Pages<br>guardadas en la unidad<br>flash USB.                     |
| Live Set Page File<br>(Extensión: .X9P)  | Una Live Set Page guardada<br>en la unidad flash USB.                                |
|                                          | El archivo se cargará en la<br>Live Set Page seleccionada<br>actualmente.            |
| Live Set Sound File<br>(Extensión: .X9S) | Un Live Set Sound guardado en<br>la unidad flash USB.                                |
|                                          | El archivo se cargará en el<br>Live Set Sound seleccionado<br>actualmente.           |

**4.** Seleccione "Load" y pulse el botón [ENTER]. Seleccione la carpeta que contiene el archivo que desea cargar, y, a continuación, pulse el botón [ENTER].

#### 5. Seleccione un archivo de la unidad flash USB.

Aparecerán los mensajes "Loading.."  $\rightarrow$  "Completed." en la pantalla y, a continuación, volverá a la pantalla principal.

Para cancelar la operación de carga, seleccione "Cancel" y, a continuación, pulse el botón [ENTER].

# Precauciones al utilizar el terminal [TO DEVICE] USB

Este instrumento incorpora un terminal USB [TO DEVICE]. Al conectar un dispositivo USB al terminal, asegúrese de que manipular el dispositivo con cuidado. Tenga en cuenta las importantes advertencias que se indican a continuación.

#### NOTA

Para obtener información más detallada acerca del manejo de los dispositivos USB, consulte el manual de instrucciones del dispositivo USB.

# Dispositivos USB compatibles

Con este instrumento solo se pueden usar dispositivos de memoria USB de tipo unidad flash. Además, este instrumento no es compatible necesariamente con todas las unidades flash USB disponibles en el mercado ni Yamaha puede garantizar el funcionamiento normal con cada uno de ellos. Antes de comprar una unidad flash USB para utilizarla con este instrumento, puede visitar la siguiente página web para confirmar si es compatible o no:

http://download.yamaha.com/

Aunque en este instrumento se pueden usar dispositivos USB 2.0 a 3.0, la cantidad de tiempo para guardar o cargar desde el dispositivo USB puede variar en función del tipo de datos o del estado del instrumento.

#### ΝΟΤΑ

La especificación del terminal USB [TO DEVICE] es de un máximo de 5 V/500 mA. No conecte dispositivos USB con especificaciones superiores, ya que pueden producir daños en el instrumento.

# Conexión de un dispositivo USB

Cuando conecte un dispositivo de almacenamiento USB al terminal USB [TO DEVICE], asegúrese de que el conector del dispositivo sea del tipo adecuado y que esté orientado correctamente.

### ■ Formateo de una unidad flash USB

Algunos tipos de unidades flash se deben formatear antes de poder utilizarlas con este instrumento. Cada vez que enchufe uno de estos dispositivos en el terminal USB [TO DEVICE] y se muestre un mensaje que le pida formatearlo, hágalo.

#### AVISO

La operación de formateo sobrescribirá todos los datos preexistentes. Compruebe que la unidad flash USB que se dispone a formatear no contenga datos importantes.

#### Protección contra escritura

Para evitar que se borre información importante accidentalmente, aplique la protección contra escritura incluida en cada unidad flash USB. Si va a guardar datos en la unidad flash USB, asegúrese de desactivar la protección contra escritura.

### Extracción de unidades flash USB

Antes de extraer una unidad flash USB del terminal USB [TO DEVICE], asegúrese de que este instrumento no esté accediendo al mismo en ese momento para guardar, eliminar o cargar datos.

#### AVISO

Evite conectar y desconectar repetidamente demasiadas veces las unidades flash USB. Si no lo hace, puede provocar que este instrumento se bloquee y deje de funcionar. Además, las unidades flash USB no se deben extraer nunca antes de estar totalmente montadas ni mientras este instrumento acceda a las mismas para cargar o guardar datos. El resultado de esa acción puede ser que se dañen los datos de la unidad flash USB o del propio instrumento; también existe riesgo de que la memoria flash USB se dañe de forma permanente.

# Uso con otros dispositivos MIDI

Puede utilizar cables MIDI estándar (a la venta por separado) para conectar a este instrumento otros dispositivos MIDI, tales como sintetizadores y módulos de sonido, a través de sus terminales MIDI [IN] y [OUT]. Este tipo de conexión le permite intercambiar datos MIDI con estos dispositivos.

Los terminales MIDI [IN]/[OUT] y el terminal USB [TO HOST] pueden utilizarse para la transmisión y recepción de datos MIDI. Las ilustraciones siguientes muestran ejemplos de cómo utilizar terminales MIDI [IN]/[OUT].

#### ΝΟΤΑ

Para ver instrucciones sobre el ajuste del puerto MIDI, consulte página 28.

# Control de un sintetizador o un módulo generador de tonos desde este instrumento

Esta conexión permite reproducir los sonidos de un generador de tonos MIDI externo (un sintetizador, un módulo generador de tonos, etc.) desde el teclado de este instrumento. Utilice esta conexión también si desea que ambos instrumentos suenen.

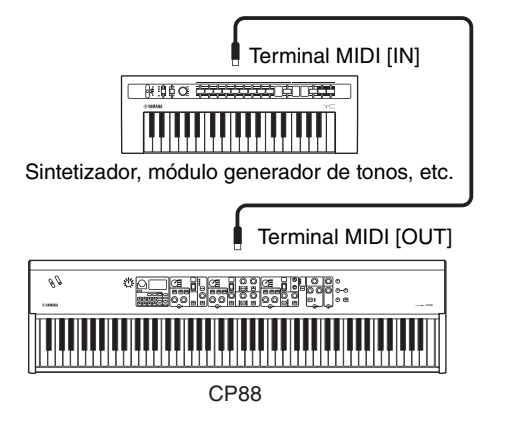

# Control de este instrumento desde un sintetizador o un teclado MIDI externo

Utilice un sintetizador o un teclado MIDI externo para seleccionar y reproducir de forma remota las voces de este instrumento.

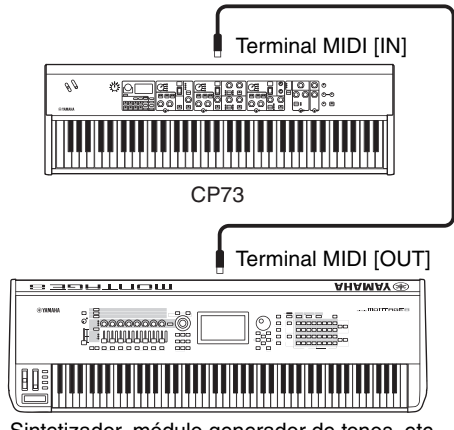

Sintetizador, módulo generador de tonos, etc.

# Canales de transmisión y recepción MIDI

Asegúrese de que el canal de transmisión MIDI del instrumento MIDI externo coincide con el canal de recepción MIDI de este instrumento. En el manual de instrucciones del instrumento externo MIDI encontrará información sobre el ajuste del canal de transmisión MIDI. Puede comprobar y cambiar los ajustes del canal de recepción MIDI de este instrumento desde el botón [MENU]  $\rightarrow$  "General"  $\rightarrow$  "MIDI Settings"  $\rightarrow$ "MIDI Channel"  $\rightarrow$  "Rx".

Si desea que solo suene el instrumento MIDI externo, baje el volumen principal de este instrumento o ajuste "Local Control" en "Off" desde el menú [MENU] → "General" → "Local Control" (página 30). Para obtener información sobre cómo ajustar el canal de recepción MIDI del instrumento MIDI externo, consulte el manual de instrucciones del instrumento MIDI concreto.

# **Canales MIDI y puertos MIDI**

Los datos MIDI se asignan a uno de 16 canales, pero este limite de 16 canales se puede superar utilizando "puertos" MIDI independientes, cada uno de los cuales admite a su vez 16 canales. Este instrumento utiliza dos puertos MIDI para las aplicaciones siguientes.

### Puerto 1

El bloque generador de tonos de este instrumento puede reconocer y utilizar solamente este puerto. Cuando utilice este instrumento como generador de tonos desde un instrumento MIDI externo o desde el ordenador, debe habilitar el puerto MIDI 1 en el dispositivo MIDI conectado o en el ordenador.

### Puerto 2

Este puerto se utiliza como puerto MIDI Thru, lo que permite retransmitir datos MIDI recibidos por este instrumento a un dispositivo MIDI externo. Es útil, por ejemplo, para conectar un dispositivo MIDI externo que no dispone de un terminal USB a un ordenador a través de este instrumento, y así sucesivamente. Cuando utilice este puerto, ajuste "MIDI" en "Off" y "USB" en "On" desde el botón [MENU] → "General" → "MIDI Settings" → "MIDI Port".

Los datos MIDI recibidos a través del terminal USB [TO HOST] se retransmitirán a un dispositivo MIDI

Uso con un ordenador

externo a través del terminal MIDI [OUT]. Los datos MIDI recibidos a través del terminal MIDI [IN] se retransmiten a un dispositivo MIDI externo a través del terminal USB [TO HOST].

Cuando utilice una conexión USB, compruebe que coincidan el puerto de transmisión MIDI con el puerto de recepción MIDI, así como el canal de transmisión MIDI con el canal de recepción MIDI. Compruebe que el puerto MIDI del dispositivo externo está conectado al instrumento de acuerdo con la información anterior.

Si conecta este instrumento a un ordenador, podrá usar en este último una aplicación DAW o un software secuenciados con el fin de crear sus propias canciones y grabar arreglos complejos.

#### DAW

El acrónimo de estación de trabajo de audio digital (DAW, Digital Audio Workstation) se refiere al software de música para grabar, editar y mezclar datos de audio y MIDI. Las principales aplicaciones DAW son Cubase, Logic Pro, Ableton Live y Pro Tools.

A continuación se muestran algunas de las opciones creativas que puede explorar cuando conecte este instrumento a un ordenador:

- Utilizar el instrumento como fuente de sonido externa y/o teclado MIDI para una aplicación DAW.
- Grabar su interpretación en este instrumento en formato MIDI o de audio en una aplicación DAW.

# Conexión a un ordenador

Para conectar este instrumento al ordenador, se necesita un cable USB y el controlador USB Yamaha Steinberg Driver. Siga estas instrucciones. Tenga en cuenta que los datos de audio y MIDI pueden transmitirse a través de un cable USB. A continuación se describe cómo se puede establecer este tipo de conexión:

**1. Descargue el controlador USB Yamaha Steinberg más reciente desde nuestro sitio web:** Después de hacer clic en el botón Download, extraiga el archivo comprimido.

http://download.yamaha.com/

#### NOTA

- En este sitio web también se incluye información sobre los requisitos del sistema.
- El controlador USB Yamaha Steinberg se puede modificar y actualizar sin previo aviso. Asegúrese de que descarga la versión más reciente del sitio anterior.

# **2.** Instale el controlador USB Yamaha Steinberg en el ordenador.

Para obtener instrucciones de instalación, consulte la Guía de instalación en línea que se incluye en el paquete de archivos descargados. Cuando realice la conexión del instrumento a un ordenador, conecte el cable USB al terminal USB [TO HOST] del instrumento y el terminal USB al ordenador, como se muestra a continuación.

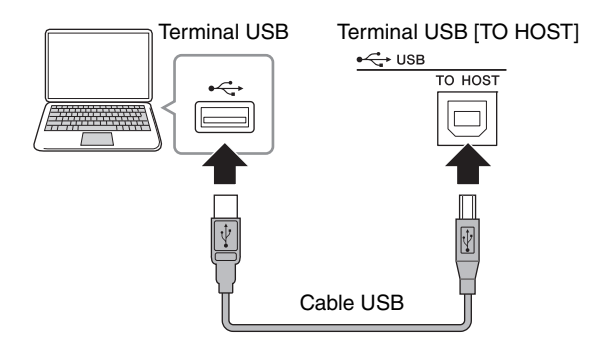

**3.** Ajuste el puerto MIDI e este instrumento. Botón [MENU] → "General" → "MIDI Settings" → "MIDI Port" → "USB" → "On".

### Precauciones de uso del terminal USB [TO HOST]

Cuando conecte el ordenador al terminal USB [TO HOST], es importante que cumpla los siguientes puntos detallados a continuación. Si no lo hace, el ordenador podría bloquearse y dañarse, o podrían perderse los datos. Si el ordenador o el instrumento se bloquean, reinicie el software de la aplicación o el sistema operativo del ordenador; o apague y vuelva a encender el instrumento.

#### AVISO

- Use un cable USB de tipo AB. No utilice un cable USB 3.0.
- Antes de conectar el ordenador al terminal USB [TO HOST], salga de cualquier modo de ahorro de energía del ordenador (suspensión, en espera, etc.).
- Antes de encender el instrumento, conecte el ordenador al terminal USB [TO HOST].
- Siga estas instrucciones antes de encender/apagar el instrumento o de conectar/desconectar el cable USB al/del terminal USB [TO HOST].
  - Cierre todas las aplicaciones de software del ordenador.
  - Compruebe que no se están transmitiendo datos desde el instrumento. (Tenga en cuenta que incluso tocar una tecla genera el envío de datos).
- Al realizar conexiones al ordenador, deje que transcurran al menos seis segundos entre el momento de encender o apagar este instrumento y la conexión o desconexión del cable USB.

# Conexión a un iPhone o iPad

#### NOTA

Para eliminar el riesgo de ruidos de otras comunicaciones cuando utilice este instrumento con una aplicación iPad o iPhone, asegúrese de activar el Modo Avión y después activar el Wi-Fi.

#### AVISO

# Asegúrese de colocar el iPhone o iPad en una superficie estable para evitar que se caigan y sufran daños.

Las aplicaciones compatibles con este instrumento permiten disfrutar de la música con él de muchas más maneras cómodas y creativas. Para obtener información sobre cómo conectar los dispositivos, consulte el "Manual de conexión del iPhone o iPad" que se puede descargar en el sitio web de Yamaha.

# iPhone/iPad Connection Manual (Manual de conexión del iPhone o iPad)

Puede descargar desde el sitio web de descargas de Yamaha: http://download.yamaha.com/

Los detalles de dispositivos inteligentes y aplicaciones compatibles se pueden consultar en la página siguiente del sitio web Yamaha.

http://www.yamaha.com/kbdapps/

# Audio USB

La capacidad de recepción/envío de audio USB para el instrumento es de un máximo de 2 canales (1 canal estéreo) a una frecuencia de muestreo de 44,1 kHz. La señal de entrada procedente del terminal USB [TO HOST] se envía a través de las tomas OUTPUT [L]/[R] (conector de tipo XLR), las tomas OUTPUT [L/MONO]/[R] y la toma [PHONES]. El nivel de entrada se puede ajustar desde el botón [MENU]  $\rightarrow$  "General"  $\rightarrow$  "USB Audio Volume". La salida de la señal de audio a través del terminal USB [TO HOST] es idéntica a la salida de la señal de audio a través de las tomas OUTPUT [L]/[R] (conector de tipo XLR), las tomas OUTPUT [L/MONO] y la toma [PHONES].

#### NOTA

La entrada de la señal de audio a través de las tomas INPUT [L/MONO]/[R] solamente se emite desde las tomas OUTPUT [L]/[R] (conector de tipo XLR), el terminal OUTPUT [L/MONO]/ [R] y la toma [PHONES] de este instrumento y no se envía a través del terminal USB [TO HOST].

# LISTA MENU

Desde el botón [MENU], puede configurar diversos parámetros y funciones de todo el sistema de este instrumento. Los ajustes se almacenarán en este instrumento.

# Funcionamiento

- **1.** Presione el botón [MENU].
- 2. Utilice el selector del codificador y el botón [ENTER] para acceder al elemento que desee editar.
- 3. Utilice el selector del codificador para cambiar el valor o los ajustes.
- 4. Pulse el botón [ENTER] para ejecutar los ajustes. La pantalla volverá a la pantalla superior.

# General

| Nombre de la función |              |      | Descripción                                                                                                    |
|----------------------|--------------|------|----------------------------------------------------------------------------------------------------|
| Master Tune          |              |      | Determina la afinación de todo el instrumento.<br>Ajustes: 414,72 Hz – 466,78 Hz<br>Predeterminado: 440,00 Hz                                                                                                    |
| MIDI Settings        | MIDI Port    | USB  | Determina si desea utilizar (On) el terminal USB [TO HOST] como puertos<br>de entrada/salida para mensajes MIDI o no (Off).<br><b>Predeterminado:</b> On<br><b>NOTA</b><br>Cuando se ajuste como "On", se utilizará el puerto USB 1.                                                                                                    |
|                      |              | MIDI | Determina si desea utilizar (On) los terminales MIDI [IN]/[OUT] como<br>puertos de entrada/salida para mensajes MIDI o no (Off). Si se configura<br>como "On", los terminales se activan. Cuando se ajusta en "Off", los mensajes<br>MIDI recibidos a través de los terminales MIDI se envían al puerto USB 2.<br>Los mensajes MIDI recibidos a través del puerto USB 2 se envían a los<br>terminales MIDI.<br><b>Predeterminado:</b> On                                                                                                    |
|                      | MIDI Channel | Тх   | Determina el canal de transmisión MIDI. Cuando se ajusta en "Off",<br>los mensajes MIDI no se transmiten.<br>Ajustes: 1 – 16, Off<br>Predeterminado: 1                                                                                                    |
|                      |              | Rx   | Determina el canal de recepción MIDI. Si se configura como "All",<br>los mensajes MIDI se reciben en todos los canales.<br>Ajustes: 1 – 16, All<br>Predeterminado: 1                                                                                                    |
|                      | MIDI Control |      | Determina cómo funciona y responde al control MIDI el instrumento.<br>Cuando se define como "On", los mensajes de cambio de control dedicados al<br>CP88 y al CP73 se transmiten desde los controles efectivos, lo que permite<br>controlar el software DAW o un dispositivo MIDI externo desde este<br>instrumento. Cuando se reciben estos mensajes (por ejemplo, desde la<br>reproducción de DAW), los ajustes de los correspondientes controles cambian.<br>Los controles que se pueden cambiar se indican mediante los mandos y los<br>interruptores iluminados.<br>Cuando se ajusta en "Invert", es posible transmitir o recibir mensajes de<br>cambio de control de las secciones que no se utilizan. Por ejemplo, cuando<br>haya creado un Live Set Sound de piano y cuerdas desde software DAW,<br>puede asignar los controles de la sección Sub al volumen o el filtrado de un<br>instrumento de cuerda en el software DAW. |
|                      |              |      | Predeterminado: Off                                                                                                    |
|                      |              |      | ΝΟΤΑ                                                                                                    |
|                      |              |      | Los mensajes de cambio de control correspondientes a los controles de este<br>instrumento no se pueden cambiar. Si desea reasignar parámetros específicos del<br>software DAW para el control, ajústelos en el ordenador (página 26).                                                                                                    |

| Nombre de la función |                   | Descripción                                                                                                    |
|----------------------|-------------------|----------------------------------------------------------------------------------------------------|
| MIDI Settings        | MIDI Control      | <ul> <li>Control MIDI = On</li> <li>Es posible transmitir y recibir mensajes de cambio de control de los controles activados de este instrumento.</li> <li>NOTA</li> <li>Dado que las luces de control se iluminan en función de los ajustes de "Display Lights" (página 30), incluso cuando los interruptores [ON/OFF] de la sección Voice o los botones [ON/OFF] del efecto de inserción estén ajustados en OFF, los mensajes de cambio de control se transmiten o reciben.</li> </ul>             |
|                      |                   | MIDI Control = Off<br>No se puede transmitir ni recibir mensajes de cambio de control,<br>independientemente del estado de los controles.                                                                                                    |
|                      |                   | <ul> <li>MIDI Control = Invert</li> <li>Se encienden las lámparas de sección y todos los controles están activos.</li> <li>Se puede transmitir o recibir mensajes de cambio de control, solo cuando los interruptores [ON/OFF] de la sección Voice están ajustados en OFF.</li> <li>NOTA</li> <li>Cuando se ajusta como "Invert", las luces de sección se encienden automáticamente, así que no es posible realizar ajustes de "Display Lights" ("Section" e "Ins Effect" solamente).</li> </ul>     |
|                      | Tx/Rx Pgm Change  | Determina si la transmisión/recepción de mensajes de cambio de programa<br>entre este instrumento y dispositivos MIDI externos está activada (On)<br>o desactivada (Off).<br><b>Predeterminado:</b> On                                                                                                    |
|                      | Tx/Rx Bank Select | Determina si la transmisión/recepción de mensajes de selección de banco<br>entre este instrumento y dispositivos MIDI externos está activada (On)<br>o desactivada (Off).<br><b>Predeterminado:</b> On                                                                                                    |
|                      | Controller Reset  | Determina el estado de los controladores (palanca de modulación,<br>controlador de pedal, etc.) al cambiar entre Live Set Sounds. Si se configura<br>como "Hold", los controladores se mantendrán en el ajuste actual. Si se<br>configura como "Reset", los controladores se restablecerán a los estados<br>predeterminados (como se indica a continuación).<br>• Pitch Bend: Center<br>• Modulation lever: Minimum<br>• Expression: Maximum<br>• Pedal Wah: Minimum<br><b>Predeterminado:</b> Reset |
| Keyboard/<br>Pedal   | Octave            | Sube o baja, en octavas, el intervalo de octavas del teclado.<br>Ajustes: -3 – +3<br>Predeterminado: +0                                                                                                    |
|                      | Transpose         | Sube o baja el tono del teclado en semitonos.<br>Ajustes: -12 - +12<br>Predeterminado: +0                                                                                                    |
|                      | Touch Curve       | Determina cómo se generan y se transmiten las velocidades reales de las notas<br>de acuerdo con la intensidad de la interpretación.<br><b>Ajustes:</b> Normal, Soft, Hard, Wide, Fixed<br><b>Predeterminado:</b> Normal                                                                                                    |
|                      | Fixed Velocity    | Utilice esta función para enviar una velocidad fija al generador de tonos,<br>independientemente de lo fuerte o lo suave que toque el teclado.<br>Este parámetro solamente estará disponible si selecciona la curva de pulsación<br>"Fixed" anterior.<br>Ajustes: 1 – 127<br>Predeterminado: 64                                                                                                    |

| Nombre de la función |                    | Descripción                                                                                                    |
|----------------------|--------------------|----------------------------------------------------------------------------------------------------|
| Keyboard/<br>Pedal   | Sustain Pedal Type | Determina el tipo del conmutador de pedal conectado a la toma [SUSTAIN]<br>de FOOT SWITCH que se reconoce. Seleccione "FC3A (HalfOn)" cuando<br>quiera usar técnicas de interpretación de medio amortiguador.<br><b>Ajustes:</b> FC3A (HalfOn), FC3A (HalfOff), FC4A/FC5<br><b>Predeterminado:</b> FC3A (HalfOn)                                                                                                    |
|                      | Foot Switch Assign | Determina el número de cambio de control generado cuando se utiliza el<br>interruptor de pedal conectado a la toma FOOT SWITCH [ASSIGNABLE].<br>Tenga en cuenta que si los mismos mensajes de cambio de control de MIDI<br>configurados aquí se reciben desde un dispositivo externo, el generador de<br>tonos interno también responderá a los mismos como si se hubiese utilizado<br>el interruptor de pedal del propio instrumento.<br><b>Predeterminado:</b> Live Set +                                         |
| Local Control        |                    | Determina el control local, activado o desactivado. Cuando se seleccione<br>"Off" (desactivado), el generador de tonos de este instrumento estará<br>básicamente desconectado de sus controladores y no se producirá ningún<br>sonido si se toca el teclado. Sin embargo, este instrumento continúa<br>transmitiendo mensajes MIDI si "Local Control" se ha definido en "Off",<br>y el generador de tonos continuará produciendo sonido en respuesta a los<br>mensajes MIDI recibidos.<br><b>Predeterminado:</b> On |
| USB Audio Volu       | me                 | Determina el nivel de salida del audio USB.<br><b>Ajustes:</b> 0 – 127<br><b>Predeterminado:</b> 64                                                                                                    |
| Auto Power Off       |                    | Determina si ajustar la función de apagado automático en "Enable" (activar)<br>o "Disable" (desactivar).<br><b>Predeterminado:</b> Disable                                                                                                    |

# **Control Panel**

| Nombre de la función |                   | Descripción                                                                                                    |
|----------------------|-------------------|----------------------------------------------------------------------------------------------------|
| Panel Lock Settings  | Live Set          | Determina si activar (On) o desactivar (Off) el bloqueo del panel para cada                                                                                                    |
|                      | Piano/E.Piano/Sub | una de las categorías que se muestran a la izquierda.  Predeterminado: On                                                                                                    |
|                      | Delay/Reverb      |                                                                                                    |
|                      | Master EQ         |                                                                                                    |
| Display Lights       | Section           | Determina si la iluminación de los indicadores para piano, piano eléctrico,<br>sub, retardo y secciones de reverberación está enlazada con los interruptores<br>[ON/OFF] de cada sección. Cuando se selecciona "Off", los indicadores<br>correspondientes se enlazan a cada uno de los interruptores [ON/OFF];<br>cuando se selecciona "On", los indicadores están siempre encendidos.<br>Cuando "MIDI Control" está ajustado en "On", los ajustes de transmisión/<br>recepción de mensajes de cambio de control cambiarán en función del estado<br>de los indicadores (página 28).<br><b>Predeterminado:</b> Off |
|                      | Ins Effect        | Determina si la iluminación del indicador de los indicadores de los efectos<br>de inserción contenidos en secciones Voice están enlazados con los botones<br>[ON/OFF] de cada efecto de inserción. Cuando se selecciona "Off",<br>los indicadores luminosos correspondientes se enlazan a cada uno de los<br>botones [ON/OFF]; cuando se selecciona "On", los indicadores están<br>siempre encendidos.<br><b>Predeterminado:</b> Off                                                                                                    |

| Nombre de la función |                    | Descripción                                                                                                    |
|----------------------|--------------------|----------------------------------------------------------------------------------------------------|
| Display Lights       | LCD SW             | Determina si mostrar (On) o no mostrar (Off) la pantalla principal.<br>Las diversas pantallas de ajuste, tales como las pantallas MENU y las pantallas<br>SETTINGS, se muestran siempre con independencia de este ajuste.<br><b>Predeterminado:</b> On                                                                                                    |
|                      | LCD Contrast       | Ajusta el contraste de la pantalla LCD de este instrumento.<br>Ajustes: 1 – 63<br>Predeterminado: 32                                                                                                    |
| Advanced Settings    | Section Hold       | Cuando se ajusta en "Enable", se puede seleccionar otro Live Set Sound y a la<br>vez mantener (retener) ajustes seleccionados del Live Set Sound seleccionado<br>actualmente. Para mantener los ajustes de las secciones que desee, mantenga<br>pulsados los interruptores [ON/OFF] de la sección hasta que parpadee el<br>indicador luminoso correspondiente. Para liberar Section Hold, pulse otra vez<br>los interruptores [ON/OFF] de la sección.<br>Por ejemplo, para fijar los ajustes de reverberación durante la interpretación<br>con independencia de Live Set Sound, establezca "Section Hold" en "Enable" y,<br>a continuación, mantenga pulsado el interruptor [ON/OFF] de la sección<br>Reverb.<br><b>Predeterminado:</b> Disable |
|                      | Live Set View Mode | Determina si mantener Live Set View (Keep) o volver a la pantalla principal<br>(Close) al cambiar entre Live Set Sounds. Cuando se ajusta "Keep",<br>se muestran ocho ajustes de Live Set Sounds en una pantalla.<br><b>Predeterminado:</b> Close                                                                                                    |
|                      | Value Indication   | Determina si se muestran (On) los valores de cada mando en la pantalla LCD<br>o no (Off).<br><b>Predeterminado:</b> On                                                                                                    |
|                      | SW Direction       | Determina si los interruptores de selección de Voice se accionan en orden<br>ascendente (Default) o en orden descendente (Reverse).<br><b>Predeterminado:</b> Default                                                                                                    |
|                      | Power On Sound     | Determina qué Live Set Sound se muestra automáticamente en la pantalla<br>principal cuando se enciende este instrumento.<br><b>Predeterminado:</b> 1-1                                                                                                    |
|                      | MIDI Device Number | Determina el número de dispositivos MIDI. El número de dispositivo de este<br>instrumento debe coincidir con el número de dispositivo del dispositivo MIDI<br>externo al transmitir o recibir datos por lotes, cambios de parámetros u otros<br>mensajes exclusivos del sistema.<br>Ajustes: 1 – 16, AII, Off<br>Predeterminado: AII                                                                                                    |

# Job

| Nombre de la fur | nción      | Descripción                                                                                                    |
|------------------|------------|----------------------------------------------------------------------------------------------------|
| Live Set Manager | Swap       | Intercambia el Live Set Sound seleccionado actualmente con un Live Set<br>Sound arbitrario.                    |
|                  | Сору       | Copia el Live Set Sound seleccionado en ese momento y lo pega en un Live Set<br>Page arbitrario y la posición. |
|                  | Initialize | Restablece el Live Set Sound seleccionado en ese momento a su valor predeterminado.                            |

| Nombre de la función |        |         | Descripción                                                                                                    |
|----------------------|--------|---------|----------------------------------------------------------------------------------------------------|
| Section Manager      | Сору   | Piano   | Copia los ajustes de la sección Piano actualmente seleccionada.                                                                                                    |
|                      |        | E.Piano | Copia los ajustes de la sección Electric piano actualmente seleccionada.                                                                                                    |
|                      |        | Sub     | Copia los ajustes de la sección Sub actualmente seleccionada.                                                                                                    |
|                      | Paste  | Piano   | Pega los ajustes de la sección Voice previamente copiada. Esta función no se                                                                                                    |
|                      |        | E.Piano | puede ejecutar cuando no se ha copiado previamente ningún sección Voice<br>o cuando se ha seleccionado una sección Voice diferente como destino                                                                                                    |
|                      |        | Sub     | de copia.                                                                                                    |
| Edit Recall          | Recall |         | Si, al editar un Live Set Sound que aún no ha memorizado, selecciona otro<br>Live Set Sound diferente y después vuelve al que estaba editando,<br>se seleccionará la última versión almacenada. Con esta función,<br>puede restaurar las modificaciones más recientes y mantenerlas intactas. |
|                      |        |         | <b>AVISO</b><br>Tenga en cuenta que las modificaciones más recientes (sin guardar) se perderán<br>cuando se apague el instrumento.                                                                                                    |
| Menu Initialize      |        |         | Restablece los ajustes de las pantallas MENU a los valores predeterminados.                                                                                                    |
| Factory Reset        |        |         | Restablece el instrumento a su estado predeterminado (fábrica).                                                                                                    |

# File

| Nombre de la función |        | Descripción                                                                                                    |
|----------------------|--------|----------------------------------------------------------------------------------------------------|
| Back Up File         | Save   | Guarda todos los datos almacenados en este instrumento, incluidos los ajustes<br>del sistema, en una unidad flash USB como "Back Up File" (con la extensión:<br>.X9A).                            |
|                      | Load   | Carga los datos guardados como "Back Up File" de una unidad flash USB.                                                                                                    |
| Live Set All File    | Save   | Guarda todos los datos de Live Set almacenados en este instrumento en una unidad flash USB como "Live Set All File" (con la extensión: .X9L).                                                     |
|                      | Load   | Carga los datos guardados como "Live Set All File" de una unidad flash USB.                                                                                                    |
| Live Set Page File   | Save   | Guarda una Live Set Page almacenada en este instrumento en una unidad<br>flash USB como "Live Set Page File" (con la extensión: .X9P).                                                            |
|                      | Load   | Carga los datos guardados como "Live Set Page File" de una unidad flash USB.                                                                                                    |
| Live Set Sound File  | Save   | Guarda un Live Set Sound almacenad en este instrumento en una unidad flash<br>USB como "Live Set Sound File" (con la extensión: .X9S).                                                            |
|                      | Load   | Carga los datos guardados como "Live Set Sound File" de una unidad<br>flash USB.                                                                                                    |
| File Utility         | Rename | Cambia un nombre de archivo en una unidad flash USB.                                                                                                    |
|                      | Delete | Elimina un archivo de una unidad flash USB.                                                                                                    |
|                      | Format | Inicializa una unidad flash USB.                                                                                                    |
|                      |        | <b>AVISO</b><br>Al formatear una unidad flash USB, se borrará todo su contenido. Por ello, antes de<br>formatear debe asegurarse de que la unidad flash USB no contenga datos<br>irreemplazables. |

# Version Info (Información de versión)

Muestra las versiones del cargador de arranque la de este instrumento y del firmware así como el propietario del copyright de este instrumento.

# LISTA SETTINGS

Desde el botón [AJUSTES], puede configurar y almacenar los diversos ajustes del Live Set Sound seleccionado actualmente. Los ajustes se almacenarán en este instrumento.

# Funcionamiento

- 1. Pulse el botón [SETTINGS].
- 2. Utilice el selector del codificador y el botón [ENTER] para acceder al elemento que desee editar.
- 3. Utilice el selector del codificador para cambiar el valor o los ajustes.
- 4. Pulse el botón [ENTER] para ejecutar los ajustes. La pantalla volverá a la pantalla superior.

| Nombre de la función | Descripción                                                                                                    |
|----------------------|----------------------------------------------------------------------------------------------------|
| Sound Transpose      | Permiten transponer el tono en semitonos.                                                                                                    |
|                      | Ajustes: -12 - +12                                                                                                    |
|                      | Predeterminado: +0                                                                                                    |
|                      | ΝΟΤΑ                                                                                                    |
|                      | Este ajuste no afecta a los datos de salida MIDI.                                                                                                    |
| Split Point          | Determina la nota que separa (divide) la sección de la mano izquierda y la sección de la mano derecha. El punto de división es la nota más baja de sección de la mano derecha. |
|                      | Ajustes: C#-2 – G8                                                                                                    |
|                      | Predeterminado: G2                                                                                                    |

# **Master Keyboard**

Con la función Master Keyboard, puede configurar este instrumento para su uso como un teclado maestro, para funciones complejas de interpretación en directo. Permite que el teclado se divida en hasta cuatro zonas diferentes, cada una de ellas capaz de controlar sonidos independientes de un generador de tonos externo. Por ejemplo, puede crear un Live Set Sound que combine voces de este instrumento y generadores de tonos externos o un Live Set Sound compuesto solamente de voces de generadores de tonos externos.

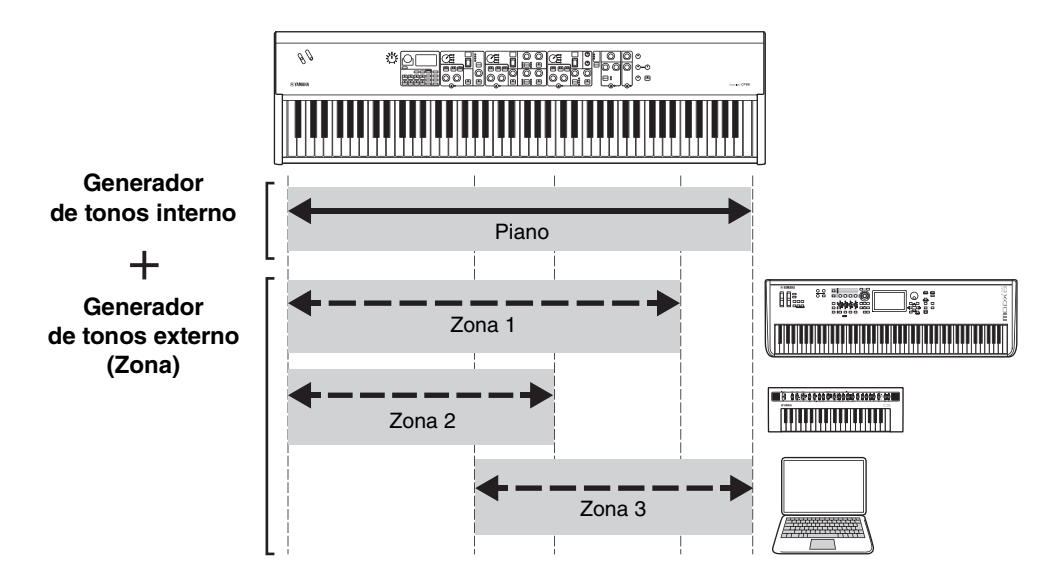

| Nombre de la función               |                 | Descripción                                                                                                    |  |
|------------------------------------|-----------------|----------------------------------------------------------------------------------------------------|--|
| Mode SW                            |                 | Cambia los ajustes del modo Master Keyboard. Cuando se selecciona "On",<br>se activa el modo Master Keyboard y aparece la indicación [Mडर] en la<br>pantalla Live Set.<br>Predeterminado: Off                                                               |  |
| Advanced Zone SW                   |                 | Cambia el rango de ajustes del modo Master Keyboard. Cuando se selecciona<br>"On", se pueden realizar ajustes detallados.<br><b>Predeterminado:</b> Off<br><b>NOTA</b><br>Cuando se seleccione "Off", los ajustes detallados no se mostrarán.               |  |
| Zone Settings *: Detailed settings | Zone Switch     | Determina si activar (On) o desactivar (Off) la zona seleccionada en ese<br>momento.<br><b>Predeterminado:</b> On                                                                                                    |  |
|                                    | Tx Channel      | Determina el canal de transmisión MIDI de la zona seleccionada actualmente.<br>Ajustes: 1 – 16<br>Predeterminado: 1                                                                                                    |  |
|                                    | Octave Shift    | Cambia el tono de la zona seleccionada actualmente en unidades de una octava.<br>Ajustes: -3 – +3<br>Predeterminado: +0                                                                                                    |  |
|                                    | Transpose       | Transpone el tono de la zona seleccionada actualmente en unidades de semitono.<br>Ajustes: -11 – +11<br>Predeterminado: +0                                                                                                    |  |
|                                    | Note Limit Low  | Determina la nota más baja de la zona seleccionada actualmente.<br><b>Predeterminado:</b> C -2                                                                                                    |  |
|                                    | Note Limit High | Determina la nota más alta de la zona seleccionada actualmente.<br><b>Predeterminado:</b> G8                                                                                                    |  |
|                                    | Bank MSB*       | Determina la selección de banco MSB que se va a enviar como un mensaje<br>MIDI desde la zona seleccionada en ese momento al instrumento externo<br>correspondiente tras la selección de un Live Set Sound.<br><b>Predeterminado:</b> 0                      |  |
|                                    | Bank LSB*       | Determina la selección de banco LSB que se va a enviar como un mensaje<br>MIDI desde la zona seleccionada en ese momento al instrumento externo<br>correspondiente tras la selección de un Live Set Sound.<br><b>Predeterminado:</b> 0                      |  |
|                                    | Program Change* | Determina la selección de número de cambio de programa LSB que se va<br>a enviar como un mensaje MIDI desde la zona seleccionada en ese momento<br>al instrumento externo correspondiente tras la selección del Live Set Sound.<br><b>Predeterminado:</b> 1 |  |
|                                    | Volume*         | Determina el volumen del instrumento externo correspondiente a la zona<br>seleccionada en ese momento tras la selección del Live Set Sound.<br><b>Predeterminado:</b> 100                                                                                   |  |
|                                    | Pan*            | Determina la panoramización estéreo del instrumento externo<br>correspondiente a la zona seleccionada en ese momento tras la selección del<br>Live Set Sound.<br><b>Predeterminado:</b> C                                                                   |  |
|                                    | Tx SW Note*     | Determina si activar (On) o desactivar (Off) el envío de mensajes de nota<br>MIDI desde la zona seleccionada en ese momento al instrumento externo<br>correspondiente.<br><b>Predeterminado:</b> On                                                         |  |
|                                    | Tx SW Bank*     | Determina si activar (On) o desactivar (Off) el envío de mensajes de selección<br>de banco MIDI desde la zona seleccionada en ese momento al instrumento<br>externo correspondiente.<br><b>Predeterminado:</b> On                                           |  |

| Nombre de la función |                | Descripción                                                                                                    |
|----------------------|----------------|----------------------------------------------------------------------------------------------------|
| Zone Settings        | Tx SW Program* | Determina si activar (On) o desactivar (Off) el envío de mensajes de cambio<br>de programa MIDI al instrumento externo correspondiente a la zona<br>seleccionada actualmente.<br><b>Predeterminado:</b> On       |
|                      | Tx SW Volume*  | Determina si activar (On) o desactivar (Off) el envío de mensajes de volumen<br>MIDI al instrumento externo correspondiente a la zona seleccionada en<br>ese momento.<br><b>Predeterminado:</b> On               |
|                      | Tx SW Pan*     | Determina si activar (On) o desactivar (Off) el envío de mensajes de efecto<br>panorámico MIDI al instrumento externo correspondiente a la zona<br>seleccionada en ese momento.<br><b>Predeterminado:</b> On     |
|                      | Tx SW PB*      | Determina si activar (On) o desactivar (Off) el envío de mensajes de inflexión<br>de tono MIDI al instrumento externo correspondiente a la zona seleccionada<br>en ese momento.<br><b>Predeterminado:</b> On     |
|                      | Tx SW MOD*     | Determina si activar (On) o desactivar (Off) el envío de mensajes de<br>modulación MIDI al instrumento externo correspondiente a la zona<br>seleccionada en ese momento.<br><b>Predeterminado:</b> On            |
|                      | Tx SW Sustain* | Determina si activar (On) o desactivar (Off) el envío de mensajes de sostenido<br>MIDI al instrumento externo correspondiente a la zona seleccionada en<br>ese momento.<br><b>Predeterminado:</b> On             |
|                      | Tx SW FS*      | Determina si activar (On) o desactivar (Off) el envío de mensajes MIDI del<br>interruptor de pedal al instrumento externo correspondiente a la zona<br>seleccionada en ese momento.<br><b>Predeterminado:</b> On |
|                      | Tx SW FC1*     | Determina si activar (On) o desactivar (Off) el envío de mensajes MIDI del<br>FOOT CONTROLLER [1] al instrumento externo correspondiente a la zona<br>seleccionada en ese momento.<br><b>Predeterminado:</b> On  |
|                      | Tx SW FC2*     | Determina si activar (On) o desactivar (Off) el envío de mensajes MIDI del<br>FOOT CONTROLLER [2] al instrumento externo correspondiente a la zona<br>seleccionada en ese momento.<br><b>Predeterminado:</b> On  |

# Advanced Mode (Modo avanzado)

\_

El modo avanzado permite utilizar el interruptor de selección Voice para seleccionar cualquier voz de cualquier sección Voice, independientemente de la categoría. Por ejemplo, puede combinar una voz de la sección Piano y Wah (efecto de inserción) de la sección Electric piano o estratificar una voz.

| Nombre de la función |         | Descripción                                                                                                    |
|----------------------|---------|----------------------------------------------------------------------------------------------------|
| Advanced Mode SW     | Piano   | Determina si activar (On) o desactivar (Off) el modo avanzado para cada<br>sección Voice. Cuando se ajusta en "On", aparece la indicación [ADV] en la<br>pantalla principal.<br>Predeterminado: Off |
|                      | E.Piano |                                                                                                    |
|                      | Sub     |                                                                                                    |
|                      |         | NOTA<br>Cuando se ajusta en "On", el número de voz no aparecerá en la pantalla del número<br>de voz, pero el nombre de la voz se mostrará en la pantalla LCD.                                       |

| Controllers | (Controladores) |
|-------------|-----------------|
|-------------|-----------------|

| Nombre de la función |            |         | Descripción                                                                                                    |
|----------------------|------------|---------|----------------------------------------------------------------------------------------------------|
| Bend Range           | je Piano   |         | Determina, en semitonos, el intervalo máximo de inflexión del tono de cada<br>sección Voice.<br>Aiustes: -24 – +0 – +24                                                                                                    |
|                      | E.Piano    |         |                                                                                                    |
|                      | Sub        |         | Predeterminado: +2                                                                                                    |
| P.Mod Depth          | Piano      |         | Determina la profundidad del efecto de vibrato en el sonido del teclado.                                                                                                    |
|                      | E.Piano    |         | Se puede ajustar individualmente para cada sección Voice.<br>_ Ajustes: 0 – 127<br>Valore predeterminado de Piano/E.Piano: 0<br>Valor predeterminado de Sub: 10<br>NOTA<br>Dado que el efecto de vibrato se desactiva cuando se selecciona un efecto<br>"Rotary" de la sección Sub, este ajuste también se desactivará. |
| Sub                  |            |         |                                                                                                    |
| FC1 Assign           |            |         | Números de cambio de control MIDI generados al accionar un controlador<br>de pedal (se vende por separado) conectado a través de la toma FOOT<br>CONTROLLER [1].<br><b>Predeterminado:</b> 11 (Expression)                                                                                                    |
| FC2 Assign           |            |         | Números de cambio de control MIDI generados al accionar un controlador<br>de pedal (se vende por separado) conectado a través de la toma FOOT<br>CONTROLLER [2].<br><b>Predeterminado:</b> 4 (Pedal Wah)                                                                                                    |
| Receive SW           | Expression | Piano   | Determina si reconocer (On) o ignorar (Off) los mensajes MIDI                                                                                                    |
|                      |            | E.Piano | <ul> <li>correspondientes recibidos por cada sección Voice desde dispositivos externos<br/>o los mensajes MIDI producidos al accionar un interruptor de pedal y un</li> </ul>                                                                                                    |
|                      |            | Sub     | controlador de pedal.                                                                                                    |
|                      | Sustain    | Piano   |                                                                                                    |
|                      |            | E.Piano |                                                                                                    |
|                      |            | Sub     |                                                                                                    |
|                      | Sostenuto  | Piano   |                                                                                                    |
|                      |            | E.Piano |                                                                                                    |
|                      |            | Sub     |                                                                                                    |
|                      | Soft       | Piano   |                                                                                                    |
|                      |            | E.Piano | _                                                                                                    |
|                      |            | Sub     |                                                                                                    |

# Name

Edita los nombres de Live Set Sounds. Para obtener instrucciones detalladas sobre la edición, consulte "Edición de nombres de archivo/nombres de Live Set Sound" (página 22) .

#### ΝΟΤΑ

Para almacenar los nombres editados, tendrá que utilizar la operación de almacenamiento (página 12).

# Mensajes de pantalla

| Indicación en la LCD                       | Descripción                                                                                                    |
|--------------------------------------------|----------------------------------------------------------------------------------------------------|
| Auto power off disabled.                   | Este mensaje aparece al desactivar el apagado automático.                                                                                                    |
| Completed.                                 | Se ha realizado la operación especificada de carga, almacenamiento, formateo u otro trabajo.                                                                                                    |
| Connecting to USB device                   | En este momento se está detectando la unidad flash USB que está conectada al terminal USB [TO DEVICE].                                                                                                    |
| Device number is off.                      | No se pueden transmitir o recibir datos por lotes porque el número de dispositivo está desactivado.                                                                                                    |
| Device number mismatch.                    | No se puede recibir datos por lotes porque los números de dispositivo no coinciden.                                                                                                    |
| File or folder already exists.             | Ya existe un archivo o carpeta con el mismo nombre que aquel que se dispone a guardar.                                                                                                    |
| File or folder path is too long.           | No se puede acceder al archivo o carpeta porque la ruta indicada contiene un número de caracteres superior al máximo admitido.                                                                                |
| Illegal bulk data.                         | Ocurrió un error al recibir un mensaje de solicitud de lotes o de datos por lotes.                                                                                                    |
| Illegal file name.                         | El nombre de archivo especificado no es válido. Pruebe a especificar otro nombre.                                                                                                    |
| Illegal file.                              | Este instrumento no puede usar o cargar el archivo especificado.                                                                                                    |
| Incompatible USB device.                   | Se ha conectado en el terminal USB [TO DEVICE] un dispositivo de almacenamiento<br>USB que no se puede usar con este instrumento.                                                                             |
| MIDI buffer full.                          | No se pudieron procesar los datos MIDI porque se recibieron demasiados datos al mismo tiempo.                                                                                                    |
| MIDI checksum error.                       | Se produjo un error al recibir datos por lotes.                                                                                                    |
| No device.                                 | El dispositivo no está conectado.                                                                                                    |
| No read/write authority to the file.       | Indica que no cuenta con permiso de lectura o escritura para el archivo.                                                                                                    |
| Now receiving MIDI bulk data               | Indica que este instrumento está recibiendo datos de lotes MIDI.                                                                                                    |
| Now transmitting MIDI bulk data            | Indica que este sintetizador está transmitiendo datos de lotes MIDI.                                                                                                    |
| Please reboot to maintain internal memory. | Debe reiniciar este instrumento para restaurar la memoria interna (NAND).                                                                                                    |
| Push [PANEL LOCK] Button.                  | Pulse el botón [PANEL LOCK] para desactivar el bloqueo del panel.                                                                                                    |
| Unsupported USB device.                    | Este mensaje aparece si la unidad flash USB introducida no está formateada o tiene un formato no compatible con este instrumento. Formatee el dispositivo USB con este instrumento.                           |
| USB connection terminated.                 | Se ha interrumpido la conexión con la unidad de memoria USB debido a una corriente eléctrica anómala.                                                                                                    |
| USB device is full.                        | La unidad de memoria flash USB está lleno y no es posible almacenar más datos.<br>Use una nueva unidad de memoria flash USB o libere espacio borrando datos no<br>deseados del dispositivo de almacenamiento. |
| USB device is write-protected.             | Este mensaje aparece cuando intenta escribir en una unidad flash USB protegida contra escritura.                                                                                                    |
| USB device read/write error.               | Se ha producido un error al leer o escribir datos en una unidad flash USB.                                                                                                    |

# Resolución de problemas

No hay sonido. El sonido no es el que debería. Cuando se produce un problema como este, compruebe lo siguiente antes de suponer que el producto se encuentra defectuoso. Muchos problemas se puede resolver ejecutando la función Restablecer los ajustes de fábrica (página 21). Si el problema persiste, póngase en contacto con su distribuidor de Yamaha.

| Problema                                                                                      | Causa posible                                                                                                    | Solución                                                                                                    |
|-----------------------------------------------------------------------------------------------|----------------------------------------------------------------------------------------------------|----------------------------------------------------------------------------------------------------|
| El instrumento se apaga de<br>forma imprevista.                                               | Esto es normal cuando la función<br>Auto Power-Off (apagado automático)<br>está activada.                                                                       | Si es necesario, puede desactivar la función<br>Auto Power-Off para que no vuelva a apagar<br>el instrumento (página 21).                                                                                                    |
| No sale ningún sonido.                                                                        | El equipo externo relacionado (p. ej.<br>amplificador, altavoz, auriculares) no está<br>conectado correctamente a este instrumento<br>mediante cables de audio. | Puesto que este instrumento no dispone de<br>altavoces integrados, se necesita un sistema de<br>audio externo o unos auriculares estéreo para<br>poder escucharlo correctamente (página 20).                                                        |
|                                                                                               | La alimentación de este instrumento o el<br>equipo de audio externo conectado no<br>están encendidos.                                                           | Compruebe que la alimentación de este<br>instrumento y del equipo de audio externo<br>conectado esté encendida.                                                                                                    |
|                                                                                               | El volumen de este instrumento y del equipo<br>de audio externo conectado está ajustado<br>en el mínimo.                                                        | Ajuste el volumen. Utilice el control [MASTER<br>VOLUME] para ajustar el volumen. Si se ha<br>conectado un controlador de pedal a las tomas<br>FOOT CONTROLLER [1]/[2], pruebe<br>a utilizarlo para aumentar el volumen.                            |
|                                                                                               | Todos los interruptores [ON/OFF] de la sección Voice están ajustados en OFF.                                                                                    | Ajuste el interruptor [ON/OFF] de la sección<br>Voice en ON.                                                                                                    |
|                                                                                               | El volumen de las secciones Voice está<br>ajustado en el mínimo.                                                                                                | Utilice los mandos [VOLUME] de cada sección<br>Voice para ajustar el volumen.                                                                                                    |
|                                                                                               | EL control local está ajustado en "Off".                                                                                                    | Cuando el control local está ajustado en "Off",<br>el generador de tonos interno no suena.<br>Ajuste el control local en "On" (página 30).                                                                                                    |
|                                                                                               | Un controlador MIDI externo ha ajustado<br>en un nivel demasiado bajo la expresión<br>o el volumen MIDI.                                                        | Seleccione otro Live Set Sound. Si se ha<br>conectado un controlador de pedal a las tomas<br>FOOT CONTROLLER [1]/[2], pruebe<br>a utilizarlo para aumentar el volumen.                                                                              |
| Un sonido sigue<br>reproduciéndose<br>indefinidamente.                                        | Un efecto de sonido tal como el retardo continúa activo.                                                                                                    | Baje el nivel de realimentación o ajuste el<br>interruptor DELAY [ON/OFF] en OFF.<br>Si se selecciona otro Live Set Sound mientras<br>continúa reproduciéndose un sonido, pulse otra<br>vez el botón de Live Set Sound seleccionado<br>actualmente. |
| Los sonidos están<br>distorsionados.                                                          | Los ajustes de efectos no son adecuados.                                                                                                    | El sonido se distorsionará en función de los tipos<br>de efecto y de los ajustes. Cambie los tipos de<br>efecto y los ajustes.                                                                                                    |
|                                                                                               | El volumen está demasiado alto.                                                                                                    | Ajuste el volumen.                                                                                                    |
|                                                                                               | El volumen de este instrumento y del equipo<br>de audio externo está demasiado alto.                                                                            | Ajuste el volumen del equipo de audio externo<br>o utilice el mando INPUT [GAIN] de este<br>instrumento. También puede ajustar el volumen<br>desde "USB Audio Volume".                                                                              |
| La salida de sonido es<br>intermitente y vacilante.                                           | El sonido completo ha superado la polifonía máxima (128 notas).                                                                                                 | Tenga cuidado para no superar la polifonía<br>máxima.                                                                                                    |
| No se aplica ningún efecto.                                                                   | La profundidad se ha ajustado en el nivel mínimo.                                                                                                    | Utilice el mando [DEPTH] para ajustar<br>la profundidad del efecto.                                                                                                    |
| La comunicación de datos entre<br>el ordenador y el instrumento no<br>funciona correctamente. | Los ajustes de puerto del ordenador no son<br>los adecuados.                                                                                                    | Compruebe los ajustes de puerto del ordenador.                                                                                                    |

| Problema                                                                        | Causa posible                                                       | Solución                                                          |
|---------------------------------------------------------------------------------|---------------------------------------------------------------------|-------------------------------------------------------------------|
| La transmisión de datos de lotes<br>MIDI no funciona<br>correctamente.          | Uso de terminales incorrectos (MIDI, USB).                          | Compruebe la conexión.                                            |
|                                                                                 | Número de dispositivo MIDI incorrecto.                              | Compruebe el número del dispositivo MIDI.                         |
| No se pueden guardar datos en<br>la unidad flash USB externa.                   | La unidad flash USB está protegida contra escritura.                | Desbloquee la protección contra escritura.                        |
|                                                                                 | La unidad flash USB no está formateada correctamente.               | Formatee otra vez.                                                |
| Un pedal no tiene ningún efecto.                                                | El pedal no está conectado correctamente.                           | Asegúrese de que el cable del pedal esté perfectamente conectado. |
| Los números de voz no<br>se muestran.                                           | "Advanced Mode SW" está activado (On).                              | Desactive (Off) "Advanced Mode SW"<br>(página 35).                |
| No aparece nada en la pantalla<br>LCD, aunque el instrumento está<br>encendido. | "Display Lights" → "LCD SW" está ajustado<br>en "Off".              | Ajuste "LCD SW" en "On" (página 31).                              |
|                                                                                 | El valor de "Display Lights" →<br>"LCD Contrast" es demasiado bajo. | Ajuste el contraste desde "LCD Contrast"<br>(página 31).          |

# MIDI

MIDI o "Musical Instrument Digital Interface" (Interfaz digital para instrumentos musicales) es un estándar mundial diseñado para permitir la transferencia de interpretaciones, voces y otros datos entre instrumentos musicales. Como tal, posibilita la comunicación de datos incluso entre instrumentos musicales y equipos de distintos fabricantes.

Además de los datos generados tocando en el teclado o seleccionando un Live Set Sound, a través de MIDI también pueden intercambiarse muchos otros tipos de datos como controles de instrumento o «tempo». Gracias a la versátil funcionalidad proporcionada por esta tecnología, no sólo es posible tocar otros instrumentos usando el teclado y los controladores de este instrumento, sino también ajustar el volumen o el tono de cada sección y establecer los ajustes de los efectos. De hecho, prácticamente todos los parámetros que pueden ajustarse con el panel de control del instrumento también pueden controlarse a distancia desde otro dispositivo MIDI.

# **Canales MIDI**

Los datos MIDI pueden transmitirse y recibirse por uno de los dieciséis canales MIDI. Por lo tanto, por un solo cable MIDI pueden intercambiarse simultáneamente datos de una interpretación de hasta dieciséis partes de instrumentos diferentes. Los canales MIDI son muy similares a los canales de televisión en cuanto a que cada emisora de televisión transmite sus emisiones a través de un canal específico. Un televisor, por ejemplo, recibe muchos programas diferentes al mismo tiempo de emisoras distintas y el espectador escoge el programa que desea ver seleccionando el canal correspondiente.

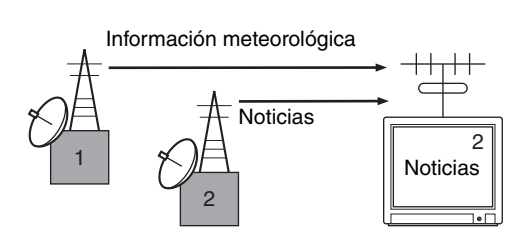

De forma similar, varios dispositivos transmisores de un sistema MIDI pueden configurarse para enviar datos cada uno a través de un canal independiente (es decir, un canal de transmisión MIDI), que se conectarán con los dispositivos receptores del sistema mediante cables MIDI. Si el canal MIDI de un dispositivo receptor (es decir, un canal de recepción MIDI) coincide con un canal de transmisión MIDI, el dispositivo receptor sonará según los datos enviados por el dispositivo transmisor correspondiente.

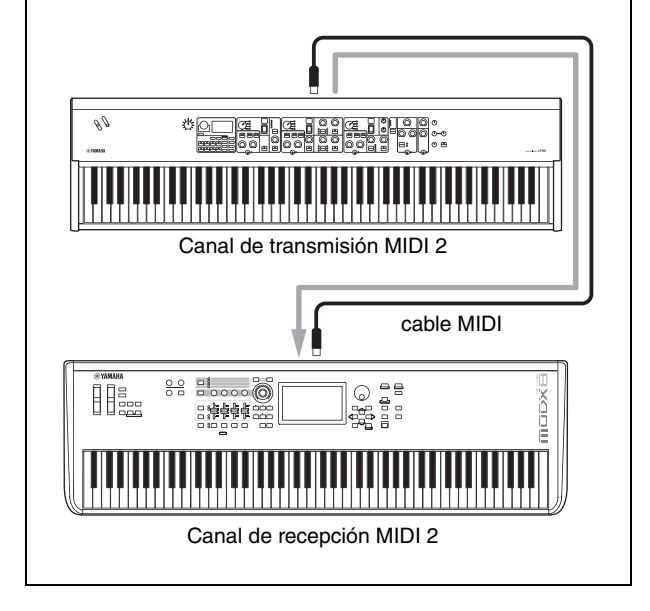

# Especificaciones

| Elemento               |                                       | Detalles                                                                                                    |                           |
|------------------------|---------------------------------------|----------------------------------------------------------------------------------------------------|---------------------------|
|                        |                                       | CP88 CP73                                                                                                    |                           |
| Teclado                |                                       | Teclado de 88 teclas NW-GH3 (con acción<br>martillo de madera natural): parte superior<br>de las teclas de ébano y marfil sintéticosTeclado de 73 teclas BHS (martillo<br>balanceado estándar): parte superior de<br>las teclas negro mate                                                                                                    |                           |
| Generación<br>de tonos | Tecnología de<br>generación de tonos  | AWM2                                                                                                    |                           |
|                        | Polifonía (máx.)                      | 128                                                                                                    |                           |
|                        | Número de<br>Live Set Sounds          | 160 (Live Set Sounds predefinidos: 80)                                                                                                    |                           |
|                        | Número de voces                       | 57 (PIANO: 10 / E.PIANO: 14 / SUB: 33)                                                                                                    |                           |
|                        | Efectos                               | Efecto de inserción:<br>Sistemas PIANO 2 (1: Damper Resonance 2: Compressor, Distortion, Drive, Chorus)<br>Sistemas E.PIANO 3 (1: Drive 2: Auto Pan, Tremolo, Ring Modulator, Touch Wah,<br>Pedal Wah, Compressor 3: Chorus1, Chorus2, Flanger, Phaser1, Phaser2, Phaser3)<br>Sistema SUB 1 (Chorus/Flanger, Rotary Speaker, Tremolo, Distortion)<br>Delay: 2 tipos (analógico, digital)<br>Reverb<br>ecualizador de 3 bandas (con Mid de barrido) |                           |
| Pantalla               | Тіро                                  | LCD de punto completo (128 x 64 puntos)                                                                                                    |                           |
| Conectores             |                                       | OUTPUT [L/MONO]/[R] (tomas de auriculares estándar, 6,3 mm, UNBALANCED)<br>OUTPUT [L]/[R] (tomas XLR, BALANCED)<br>[PHONES] (clavija de teléfono estéreo estándar, 6,3 mm)<br>INPUT [L/MONO]/[R] (tomas de auriculares estándar, 6,3 mm)<br>FOOT CONTROLLER [1]/[2]<br>FOOT SWITCH [SUSTAIN]/[ASSIGNABLE]<br>MIDI [IN]/[OUT]<br>USB [TO HOST]/[TO DEVICE]<br>[AC IN]                                                                               |                           |
| Tamaño/peso            | Dimensiones<br>(Ancho x fondo x alto) | 1298 mm x 364 mm x 141 mm                                                                                                    | 1086 mm x 355 mm x 144 mm |
|                        | Peso                                  | 18,6 kg                                                                                                    | 13,1 kg                   |
| Accesorios incl        | uidos                                 | Manual de instrucciones (este libro) x 1<br>Cable de alimentación x 1<br>Pedal (FC3A) x 1                                                                                                    |                           |

El contenido de este manual es aplicable a las últimas especificaciones en la fecha de impresión.

Dado que Yamaha realiza mejoras continuas en el producto, es posible que este manual no sea aplicable a las especificaciones de su producto en particular. Para obtener el último manual, acceda al sitio web de Yamaha y descargue el archivo del manual.

# Índice

# A

| AJUSTES            | .33 |
|--------------------|-----|
| Apagado automático | .21 |
| Audio USB          | .27 |

# С

| Canal de recepción MIDI                 | 25 |
|-----------------------------------------|----|
| Canal de transmisión MIDI               | 25 |
| Controlador Yamaha Steinberg USB Driver |    |

# D

| DAW (Digital Audio Workstation) | 26 |
|---------------------------------|----|
| Dispositivo MIDI                | 25 |

# Ε

| Efecto | 6 |
|--------|---|
|--------|---|

# I

| Pad   | 27 |
|-------|----|
| Phone | 27 |

# L

| Live Set       |    |
|----------------|----|
| Live Set Sound | 12 |
| Live Set View  | 12 |

# M

| Master EQ                 | 17 |
|---------------------------|----|
| MENÚ                      | 28 |
| MIDI, canal               | 40 |
| Módulo generador de tonos | 25 |

# 0

| Ordenador        | 26 |
|------------------|----|
| D                |    |
| P<br>Puerto MIDI | 25 |
|                  |    |
| R                |    |

|--|

# S

| Sección Delay                  | 17 |
|--------------------------------|----|
| Sección Electric Piano         | 15 |
| Sección Piano                  | 14 |
| Sección Reverb                 | 17 |
| Sección Sub                    | 16 |
| Sintetizador                   | 25 |
| Split                          | 13 |
| SSS (Seamless Sound Switching) | 12 |
|                                |    |

# Т

| Teclado MIDI externo | 25 |
|----------------------|----|
| Tipo de archivo      | 23 |

# U

| Unidad flash USB | 23 |
|------------------|----|
| USB [TO DEVICE]  | 24 |
| USB [TO HOST]    | 27 |

# NOTAS

# DATA LIST

# Live Set Sound List

| BANK | No | Name            | Split<br>Point | Section          | Voice Name       | MSB     | LSB | PC |  |
|------|----|-----------------|----------------|------------------|------------------|---------|-----|----|--|
| 1    | 1  | Natural CFX     | G2             | Piano            | CFX              | 63      | 0   | 1  |  |
|      |    |                 |                |                  | E.Piano          | -       | ]   |    |  |
|      |    |                 |                | Sub              | -                |         |     |    |  |
| 1    | 2  | NaturalImperial | G2             | Piano            | Imperial         | 63      | 0   | 2  |  |
|      |    |                 |                | E.Piano -        |                  |         |     |    |  |
| 4    | 0  | laga 0700       | 00             | Sub              | -                | <u></u> | 0   | 0  |  |
| 1    | 3  | Jazz S700       | 62             | Plano<br>E Diano | 5700             | 63      | U   | 3  |  |
|      |    |                 |                | E.Plallo<br>Sub  | -                |         |     |    |  |
| 1    | 4  | Bock Unright    | 62             | Piano            | -                | 63      | 0   | 4  |  |
|      | ·  | ricon oprigin   |                | E.Piano          | -                |         | Ŭ   |    |  |
|      |    |                 |                | Sub              | -                |         |     |    |  |
| 1    | 5  | Simple 78       | G2             | Piano            | -                | 63      | 0   | 5  |  |
|      |    |                 |                | E.Piano          | 78Rd             |         |     |    |  |
|      |    |                 |                | Sub              | -                |         |     |    |  |
| 1    | 6  | Funky Tines     | G2             | Piano            | -                | 63      | 0   | 6  |  |
|      |    |                 |                | E.Piano          | 75Rd Funky       |         |     |    |  |
|      |    |                 |                | Sub              | -                |         |     |    |  |
| 1    | 7  | Tremolo Wr      | G2             | Piano            | -                | 63      | 0   | 7  |  |
|      |    |                 |                | E.Piano          | Wr Warm          |         |     |    |  |
| - 1  | 0  | Claui D Amnad   | 00             | SUD              | -                | 60      | 0   | 0  |  |
| 1    | ð  | Clavi B Amped   | 62             | Plano<br>E Diano | -<br>Clavi P     | 63      | U   | ð  |  |
|      |    |                 |                | E.FIdIIU<br>Sub  |                  |         |     |    |  |
| 2    | 1  | CEX+DX Legend   | 62             | Piano            | CEX              | 63      | 1   | 1  |  |
| -    |    | of ATEX Logona  | GL             | E.Piano          | DX Legend        |         |     |    |  |
|      |    |                 |                | Sub              | -                |         |     |    |  |
| 2    | 2  | A.Bass/78Rd     | G2             | Piano            | U1               | 63      | 1   | 2  |  |
|      |    |                 |                | E.Piano          | 78Rd             |         |     |    |  |
|      |    |                 |                | Sub              | A.Bass           |         |     |    |  |
| 2    | 3  | 80s El Grand    | G2             | Piano            | CP80 1           | 63      | 1   | 3  |  |
|      |    |                 |                | E.Piano          | -                |         |     |    |  |
|      |    |                 |                | Sub              | -                |         |     |    |  |
| 2    | 4  | Brite Pop 8ve   | G2             | Piano            | Digi Piano       | 63      | 1   | 4  |  |
|      |    |                 |                | E.Piano          | DX Legend        |         |     |    |  |
| 0    | -  | E Deee (70Dd    | 00             | SUD              | OB Strings       | <u></u> | 4   | -  |  |
| 2    | э  | E.Bass/78R0     | 62             | Plano<br>E Diano | -<br>79Dd        | 63      | 1   | э  |  |
|      |    |                 |                | E.FIdIIU<br>Sub  | F Bass           |         |     |    |  |
| 2    | 6  | Driven Wr+Pad   | 62             | Piano            | -                | 63      | 1   | 6  |  |
| -    | 0  | Diritin William | 02             | E.Piano          | Wr Warm          | 00      |     | 0  |  |
|      |    |                 |                | Sub              | Warm Strings     |         |     |    |  |
| 2    | 7  | Imperial + Str  | G2             | Piano            | Imperial         | 63      | 1   | 7  |  |
|      |    |                 |                | E.Piano          | -                |         |     |    |  |
|      |    |                 |                | Sub              | Section Str      |         |     |    |  |
| 2    | 8  | Ghostly U1      | G2             | Piano            | U1               | 63      | 1   | 8  |  |
|      |    |                 |                | E.Piano          | Wr Warm          |         |     |    |  |
|      |    |                 |                | Sub              | -                |         |     |    |  |
| 3    | 1  | Rock Grand      | G2             | Piano            | CFX              | 63      | 2   | 1  |  |
|      |    |                 |                | E.Piano          | -                |         |     |    |  |
|      | 0  | 0700 . D. I     | 00             | Sub              | -                | 00      | 0   | 0  |  |
| 3    | 2  | 5700 + Pad      | G2             | Piano            | 5700             | 63      | 2   | 2  |  |
|      |    |                 |                | E.Plano          | -<br>OB Stringer |         |     |    |  |
| 3    | 2  | MonoCmp CEX     | 60             | Diano            | CEX              | 63      | 2   | 2  |  |
| 3    | 3  | wonoonip of A   | 02             | F Piano          | -                | 03      | 2   | 3  |  |
|      |    |                 |                | Sub              | -                |         |     |    |  |
| 3    | 4  | Lo Fi Grand     | G2             | Piano            | CFX              | 63      | 2   | 4  |  |
|      | -  |                 |                | E.Piano          | -                |         |     |    |  |
|      |    |                 |                | Sub              | -                |         |     |    |  |
| 3    | 5  | Piano Grind Pad | G2             | Piano            | Piano Synth      | 63      | 2   | 5  |  |
|      |    |                 |                | E.Piano          | 73Rd             |         |     |    |  |
|      |    |                 |                | Sub              | Mellow Pad       |         |     |    |  |
| 3    | 6  | Lush Love       | G2             | Piano            | Imperial         | 63      | 2   | 6  |  |
|      |    |                 |                | E.Piano          | 78Rd             |         |     |    |  |
|      |    |                 |                | Sub              | Brightness       |         |     |    |  |

| BANK | No | Name             | Split<br>Point | Section Voice Name |                 | MSB | LSB | PC |
|------|----|------------------|----------------|--------------------|-----------------|-----|-----|----|
| 3    | 7  | Big S700         | G2             | Piano S700         |                 | 63  | 2   | 7  |
|      |    |                  |                | E.Piano            | 73Rd            |     |     |    |
|      |    |                  |                | Sub                | OB Strings      |     |     |    |
| 3    | 8  | Piano Scape      | G2             | Piano              | Imperial        | 63  | 2   | 8  |
|      |    |                  |                | E.Piano            | DX Legend       |     |     |    |
|      |    | 0                |                | Sub                | Mellow Pad      |     |     |    |
| 4    | 1  | Compressed CFX   | G2             | Plano<br>E Diana   | UFX             | 63  | 3   | 1  |
|      |    |                  |                | E.Piallo<br>Sub    | -               | -   |     |    |
| 4    | 2  | Kinda Squashed   | 62             | Piano              | -<br>Imperial   | 63  | 3   | 2  |
| 7    | 2  | Kinda Oquashed   | 02             | F Piano            | -               | 00  | 0   | 2  |
|      |    |                  |                | Sub                | -               | -   |     |    |
| 4    | 3  | Lavered CFX      | G2             | Piano              | CFX             | 63  | 3   | 3  |
|      |    |                  |                | E.Piano            | 75Rd Funky      |     |     |    |
|      |    |                  |                | Sub                | Mellow Pad      |     |     |    |
| 4    | 4  | Chorus CFX       | G2             | Piano              | CFX             | 63  | 3   | 4  |
|      |    |                  |                | E.Piano            | -               | 1   |     |    |
|      |    |                  |                | Sub                | -               | 1   |     |    |
| 4    | 5  | Upright          | G2             | Piano              | U1              | 63  | 3   | 5  |
|      |    |                  |                | E.Piano            | -               |     |     |    |
|      |    |                  |                | Sub                | -               |     |     |    |
| 4    | 6  | A Tacky Piano    | G2             | Piano              | SU7             | 63  | 3   | 6  |
|      |    |                  |                | E.Piano            | 75Rd Funky      |     |     |    |
|      | _  |                  |                | Sub                | Brightness      |     |     | _  |
| 4    | 1  | Honky Ionk Plano | G2             | Piano              | 01              | 63  | 3   | 1  |
|      |    |                  |                | E.Plano            | -               | -   |     |    |
| 4    | 0  | Old Depard       | 00             | SUD                | -               | 60  | 0   | 0  |
| 4    | 0  | Ulu Record       | 62             | F Diano            | 01              | 03  | 3   | 0  |
|      |    |                  |                | E.FIdIIU<br>Sub    | -               | -   |     |    |
| 5    | 1  | Case 73          | 62             | Piano              | -               | 63  | 4   | 1  |
| 5    | '  | 043070           | 02             | F Piano            | 73Bd            | 00  | -   |    |
|      |    |                  |                | Sub                | -               | -   |     |    |
| 5    | 2  | Chimin' Tines    | G2             | Piano              | Digi Piano      | 63  | 4   | 2  |
|      |    |                  |                | E.Piano            | 78Rd            |     |     |    |
|      |    |                  |                | Sub                | Glocken         |     |     |    |
| 5    | 3  | Slow Phase       | G2             | Piano              | -               | 63  | 4   | 3  |
|      |    |                  |                | E.Piano            | 73Rd            | 1   |     |    |
|      |    |                  |                | Sub                | -               | 1   |     |    |
| 5    | 4  | 73 Tines OD      | G2             | Piano              | -               | 63  | 4   | 4  |
|      |    |                  |                | E.Piano            | 73Rd            |     |     |    |
| _    |    |                  |                | Sub                | -               |     |     | _  |
| 5    | 5  | Fast Phaser      | G2             | Piano              | -               | 63  | 4   | 5  |
|      |    |                  |                | E.Plano            | 75R0 FUNKY      | -   |     |    |
| 5    | 6  | Ampy Funk        | 60             | SUD                | -               | 62  | 4   | 6  |
| 5    | 0  | Ampy Fullk       | 62             | F Idilu<br>E Diano | -<br>75Rd Eunky | 03  | 4   | 0  |
|      |    |                  |                | Suh                | -               | 1   |     |    |
| 5    | 7  | Wet Phase        | G2             | Piano              | -               | 63  | 4   | 7  |
| -    | -  |                  |                | E.Piano            | 78Rd            |     |     |    |
|      |    |                  |                | Sub                | -               |     |     |    |
| 5    | 8  | 78 & Pad         | G2             | Piano              | -               | 63  | 4   | 8  |
|      |    |                  |                | E.Piano            | 78Rd            |     |     |    |
|      |    |                  |                | Sub                | Mellow Pad      | 1   |     |    |
| 6    | 1  | Wr Bright        | G2             | Piano              | -               | 63  | 5   | 1  |
|      |    |                  |                | E.Piano            | Wr Bright       |     |     |    |
|      |    |                  |                | Sub                | -               |     |     |    |
| 6    | 2  | Wr Comp          | G2             | Piano              | -               | 63  | 5   | 2  |
|      |    |                  |                | E.Piano            | Wr Warm         |     |     |    |
|      |    |                  |                | Sub                | -               | ~~  | -   | _  |
| 6    | 3  | Clavi B          | G2             | Piano              | -               | 63  | 5   | 3  |
|      |    |                  |                | E.Plano            | UIAVI B         | 4   |     |    |
| 6    | А  | Driver S         | 0              | OUD<br>Diano       | -               | 60  | 5   | А  |
| 0    | 4  | DIIVEII 3        | 02             | F Piano            | -<br>Clavi S    | 03  | 5   | 4  |
|      |    |                  |                | Sub                | -               | 1   |     |    |
|      |    | 1                | 1              |                    | 1               | 1   | 1   | 1  |

| BANK | No | Name            | Split<br>Point | Section          | Voice Name          | MSB     | LSB | PC |
|------|----|-----------------|----------------|------------------|---------------------|---------|-----|----|
| 6    | 5  | Clavi Wah Dist  | G2             | Piano            | -                   | 63      | 5   | 5  |
|      |    | ]               |                | E.Piano          | Clavi B             |         |     |    |
| _    |    |                 |                | Sub              | -                   |         | _   | _  |
| 6    | 6  | Squeeze B       | G2             | Piano            | -                   | 63      | 5   | 6  |
|      |    |                 |                | E.Piano          | Clavi B             |         |     |    |
| 6    | 7  | Long Chorus S   | 60             | SUD              | -                   | 62      | 5   | 7  |
| 0    | 1  | Long Glorus 3   | 62             | F Diano          | -<br>Clavi S        | 03      | 5   |    |
|      |    |                 |                | Sub              | -                   |         |     |    |
| 6    | 8  | Rock Wr w/Ba    | G2             | Piano            | Digi Piano          | 63      | 5   | 8  |
|      |    |                 |                | E.Piano          | Wr Bright           |         |     | -  |
|      |    |                 |                | Sub              | E.Bass              | 1       |     |    |
| 7    | 1  | CP80 Comp       | G2             | Piano            | CP80 1              | 63      | 6   | 1  |
|      |    |                 |                | E.Piano          | -                   |         |     |    |
| _    |    |                 |                | Sub              | -                   |         |     |    |
| 7    | 2  | Natural CP80    | G2             | Piano            | CP80 2              | 63      | 6   | 2  |
|      |    |                 |                | E.Plano          | -                   | -       |     |    |
| 7    | 3  | Chorus Legend   | 62             | Diano            | -                   | 63      | 6   | 3  |
| '    | 0  | onorus Ecgenu   | 02             | F Piano          | DX Legend           | 00      | Ū   | 0  |
|      |    |                 |                | Sub              | -                   | -       |     |    |
| 7    | 4  | Chorus FTine    | G2             | Piano            | -                   | 63      | 6   | 4  |
|      |    |                 |                | E.Piano          | DX FTine            | 1       |     |    |
|      |    |                 |                | Sub              | Mellow Pad          |         |     |    |
| 7    | 5  | Chorus 711      | G2             | Piano            | -                   | 63      | 6   | 5  |
|      |    |                 |                | E.Piano          | DX 7 II             |         |     |    |
| _    |    | 1               | ~~             | Sub              | -                   | ~~      |     | _  |
| 7    | 6  | Legend + Pad    | G2             | Piano            | -                   | 63      | 6   | 6  |
|      |    |                 |                | E.Plano          | DX Legend           | -       |     |    |
| 7    | 7  | SynBass/DXFP    | 62             | Piano            | -                   | 63      | 6   | 7  |
|      |    | 0,115400,5721   | 0.2            | E.Piano          | DX Mellow           |         | Ŭ   |    |
|      |    |                 |                | Sub              | Syn Bass            |         |     |    |
| 7    | 8  | Digi DX Pads    | G2             | Piano            | Digi Piano          | 63      | 6   | 8  |
|      |    |                 |                | E.Piano          | DX Legend           |         |     |    |
|      |    |                 |                | Sub              | Mellow Pad          |         |     |    |
| 8    | 1  | Bright Bars     | G2             | Piano            | -                   | 63      | 7   | 1  |
|      |    |                 |                | E.Piano          | -                   |         |     |    |
| 0    | 0  | All Para Out    | 60             | SUD              | Bright Bars         | 62      | 7   | 0  |
| 0    | 2  | All bars Out    | 62             | F Piano          | -                   | 03      |     | 2  |
|      |    |                 |                | Sub              | All Bars Out        | -       |     |    |
| 8    | 3  | PipeOrgan1      | G2             | Piano            | -                   | 63      | 7   | 3  |
|      |    |                 |                | E.Piano          | -                   | 1       |     |    |
|      |    |                 |                | Sub              | Pipe Organ 1        |         |     |    |
| 8    | 4  | PipeOrgan2      | G2             | Piano            | -                   | 63      | 7   | 4  |
|      |    |                 |                | E.Piano          | -                   | -       |     |    |
| 0    | -  | The Ded Comba   | 00             | Sub              | Pipe Organ 2        | <u></u> | 7   | ~  |
| ð    | э  | The Red Combo   | 62             | Plano<br>E Diano | -                   | 63      |     | э  |
|      |    |                 |                | Sub              | -<br>60s Combo      | -       |     |    |
| 8    | 6  | Italian Combo   | G2             | Piano            | -                   | 63      | 7   | 6  |
| -    |    |                 | •              | E.Piano          | -                   |         | -   | -  |
|      |    |                 |                | Sub              | Compact             | 1       |     |    |
| 8    | 7  | Aggro Syn Pad   | G2             | Piano            | -                   | 63      | 7   | 7  |
|      |    | ]               |                | E.Piano          | 78Rd                |         |     |    |
|      |    |                 |                | Sub              | Panther             |         |     |    |
| 8    | 8  | RdBa/60sCombo   | G2             | Piano            | -                   | 63      | 7   | 8  |
|      |    | ]               |                | E.Piano          | /8Rd                |         |     |    |
| 0    | 1  | Strings1        | 00             | SUD              | OUS COMDO           | 60      | 0   | 1  |
| ฮ    | 1  | Juniyal         | 02             | F Piano          | -                   | 03      | 0   | 1  |
|      |    | ]               |                | Sub              | Natural Str         | 1       |     |    |
| 9    | 2  | Strings2        | G2             | Piano            | -                   | 63      | 8   | 2  |
|      |    | -               |                | E.Piano          | -                   | 1       |     |    |
|      |    | ]               |                | Sub              | Section Str         | 1       |     |    |
| 9    | 3  | Synth Pad1      | G2             | Piano            | -                   | 63      | 8   | 3  |
|      |    | ]               |                | E.Piano          | -                   |         |     |    |
|      |    |                 |                | Sub              | Mellow Pad          |         |     |    |
| 9    | 4  | Synth Pad2      | G2             | Piano            | -                   | 63      | 8   | 4  |
|      |    | ]               |                | E.Plano          | -<br>Warm Strings   | -       |     |    |
| ۵    | 5  | Vibranhone      | 62             | Piano            | vvarni ətrings<br>- | 63      | 8   | 5  |
| 3    | J  | The appropriate | uz             | E.Piano          | -                   | 00      | U   | 5  |
|      |    |                 |                | Sub              | Vibraphone          | 1       |     |    |
| 9    | 6  | Nice Bell       | G2             | Piano            | -                   | 63      | 8   | 6  |
|      |    |                 |                | E.Piano          | -                   | 1       |     |    |
|      |    |                 |                | Sub              | Nice Bell           |         |     |    |

| BANK | No | Name            | Split<br>Point | Section | Voice Name   | MSB | LSB | PC |
|------|----|-----------------|----------------|---------|--------------|-----|-----|----|
| 9    | 7  | Syn Brass       | G2             | Piano   | -            | 63  | 8   | 7  |
|      |    |                 |                | E.Piano | -            | 1   |     |    |
|      |    |                 |                | Sub     | Syn Brass    | 1   |     |    |
| 9    | 8  | Syn Lead1       | G2             | Piano   | -            | 63  | 8   | 8  |
|      |    |                 |                | E.Piano | 78Rd         | 1   |     |    |
|      |    |                 |                | Sub     | Syn Lead 1   | 1   |     |    |
| 10   | 1  | Harpsichord     | G2             | Piano   | -            | 63  | 9   | 1  |
|      |    |                 |                | E.Piano | Harpsichord  | 1   |     |    |
|      |    |                 |                | Sub     | -            | 1   |     |    |
| 10   | 2  | Electric Harpsi | G2             | Piano   | -            | 63  | 9   | 2  |
|      |    |                 |                | E.Piano | Harpsichord  | 1   |     |    |
|      |    |                 |                | Sub     | -            | 1   |     |    |
| 10   | 3  | Pipes Rd PBMW   | G2             | Piano   | Digi Piano   | 63  | 9   | 3  |
|      |    |                 |                | E.Piano | 78Rd         | 1   |     |    |
|      |    |                 |                | Sub     | Pipe Organ 2 | 1   |     |    |
| 10   | 4  | Funky w/RdBass  | G2             | Piano   | CP80 1       | 63  | 9   | 4  |
|      |    |                 |                | E.Piano | 78Rd         | 1   |     |    |
|      |    |                 |                | Sub     | Marimba      | 1   |     |    |
| 10   | 5  | Rough Lead      | G2             | Piano   | CP80 2       | 63  | 9   | 5  |
|      |    |                 |                | E.Piano | 78Rd         | 1   |     |    |
|      |    |                 |                | Sub     | Back Pad     | 1   |     |    |
| 10   | 6  | Clavi Syn Wah   | G2             | Piano   | -            | 63  | 9   | 6  |
|      |    |                 |                | E.Piano | Clavi B      | 1   |     |    |
|      |    |                 |                | Sub     | Syn Lead 1   | 1   |     |    |
| 10   | 7  | Chimin' Crs     | G2             | Piano   | Digi Piano   | 63  | 9   | 7  |
|      |    | 1               |                | E.Piano | 75Rd Funky   |     |     |    |
|      |    | 1               |                | Sub     | Glocken      | ]   |     |    |
| 10   | 8  | Brite Pop       | G2             | Piano   | Digi Piano   | 63  | 9   | 8  |
|      |    | 1               |                | E.Piano | DX Legend    | ]   |     |    |
|      |    |                 |                | Sub     | OB Strings   | 1   |     |    |

# Voice List

| PIANO         Grand Piano         1         CFX         1           2         Imperial         2         3         3700         3           4         Digi Piano         4         Digi Piano         4           Upright Piano         5         U1         5         6           CP         7         CP80 1         7         7           8         CP80 2         8         8         9           Special Piano         9         Piano Strings         9         9           10         Piano Strings         9         9         10         Piano Synth         10           E.PIANO         Rd         11         78Rd         11         12         13         13           Wr         14         Wr Warm         14         13         13         13           Wr         14         Wr Warm         14         15         Wr Bright         15           Clv         16         Clavi S         17         18         Harpsichord         18           DX         19         DX Legend         19         22         23         24         24           SUB         Pad/Strings         25 <th>Section</th> <th>Category</th> <th>No.</th> <th>Voice</th> <th>CC Value</th>                                                                                                    | Section | Category        | No. | Voice         | CC Value |
|----------------------------------------------------------------------------------------------------|---------|-----------------|-----|---------------|----------|
| 2         Imperial         2           3         S700         3           4         Digi Piano         4           Upright Piano         5         U1         5           6         SU7         6           CP         7         CP80 1         7           8         CP80 2         8           Special Piano         9         Piano Strings         9           10         Piano Synth         10           E.PIANO         Rd         11         78Rd         11           12         75Rd Funky         12         13         73Rd         13           Wr         14         Wr Warm         14         15         Wr Bright         15           Clv         16         Clavi S         17         18         Harpsichord         18           DX         19         DX Legend         19         20         DX Woody         20           20         DX TII         22         23         DX Mellow         23           24         DX Crisp         24         24         25         26           SUB         Pad/Strings         25         Mellow Pad         25 <td>PIANO</td> <td>Grand Piano</td> <td>1</td> <td>CFX</td> <td>1</td>                                                                                                    | PIANO   | Grand Piano     | 1   | CFX           | 1        |
| 3         \$700         3           4         Digi Piano         4           Upright Piano         5         U1         5           6         SU7         6           CP         7         CP80 1         7           8         CP80 2         8           Special Piano         9         Piano Strings         9           10         Piano Synth         10           E.PIANO         Rd         11         78Rd         11           12         75Rd Funky         12         13         73Rd         13           Wr         14         Wr Warm         14         15         Wr Bright         15           Clv         16         Clavi S         17         18         Harpsichord         18           DX         19         DX Legend         19         20         DX Woody         20           20         DX Tine         21         DX Fline         21         23         DX Mellow         23           SUB         Pad/Strings         25         Mellow Pad         25         26         Spectrum         26           27         Back Pad         27         28         Air Ch                                                                                                    |         |                 | 2   | Imperial      | 2        |
| 4         Digi Piano         4           Upright Piano         5         U1         5           6         SU7         6           CP         7         CP80 1         7           8         CP80 2         8           Special Piano         9         Piano Strings         9           10         Piano Synth         10           E.PIANO         Rd         11         78Rd         11           12         75Rd Funky         12         13         73Rd         13           Wr         14         Wr Warm         14         15         Wr Bright         15           Clv         16         Clavi B         16         16         17         18         18           DX         19         DX Legend         19         20         DX Woody         20           20         DX Tine         21         22         DX Til         22           23         DX Mellow         23         24         DX Crisp         24           SUB         Pad/Strings         25         Mellow Pad         25           26         Spectrum         26         Spectrum         26                                                                                                    |         |                 | 3   | S700          | 3        |
| Upright Piano         5         U1         5           6         SU7         6           CP         7         CP80 1         7           8         CP80 2         8           Special Piano         9         Piano Strings         9           10         Piano Synth         10           E.PIANO         Rd         11         78Rd         11           12         75Rd Funky         12         13         73Rd         13           Wr         14         Wr Warm         14         15         Wr Warm         14           15         Wr Bright         15         16         16         16         17           Clv         16         Clavi B         16         17         18         18         19           DX         19         DX Legend         19         20         DX Woody         20         21         DX FTine         21         22         23         DX Mellow         23         24         22         27         24         22         27         26         Spectrum         26         27         28         27         28         27         28         27         28         2                                                                                                    |         |                 | 4   | Digi Piano    | 4        |
| 6         SU7         6           CP         7         CP80 1         7           8         CP80 2         8           Special Piano         9         Piano Strings         9           10         Piano Synth         10           E.PIANO         Rd         11         78Rd         11           12         75Rd Funky         12         13         73Rd         13           Wr         14         Wr Warm         14         15         Wr Bright         15           Clv         16         Clavi B         16         16         17         18         18           DX         19         DX Legend         19         20         DX Woody         20           20         DX TII         22         DX TII         22         23         DX Mellow         23           SUB         Pad/Strings         25         Mellow Pad         25         26         Spectrum         26           20         NX TII         22         30         30         31         30           30         Warm Strings         30         31         30         31         31                                                                                                    |         | Upright Piano   | 5   | U1            | 5        |
| CP         7         CP80 1         7           8         CP80 2         8           Special Piano         9         Piano Strings         9           10         Piano Synth         10           E.PIANO         Rd         11         78Rd         11           12         75Rd Funky         12         13         73Rd         13           Wr         14         Wr Warm         14         15         Wr Bright         15           Clv         16         Clavi B         16         17         Clavi S         17           18         Harpsichord         18         19         DX Legend         19           DX         19         DX Legend         19         20         DX Woody         20           21         DX FTine         21         22         DX TI         22         23           SUB         Pad/Strings         25         Mellow         26         26         27         28         Air Choir         28         29         30         Warm Strings         30         31         30         31         32         Section Str         32         32         32         32         32         32<                                                                                                    |         |                 | 6   | SU7           | 6        |
| 8         CP80 2         8           Special Piano         9         Piano Strings         9           10         Piano Synth         10           E.PIANO         Rd         11         78Rd         11           12         75Rd Funky         12         13         73Rd         13           Wr         14         Wr Warm         14         15         Wr Bright         15           Clv         16         Clavi B         16         17         Clavi S         17           18         Harpsichord         18         19         DX Legend         19           DX         19         DX Legend         19         20         DX Woody         20           21         DX FTine         21         22         DX FTine         21         22           23         DX Mellow         23         24         DX Crisp         24           SUB         Pad/Strings         25         Mellow Pad         25         26         27         28         27         28         27         28         27         28         27         28         27         28         27         28         27         28         27                                                                                                    |         | CP              | 7   | CP80 1        | 7        |
| Special Piano         9         Piano Strings         9           10         Piano Synth         10           E.PIANO         Rd         11         78Rd         11           12         75Rd Funky         12         13         73Rd         13           Wr         14         Wr Warm         14         15         Wr Bright         15           Clv         16         Clavi B         16         17         Clavi S         17           18         Harpsichord         18         19         DX Legend         19           DX         19         DX Legend         19         20         DX Wody         20           21         DX Frine         21         22         DX Frine         21           22         DX 7 II         22         23         DX Mellow         23           24         DX Crisp         24         25         26         26         27           SUB         Pad/Strings         25         Mellow Pad         25         26         27         28         27         28         27         28         27         28         27         28         29         30         31         30                                                                                                    |         |                 | 8   | CP80 2        | 8        |
| IO         Piano Synth         10           E.PIANO         Rd         11         78Rd         11           12         75Rd Funky         12         13         73Rd         13           Wr         14         Wr Warm         14         15         Wr Bright         15           Clv         16         Clavi B         16         17         Clavi S         17           18         Harpsichord         18         19         DX Legend         19           DX         19         DX Legend         19         20         DX Wody         20           21         DX Frine         21         22         DX Frine         21           22         DX 7 II         22         23         DX Mellow         23           24         DX Crisp         24         25         26         26         27           SUB         Pad/Strings         25         Mellow Pad         25         26         27         28         27         28         27         28         27         28         27         28         27         28         29         30         31         30         31         30         31         31                                                                                                    |         | Special Piano   | 9   | Piano Strings | 9        |
| E.PIANO         Rd         11         78Rd         11           12         75Rd Funky         12           13         73Rd         13           Wr         14         Wr Warm         14           15         Wr Bright         15           Clv         16         Clavi B         16           17         Clavi S         17           18         Harpsichord         18           DX         19         DX Legend         19           20         DX Wody         20         21           21         DX Fline         21         22           23         DX Mellow         23         24           SUB         Pad/Strings         25         Mellow Pad         25           26         Spectrum         26         27         28         Air Choir         28           29         Natural Str         29         30         Warm Strings         30         31           31         0B Strings         31         32         Section Str         32                                                                                                    |         |                 | 10  | Piano Synth   | 10       |
| 12         75Rd Funky         12           13         73Rd         13           Wr         14         Wr Warm         14           15         Wr Bright         15           Clv         16         Clavi B         16           17         Clavi S         17           18         Harpsichord         18           DX         19         DX Legend         19           20         DX Wody         20         21           21         DX FTine         21         22           23         DX Mellow         23         24           SUB         Pad/Strings         25         Mellow Pad         25           26         Spectrum         26         27         28         Air Choir         28           29         Natural Str         29         30         Warm Strings         30           31         0B Strings         31         32         Section Str         32                                                                                                    | E.PIANO | Rd              | 11  | 78Rd          | 11       |
| I3         73Rd         I3           Wr         14         Wr Warm         14           15         Wr Bright         15           Clv         16         Clavi B         16           17         Clavi S         17           18         Harpsichord         18           DX         19         DX Legend         19           20         DX Woody         20         21           21         DX FTine         21         22           23         DX Mellow         23         24           SUB         Pad/Strings         25         Mellow Pad         25           26         Spectrum         26         27         Back Pad         27           28         Air Choir         28         29         Natural Str         29           30         Warm Strings         30         31         0B Strings         31           32         Section Str         32         Section Str         32                                                                                                    |         |                 | 12  | 75Rd Funky    | 12       |
| Wr         14         Wr Warm         14           15         Wr Warm         15           Clv         16         Clavi B         16           17         Clavi S         17           18         Harpsichord         18           DX         19         DX Legend         19           20         DX Woody         20         21           21         DX FTine         21         22           23         DX Mellow         23         24           SUB         Pad/Strings         25         Mellow Pad         25           26         Spectrum         26         27         28         27           28         Air Choir         28         29         Natural Str         29           30         Warm Strings         30         31         0B Strings         31           32         Section Str         32         32         34         34                                                                                                    |         |                 | 13  | 73Rd          | 13       |
| Instruct         Instruct         Instruct |         | Wr              | 14  | Wr Warm       | 14       |
| Clv         16         Clavi B         16           17         Clavi S         17           18         Harpsichord         18           DX         19         DX Legend         19           20         DX Woody         20         21           21         DX FTine         21         22           23         DX Mellow         23         24           SUB         Pad/Strings         25         Mellow Pad         25           26         Spectrum         26         27         Back Pad         27           28         Air Choir         28         29         Natural Str         29           30         Warm Strings         30         31         0B Strings         31           32         Section Str         32         32         32         32                                                                                                    |         |                 | 15  | Wr Bright     | 15       |
| I7         Clavi S         17           18         Harpsichord         18           DX         19         DX Legend         19           20         DX Woody         20           21         DX FTine         21           22         DX 7 II         22           23         DX Mellow         23           24         DX Crisp         24           SUB         Pad/Strings         25         Mellow Pad         25           26         Spectrum         26         27         Back Pad         27           28         Air Choir         28         29         Natural Str         29           30         Warm Strings         30         31         0B Strings         31           32         Section Str         32         32         32         32                                                                                                    |         | Clv             | 16  | Clavi B       | 16       |
| 18         Harpsichord         18           DX         19         DX Legend         19           20         DX Woody         20           21         DX FTine         21           22         DX 7 II         22           23         DX Mellow         23           24         DX Crisp         24           SUB         Pad/Strings         25         Mellow Pad         25           26         Spectrum         26         27         Back Pad         27           28         Air Choir         28         29         Natural Str         29         30           31         0B Strings         31         32         Section Str         32                                                                                                    |         |                 | 17  | Clavi S       | 17       |
| DX         19         DX Legend         19           20         DX Woody         20           21         DX FTine         21           22         DX 7 II         22           23         DX Mellow         23           24         DX Crisp         24           SUB         Pad/Strings         25         Mellow Pad         25           26         Spectrum         26         27         Back Pad         27           28         Air Choir         28         29         Natural Str         29         30         Warm Strings         30           31         OB Strings         31         32         Section Str         32         32                                                                                                    |         |                 | 18  | Harpsichord   | 18       |
| 20         DX Woody         20           21         DX FTine         21           22         DX 7 II         22           23         DX Mellow         23           24         DX Crisp         24           SUB         Pad/Strings         25         Mellow Pad         25           26         Spectrum         26         27         Back Pad         27           28         Air Choir         28         29         Natural Str         29         30         Warm Strings         30           31         OB Strings         31         32         Section Str         32         32                                                                                                    |         | DX              | 19  | DX Legend     | 19       |
| 21         DX FTine         21           22         DX 7 II         22           23         DX Mellow         23           24         DX Crisp         24           SUB         Pad/Strings         25         Mellow Pad         25           26         Spectrum         26         27         Back Pad         27           28         Air Choir         28         29         Natural Str         29         30         Warm Strings         30           31         OB Strings         31         32         Section Str         32         32                                                                                                    |         |                 | 20  | DX Woody      | 20       |
| 22         DX 7 II         22           23         DX Mellow         23           24         DX Crisp         24           SUB         Pad/Strings         25         Mellow Pad         25           26         Spectrum         26         27         Back Pad         27           28         Air Choir         28         29         Natural Str         29           30         Warm Strings         30         31         0B Strings         31           32         Section Str         32         Section Str         32                                                                                                    |         |                 | 21  | DX FTine      | 21       |
| 23         DX Mellow         23           24         DX Crisp         24           SUB         Pad/Strings         25         Mellow Pad         25           26         Spectrum         26         27         Back Pad         27           28         Air Choir         28         29         Natural Str         29         30           31         OB Strings         31         32         Section Str         32                                                                                                    |         |                 | 22  | DX 7 II       | 22       |
| SUB         Pad/Strings         24         DX Crisp         24           SUB         Pad/Strings         25         Mellow Pad         25           26         Spectrum         26         27         Back Pad         27           28         Air Choir         28         29         Natural Str         29         30         Warm Strings         30           31         OB Strings         31         32         Section Str         32                                                                                                    |         |                 | 23  | DX Mellow     | 23       |
| SUB         Pad/Strings         25         Mellow Pad         25           26         Spectrum         26         27         Back Pad         27           28         Air Choir         28         29         Natural Str         29         30         Warm Strings         30           31         0B Strings         31         32         Section Str         32                                                                                                    |         |                 | 24  | DX Crisp      | 24       |
| 26         Spectrum         26           27         Back Pad         27           28         Air Choir         28           29         Natural Str         29           30         Warm Strings         30           31         OB Strings         31           32         Section Str         32                                                                                                    | SUB     | Pad/Strings     | 25  | Mellow Pad    | 25       |
| 27         Back Pad         27           28         Air Choir         28           29         Natural Str         29           30         Warm Strings         30           31         OB Strings         31           32         Section Str         32                                                                                                    |         |                 | 26  | Spectrum      | 26       |
| 28         Air Choir         28           29         Natural Str         29           30         Warm Strings         30           31         OB Strings         31           32         Section Str         32                                                                                                    |         |                 | 27  | Back Pad      | 27       |
| 29         Natural Str         29           30         Warm Strings         30           31         OB Strings         31           32         Section Str         32                                                                                                    |         |                 | 28  | Air Choir     | 28       |
| 30         Warm Strings         30           31         0B Strings         31           32         Section Str         32                                                                                                    |         |                 | 29  | Natural Str   | 29       |
| 31         OB Strings         31           32         Section Str         32                                                                                                    |         |                 | 30  | Warm Strings  | 30       |
| 32 Section Str 32                                                                                                    |         |                 | 31  | OB Strings    | 31       |
|                                                                                                    |         | -               | 32  | Section Str   | 32       |
| Urgan 33 Bright Bars 33                                                                                                    |         | Organ           | 33  | Bright Bars   | 33       |
| 34 Click Organ 34                                                                                                    |         |                 | 34  | Click Organ   | 34       |
| 35 Draw Organ 1 35                                                                                                    |         |                 | 35  | Draw Organ 1  | 35       |
| 36 All Bars Out 36                                                                                                    |         |                 | 36  | All Bars Out  | 36       |
| 37 Draw Organ 2 37                                                                                                    |         |                 | 37  | Draw Organ 2  | 37       |
| 30 005 C01100 30                                                                                                    |         |                 | 30  | Compost       | 30       |
| 39 Compact 39                                                                                                    |         |                 | 39  | Depther       | 39       |
| 40 Failulei 40                                                                                                    |         |                 | 40  | Pine Organ 1  | 40       |
| 41 Fipe Organ 2 41                                                                                                    |         |                 | 41  | Pipe Organ 2  | 41       |
| Chromatic Perc 43 Glocken 43                                                                                                    |         | Chromatic Perc  | 42  | Glocken       | 42       |
|                                                                                                    |         | onionalic reic. | 43  | Vibranhone    | 43       |
| 45 Xylophone 45                                                                                                    |         |                 | 45  | Yvlonhone     | 45       |
| 46 Marimba 46                                                                                                    |         |                 | 46  | Marimha       | 46       |
| 47 Brightness 47                                                                                                    |         |                 | 47  | Brightness    | 47       |
| 48 Nice Bell 48                                                                                                    |         |                 | 48  | Nice Bell     | 48       |
| 49 Stack Bell 49                                                                                                    |         |                 | 49  | Stack Bell    | 49       |
| 0 0 0 0 0 0 0 0 0 0 0 0 0 0 0 0 0 0 0                                                                                                    |         | Others          | 50  | Svn Lead 1    | 50       |
| 51 Svn Lead 2 51                                                                                                    |         |                 | 51  | Svn Lead 2    | 51       |
| 52 Svn Bass 52                                                                                                    |         |                 | 52  | Syn Bass      | 52       |
| 53 E.Bass 53                                                                                                    |         |                 | 53  | E.Bass        | 53       |
| 54 A.Bass 54                                                                                                    |         |                 | 54  | A.Bass        | 54       |
| 55 Steel Gt 55                                                                                                    |         |                 | 55  | Steel Gt      | 55       |
| 56 Clean Gt 56                                                                                                    |         |                 | 56  | Clean Gt      | 56       |
| 57 Syn Brass 57                                                                                                    | 1       |                 | 57  | Svn Brass     | 57       |

# **Control Change Number List**

|           | CC N | o. (LCD indication) |    | Panel controls                     | Table* |
|-----------|------|---------------------|----|------------------------------------|--------|
| Piano     | 12   | P: Select           | 6  | Voice category selector            | М      |
|           |      |                     | ©  | Voice select switch                | Μ      |
|           | 13   | P: Volume           | 8  | [VOLUME] knob                      | А      |
|           | 14   | P: Tone             | 29 | [TONE] knob                        | А      |
|           | 15   | P: Damper Reso      | 8  | DAMPER RESONANCE [ON/OFF]          | В      |
|           | 16   | P. Effect SW        | ര  | Insertion effect [ON/OFF] button   | В      |
|           | 17   | P: Effect Depth     | 6  | [DEPTH] knob                       | A      |
|           | 77   | P: Delay Depth      | 6  | [DEPTH] knob                       | A      |
|           | 81   | P: Reverb Depth     | 6  | [DEPTH] knob                       | A      |
|           | 102  | P: SW               | Ø  | Voice section [ON/OFF] switch      | В      |
|           | 103  | P: Split            | ด  | SPLIT [L R] button                 | E      |
|           | 104  | P: Octave           | 0  | OCTAVE [-2 -1]/[+1 +2] buttons     | F      |
|           | 105  | P: Effect Type      | Ø  | Insertion effect switch button     | G      |
| E.Piano   | 18   | E: Select           | 6  | Voice category selector            | Ν      |
|           |      |                     | ø  | Voice select switch                | Ν      |
|           | 19   | E: Volume           | 8  | [VOLUME] knob                      | А      |
|           | 20   | E: Tone             | 2  | [TONE] knob                        | А      |
|           | 21   | E: Drive SW         | ø  | Insertion effect [ON/OFF] button   | В      |
|           | 22   | E: Drive Depth      | 29 | [DRIVE] knob                       | А      |
|           | 23   | E: Effect 1 SW      | 29 | Insertion effect [ON/OFF] button   | В      |
|           | 24   | E: Effect 1 Depth   | 6  | [DEPTH] knob                       | А      |
|           | 25   | E: Effect 1 Rate    | ø  | [RATE] knob                        | Α      |
|           | 26   | E: Effect 2 SW      | 20 | Insertion effect [ON/OFF] button   | В      |
|           | 27   | E: Effect 2 Depth   | 3  | [DEPTH] knob                       | Α      |
|           | 28   | E: Effect 2 Speed   | 69 | [SPEED] knob                       | А      |
|           | 78   | E: Delay Depth      | 4  | [DEPTH] knob                       | А      |
|           | 82   | E: Reverb Depth     | ❹  | [DEPTH] knob                       | А      |
|           | 106  | E: SW               | Ø  | Voice section [ON/OFF] switch      | В      |
|           | 107  | E: Split            | 0  | SPLIT [L R] button                 | E      |
|           | 108  | E: Octave           | 0  | OCTAVE [-2 -1]/[+1 +2] buttons     | F      |
|           | 109  | E: Effect 1 Type    | 0  | Insertion effect switch button     | Н      |
|           | 110  | E: Effect 2 Type    | 3  | Insertion effect switch button     | I      |
| Sub       | 29   | S: Select           | 6  | Voice category selector            | 0      |
|           |      |                     | ₿  | Voice select switch                | 0      |
|           | 30   | S: Volume           | 8  | [VOLUME] knob                      | A      |
|           | 31   | S: Tone             | 29 | [TONE] knob                        | A      |
|           | 68   | S: Effect SW        | 20 | Insertion effect [UN/UFF] button   | В      |
|           | 72   | S: Release          | 9  |                                    | A      |
|           | 73   | S: Allack           | 69 |                                    | A      |
|           | 75   | S. Effect Speed     | 6  |                                    | A      |
|           | 70   | S: Delay Depth      |    |                                    | A      |
|           | 83   | S: Delay Deptil     |    | [DEPTH] knob                       | A<br>A |
|           | 111  | S: SW               |    | Voice section [ON/OFF] switch      | B      |
|           | 112  | S: Snlit            | 6  | SPLIT [L B] hutton                 | F      |
|           | 113  | S: Octave           | 0  | OCTAVE [-2 -1]/[+1 +2] buttons     | F      |
|           | 114  | S: Effect Type      | 0  | Insertion effect switch button     | J      |
| DELAY     | 80   | Delay Time          | 6  | [TIME] knob                        | A      |
| REVERB    | 85   | Reverb Time         | 6  | [TIME] knob                        | A      |
|           | 91   | All Reverb Depth    | 6  | [DEPTH] knob                       | А      |
|           | 92   | Delay Feedback      | 6  | [FEEDBACK] knob                    | Α      |
|           | 93   | All Delay Depth     | Ð  | [DEPTH] knob                       | А      |
|           | 115  | Delay SW            | Ð  | DELAY [ON/OFF] switch              | В      |
|           | 116  | Delay Effect Type   | 6  | [Analog/Digital] switch button     | K      |
|           | 117  | Reverb SW           | 4  | REVERB [ON/OFF] switch             | В      |
|           | 118  | Depth Knob Select   | 6  | Effect level display switch button | L      |
| MASTER    | 86   | Master EQ SW        | 50 | MASTER EQUALIZER [ON/OFF]          | В      |
| LQUALIZER | 87   | Master EQ High      | ര  | [HIGH] knob                        | С      |
|           | 88   | Master EQ Mid       | 69 | [MID] knob                         | C      |
|           | 89   | Master EQ Freq      | 69 | [FREQUENCY] knob                   | D      |
|           | 90   | Master EQ Low       | 6  | [LOW] knob                         | C      |
| L         |      |                     | -  |                                    |        |

P:=Piano, E:=Electric Piano, S:=Sub Parameters shown within parentheses do not affect the sound of this instrument. \* Only affected by foot switch, and not foot controller. \*Parameter value/Controller value Correspondence Table (page 48)

|       | CC N     | o. (LCD indication) |     | Panel controls                        | Table* |
|-------|----------|---------------------|-----|---------------------------------------|--------|
| PEDAL | 1        | Modulation          |     |                                       |        |
|       | 4        | Pedal Wah           |     |                                       |        |
|       | 5        | (Portamento Time)   |     |                                       |        |
|       | 0        |                     |     |                                       |        |
|       | 10       | (Pan)               |     |                                       |        |
|       | 11       | Expression          |     |                                       |        |
|       | 12       | P: Select           | 6   | Voice category selector               | М      |
|       |          |                     | 6   | Voice select switch                   | М      |
|       | 13       | P: Volume           | 8   | [VOLUME] knob                         | Α      |
|       | 14       | P: Tone             | 2   | [TONE] knob                           | A      |
|       | 15       | P: Damper Reso      | 0   | DAMPER RESONANCE [ON/OFF]<br>button   | В      |
|       | 16       | P: Effect SW        | Ø   | Insertion effect [ON/OFF] button      | В      |
|       | 17       | P: Effect Depth     | 03  | [DEPTH] knob                          | А      |
|       | 18       | E: Select           | 6   | Voice category selector               | Ν      |
|       |          |                     | ₿   | Voice select switch                   | N      |
|       | 19       | E: Volume           | 8   | [VOLUME] knob                         | A      |
|       | 20       | E: Ione             | 89  | [IUNE] KNOD                           | A      |
|       | 21       | E. Drive Sw         | 8   |                                       | D<br>A |
|       | 22       | E: Effect 1 SW      | 8   | Insertion effect (ON/OFF) button      | B      |
|       | 24       | E: Effect 1 Depth   | 6   | [DEPTH] knob                          | A      |
|       | 25       | E: Effect 1 Rate    | œ   | [RATE] knob                           | Α      |
|       | 26       | E: Effect 2 SW      | 0   | Insertion effect [ON/OFF] button      | В      |
|       | 27       | E: Effect 2 Depth   | 0   | [DEPTH] knob                          | Α      |
|       | 28       | E: Effect 2 Speed   | 6   | [SPEED] knob                          | А      |
|       | 29       | S: Select           | 6   | Voice category selector               | 0      |
|       |          |                     | 0   | Voice select switch                   | 0      |
|       | 30       | S: Volume           | 8   | [VOLUME] knob                         | A      |
|       | 31       | S: IONE             | 24  | [TUNE] KNOD                           | A      |
|       | 32       | (Data Entry LSB)    |     |                                       |        |
|       | 64       | Sustain             |     | *                                     |        |
|       | 65       | (Portamento)        |     | · · · · · · · · · · · · · · · · · · · |        |
|       | 66       | Sostenuto           |     | *                                     |        |
|       | 67       | Soft                |     |                                       |        |
|       | 68       | S: Effect SW        | ⌀   | Insertion effect [ON/OFF] button      | В      |
|       | 71       | (Resonance)         |     |                                       |        |
|       | 72       | S: Release          | 9   | [RELEASE] knob                        | A      |
|       | 73       | S: Attack           | 69  | [ATTACK] KNOD                         | A      |
|       | 74       | S: Effect Depth     | 0   | [DEPTH] knob                          | Α      |
|       | 76       | S: Effect Speed     | 6   | [SPEED] knob                          | A      |
|       | 77       | P: Delay Depth      | •   | [DEPTH] knob                          | Α      |
|       | 78       | E: Delay Depth      | •   | [DEPTH] knob                          | А      |
|       | 79       | S: Delay Depth      | 4   | [DEPTH] knob                          | А      |
|       | 80       | Delay Time          | 46  | [TIME] knob                           | A      |
|       | 81       | P: Reverb Depth     | 43  | [DEPTH] knob                          | A      |
|       | 82       | E: Reverb Depth     | 43  | [DEPTH] knob                          | A      |
|       | 83       | S: Reverb Depth     | 43  | [UEPIH] knob                          | A      |
|       | 84       | (Portamento Utri)   | ~   | [TIME] knob                           | ٨      |
|       | 60<br>88 | Master FO SW        | 9   |                                       | R      |
|       | 00       |                     | 9   | button                                |        |
|       | 87       | Master EQ High      | 6   | [HIGH] knob                           | С      |
|       | 88       | Master EQ Mid       | 9   | [MID] knob                            | С      |
|       | 89       | Master EQ Freq      | 63  | [FREQUENCY] knob                      | D      |
|       | 90       | Master EQ Low       | 69  | [LOW] knob                            | C      |
|       | 91       | All Reverb Depth    | (B) |                                       | A      |
|       | 92       | All Delay Death     | 5   | [FEEDDAUN] KIIOD                      | A<br>A |
|       | 93       | (Effect 4 Denth)    |     | נסבו דדון אווטט                       | А      |
|       | 95       | (Effect 5 Depth)    |     |                                       |        |
|       | 96       | (Data Increment)    |     |                                       |        |
|       | 97       | (Data Decrement)    |     |                                       |        |
|       | 98       | (NRPN LSB)          |     |                                       |        |
|       | 99       | (NRPN MSB)          |     |                                       |        |
|       | 100      | (RPN LSB)           |     |                                       |        |

|       | CC N | o. (LCD indication) |    | Panel controls                     | Table* |
|-------|------|---------------------|----|------------------------------------|--------|
| PEDAL | 101  | (RPN MSB)           |    |                                    |        |
|       | 102  | P: SW               | Ø  | Voice section [ON/OFF] switch      | В      |
|       | 103  | P: Split            | 0  | SPLIT [L R] button                 | E      |
|       | 104  | P: Octave           | 0  | OCTAVE [-2 -1]/[+1 +2] buttons     | F      |
|       | 105  | P: Effect Type      | 3  | Insertion effect switch button     | G      |
|       | 106  | E: SW               | Ø  | Voice section [ON/OFF] switch      | В      |
|       | 107  | E: Split            | 0  | SPLIT [L R] button                 | E      |
|       | 108  | E: Octave           | 0  | OCTAVE [-2 -1]/[+1 +2] buttons     | F      |
|       | 109  | E: Effect 1 Type    | 0  | Insertion effect switch button     | Н      |
|       | 110  | E: Effect 2 Type    | Ø  | [RATE] knob                        | I      |
|       | 111  | S: SW               | Ø  | Voice section [ON/OFF] switch      | В      |
|       | 112  | S: Split            | 0  | SPLIT [L R] button                 | E      |
|       | 113  | S: Octave           | 0  | OCTAVE [-2 -1]/[+1 +2] buttons     | F      |
|       | 114  | S: Effect Type      | 69 | Insertion effect switch button     | J      |
|       | 115  | Delay SW            | Ð  | DELAY [ON/OFF] switch              | В      |
|       | 116  | Delay Effect Type   | 3  | [Analog/Digital] switch button     | K      |
|       | 117  | Reverb SW           | 9  | REVERB [ON/OFF] switch             | В      |
|       | 118  | Depth Knob Select   | 6  | Effect level display switch button | L      |
|       |      | Live Set Sound +    |    | *                                  |        |
|       |      | Live Set Sound -    |    | *                                  |        |

# Correspondence Table

Α

| Parameter | Conti       | roller     |
|-----------|-------------|------------|
| Parameter | Transmitted | Recognized |
| 0-127     | 0-127       | 0-127      |

### в

| Parameter  |   | Controller  |            |
|------------|---|-------------|------------|
| Falanielei |   | Transmitted | Recognized |
| Off        | 0 | 0           | 0-63       |
| On         | 1 | 127         | 64-127     |

#### С

| Parameter |    | Controller  |            |
|-----------|----|-------------|------------|
| Parameter |    | Transmitted | Recognized |
| -12dB     | 52 | 0-5         | 0-5        |
| -11dB     | 53 | 6-10        | 6-10       |
| -10dB     | 54 | 11-15       | 11-15      |
| -9dB      | 55 | 16-20       | 16-20      |
| -8dB      | 56 | 21-25       | 21-25      |
| -7dB      | 57 | 26-30       | 26-30      |
| -6dB      | 58 | 31-35       | 31-35      |
| -5dB      | 59 | 36-40       | 36-40      |
| -4dB      | 60 | 41-46       | 41-46      |
| -3dB      | 61 | 47-51       | 47-51      |
| -2dB      | 62 | 52-56       | 52-56      |
| -1dB      | 63 | 57-61       | 57-61      |
| OdB       | 64 | 62-66       | 62-66      |
| 1dB       | 65 | 67-71       | 67-71      |
| 2dB       | 66 | 72-76       | 72-76      |
| 3dB       | 67 | 77-81       | 77-81      |
| 4dB       | 68 | 82-87       | 82-87      |
| 5dB       | 69 | 88-92       | 88-92      |
| 6dB       | 70 | 93-97       | 93-97      |
| 7dB       | 71 | 98-102      | 98-102     |
| 8dB       | 72 | 103-107     | 103-107    |
| 9dB       | 73 | 108-112     | 108-112    |
| 10dB      | 74 | 113-117     | 113-117    |
| 11dB      | 75 | 118-122     | 118-122    |
| 12dB      | 76 | 123-127     | 123-127    |

| D |
|---|
|   |

| Devemator |    | Controller  |            |
|-----------|----|-------------|------------|
| Parameter |    | Transmitted | Recognized |
| 100Hz     | 14 | 0-3         | 0-3        |
| 110Hz     | 15 | 4-6         | 4-6        |
| 125Hz     | 16 | 7-9         | 7-9        |
| 140Hz     | 17 | 10-12       | 10-12      |
| 160Hz     | 18 | 13-15       | 13-15      |
| 180Hz     | 19 | 16-18       | 16-18      |
| 200Hz     | 20 | 19-21       | 19-21      |
| 225Hz     | 21 | 22-24       | 22-24      |
| 250Hz     | 22 | 25-28       | 25-28      |
| 280Hz     | 23 | 29-31       | 29-31      |
| 315Hz     | 24 | 32-34       | 32-34      |
| 355Hz     | 25 | 35-37       | 35-37      |
| 400Hz     | 26 | 38-40       | 38-40      |
| 450Hz     | 27 | 41-43       | 41-43      |
| 500Hz     | 28 | 44-46       | 44-46      |
| 560Hz     | 29 | 47-49       | 47-49      |
| 630Hz     | 30 | 50-53       | 50-53      |
| 700Hz     | 31 | 54-56       | 54-56      |
| 800Hz     | 32 | 57-59       | 57-59      |
| 900Hz     | 33 | 60-62       | 60-62      |
| 1.0kHz    | 34 | 63-65       | 63-65      |
| 1.1kHz    | 35 | 66-68       | 66-68      |
| 1.2kHz    | 36 | 69-71       | 69-71      |
| 1.4kHz    | 37 | 72-74       | 72-74      |
| 1.6kHz    | 38 | 75-78       | 75-78      |
| 1.8kHz    | 39 | 79-81       | 79-81      |
| 2.0kHz    | 40 | 82-84       | 82-84      |
| 2.2kHz    | 41 | 85-87       | 85-87      |
| 2.5kHz    | 42 | 88-90       | 88-90      |
| 2.8kHz    | 43 | 91-93       | 91-93      |
| 3.2kHz    | 44 | 94-96       | 94-96      |
| 3.6kHz    | 45 | 97-99       | 97-99      |
| 4.0kHz    | 46 | 100-102     | 100-102    |
| 4.5kHz    | 47 | 103-106     | 103-106    |
| 5.0kHz    | 48 | 107-109     | 107-109    |
| 5.6kHz    | 49 | 110-112     | 110-112    |
| 6.3kHz    | 50 | 113-115     | 113-115    |
| 7.0kHz    | 51 | 116-118     | 116-118    |
| 8.0kHz    | 52 | 119-121     | 119-121    |
| 9.0kHz    | 53 | 122-124     | 122-124    |
| 10kHz     | 54 | 125-127     | 125-127    |

#### Е

| Parameter |           | Cont | roller     |
|-----------|-----------|------|------------|
| Falameter | Falameter |      | Recognized |
| L&R       | 0         | 0    | 0-42       |
| L         | 1         | 63   | 43-85      |
| R         | 2         | 127  | 86-127     |

#### F

| Parameter |    | Cont        | roller     |
|-----------|----|-------------|------------|
|           |    | Transmitted | Recognized |
| -2        | 62 | 0           | 0-25       |
| -1        | 63 | 31          | 26-51      |
| 0         | 64 | 63          | 52-76      |
| +1        | 65 | 95          | 77-102     |
| +2        | 66 | 127         | 103-127    |

### G

| Porometor   |   | Cont        | roller     |
|-------------|---|-------------|------------|
| Falaiilelei |   | Transmitted | Recognized |
| Comp        | 0 | 0           | 0-31       |
| Dist/OD     | 1 | 42          | 32-63      |
| Drive       | 2 | 84          | 64-95      |
| Chorus      | 3 | 127         | 96-127     |

Н

| Parameter |   | Cont        | roller     |
|-----------|---|-------------|------------|
|           |   | Transmitted | Recognized |
| A.Pan     | 0 | 0           | 0-21       |
| Trem      | 1 | 25          | 22-42      |
| R.Mod     | 2 | 50          | 43-63      |
| T.Wah     | 3 | 76          | 64-85      |
| P.Wah     | 4 | 101         | 86-106     |
| Comp      | 5 | 127         | 107-127    |

I

| Parameter |   | Cont        | roller     |
|-----------|---|-------------|------------|
| Falanitit |   | Transmitted | Recognized |
| Cho1      | 0 | 0           | 0-21       |
| Cho2      | 1 | 25          | 22-42      |
| Fla       | 2 | 50          | 43-63      |
| Pha1      | 3 | 76          | 64-85      |
| Pha2      | 4 | 101         | 86-106     |
| Pha3      | 5 | 127         | 107-127    |

#### J

| Peremeter   |   | Controller  |            |
|-------------|---|-------------|------------|
| Falailleter |   | Transmitted | Recognized |
| Cho/Fla     | 0 | 0           | 0-31       |
| Rotary      | 1 | 42          | 32-63      |
| Trem        | 2 | 84          | 64-95      |
| Dist/OD     | 3 | 127         | 96-127     |

### κ

| Parameter  |           | Cont | Controller |  |
|------------|-----------|------|------------|--|
| Falanielei | Parameter |      | Recognized |  |
| Analog     | 0         | 0    | 0-63       |  |
| Digital    | 1         | 127  | 64-127     |  |

#### L

| Parameter |   | Cont        | roller     |
|-----------|---|-------------|------------|
|           |   | Transmitted | Recognized |
| All       | 0 | 0           | 0-31       |
| Piano     | 1 | 42          | 32-63      |
| E.Piano   | 2 | 84          | 64-95      |
| Sub       | 3 | 127         | 96-127     |

#### М

| Parametar     |           |   | Cont | roller     |
|---------------|-----------|---|------|------------|
| Fala          | Parameter |   |      | Recognized |
| Grand Piano   | 1         | 0 | 1    | 1          |
|               | 2         | 1 | 2    | 2          |
|               | 3         | 2 | 3    | 3          |
|               | 4         | 3 | 4    | 4          |
| Upright Piano | 1         | 4 | 5    | 5          |
|               | 2         | 5 | 6    | 6          |
| CP            | 1         | 6 | 7    | 7          |
|               | 2         | 7 | 8    | 8          |
| Special Piano | 1         | 8 | 9    | 9          |
|               | 2         | 9 | 10   | 10         |

#### Ν

| D.  | Devemeter |    |             | roller     |
|-----|-----------|----|-------------|------------|
| Pa  | Parameter |    | Transmitted | Recognized |
| Rd  | 1         | 10 | 11          | 11         |
|     | 2         | 11 | 12          | 12         |
|     | 3         | 12 | 13          | 13         |
| Wr  | 1         | 13 | 14          | 14         |
|     | 2         | 14 | 15          | 15         |
| Clv | 1         | 15 | 16          | 16         |
|     | 2         | 16 | 17          | 17         |
|     | 3         | 17 | 18          | 18         |
| DX  | 1         | 18 | 19          | 19         |
|     | 2         | 19 | 20          | 20         |
|     | 3         | 20 | 21          | 21         |
|     | 4         | 21 | 22          | 22         |
|     | 5         | 22 | 23          | 23         |
|     | 6         | 23 | 24          | 24         |

### 0

|                |        | Cont | roller      |            |
|----------------|--------|------|-------------|------------|
| Para           | ameter |      | Transmitted | Recognized |
| Pad/Strings    | 1      | 24   | 25          | 25         |
|                | 2      | 25   | 26          | 26         |
|                | 3      | 26   | 27          | 27         |
|                | 4      | 27   | 28          | 28         |
|                | 5      | 28   | 29          | 29         |
|                | 6      | 29   | 30          | 30         |
|                | 7      | 30   | 31          | 31         |
|                | 8      | 31   | 32          | 32         |
| Organ          | 1      | 32   | 33          | 33         |
|                | 2      | 33   | 34          | 34         |
|                | 3      | 34   | 35          | 35         |
|                | 4      | 35   | 36          | 36         |
|                | 5      | 36   | 37          | 37         |
|                | 6      | 37   | 38          | 38         |
|                | 7      | 38   | 39          | 39         |
|                | 8      | 39   | 40          | 40         |
|                | 9      | 40   | 41          | 41         |
|                | 10     | 41   | 42          | 42         |
| Chromatic Perc | 1      | 42   | 43          | 43         |
|                | 2      | 43   | 44          | 44         |
|                | 3      | 44   | 45          | 45         |
|                | 4      | 45   | 46          | 46         |
|                | 5      | 46   | 47          | 47         |
|                | 6      | 47   | 48          | 48         |
|                | 7      | 48   | 49          | 49         |
| Others         | 1      | 49   | 50          | 50         |
|                | 2      | 50   | 51          | 51         |
|                | 3      | 51   | 52          | 52         |
|                | 4      | 52   | 53          | 53         |
|                | 5      | 53   | 54          | 54         |
|                | 6      | 54   | 55          | 55         |
|                | 7      | 55   | 56          | 56         |
|                | 8      | 56   | 57          | 57         |

# **MIDI Data Format**

#### (1) TRANSMIT FLOW

| MIDI  | [001]                                              | NOTE OFF                                                                                   | 0                                                         |
|-------|----------------------------------------------------|--------------------------------------------------------------------------------------------|-----------------------------------------------------------|
| OUT   | <-+[SW1]+                                          | -NOIE OFF                                                                                  | 0110                                                      |
|       | +                                                  | -NOTE ON                                                                                   | 9nH                                                       |
|       |                                                    | -CONTROL CHANGE<br>MODULATION<br>SUSTAIN SWITCH<br>ASSIGNABLE CONTROLLER                   | BnH,01H<br>BnH,40H<br>BnH,(01H76H)                        |
|       |                                                    | Refer to Correspondenc<br>Change Number List (pa<br>Control Change when th<br>set to "On." | e Table of Control<br>ge 48) for the<br>e MIDI Control is |
|       | +[SW3]-                                            | -BANK SELECT MSB<br>BANK SELECT LSB                                                        | BnH,00H<br>BnH,20H                                        |
|       | +[SW4]-                                            | -PROGRAM CHANGE                                                                            | CnH                                                       |
|       | +                                                  | -PITCH BEND CHANGE                                                                         | EnH                                                       |
|       | <br>+                                              | -SYSTEM REALTIME MESSAG<br>ACTIVE SENSING                                                  | E<br>FEH                                                  |
|       | +[SW2]+                                            | -SYSTEM EXCLUSIVE MESSA                                                                    | GE                                                        |
|       |                                                    | - <bulk dump=""><br/>F0H 43H 0nH 7FH 1CH bh<br/>alH ddHddH ccH F7H</bulk>                  | H blH 08H ahH amH                                         |
|       | <br>  +                                            | - <parameter change=""><br/>F0H 43H 1nH 7FH 1CH 08<br/>ddHddH F7H</parameter>              | H ahH amH alH                                             |
|       | l<br>+                                             | -SYSTEM EXCLUSIVE MESSA<br>IDENTITY REPLY<br>FOH 7EH 7FH 06H 02H 43<br>mmH 00H 00H 7FH F7H | GE<br>H 00H 41H ddH ddH                                   |
|       |                                                    | dd: Device family numb<br>CP73: 59H 06H<br>CP88: 5AH 06H                                   | er/code                                                   |
|       |                                                    | <pre>mm: version mm=(version no1.0)*1 e.g.)version 1.0 mm=(1     version 1.5 mm=(1)</pre>  | 0<br>.0-1.0)*10=0<br>.5-1.0)*10=5                         |
| [SW1] | MIDI Transmit Channel<br>Complies with Zone Transn | nit Channel when the Part Zone                                                             | Switch is set to on.                                      |

[SW2] SYSTEM MIDI Device Number

- When set to all, transmitted via 1. [SW3] SYSTEM Bank Select Switch [SW4] SYSTEM Program Change Switch

#### (2) RECEIVE FLOW

| MIDI | >-+[SW1] | +NO1                                                                                                    | TE OFF                                                                                                    |                                                                  | 8nH                                                                                                    |                           |
|------|----------|----------------------------------------------------------------------------------------------------|----------------------------------------------------------------------------------------------------|------------------------------------------------------------------|----------------------------------------------------------------------------------------------------|---------------------------|
|      |          | NO]                                                                                                    | TE ON/OFF                                                                                                    |                                                                  | 9nH                                                                                                    |                           |
|      |          | CON<br>MCCF<br>E2<br>ST<br>ST<br>SC<br>SC<br>SC<br>SC<br>SC<br>SC<br>SC<br>SC<br>SC<br>SC<br>SC<br>SC<br>SC | TTROL CHANGE<br>DULATION<br>HANNEL VOLUI<br>(PRESSION SWIT(<br>DSTENUTO<br>DFT<br>DRTAMENTO CO<br>STENUTO<br>FT to Correct<br>throl Change<br>ttrol Change<br>to "On." | E<br>ME<br>CH<br>ONTROL<br>espondence<br>List (pag<br>e when the | BnH,01H<br>BnH,07H<br>BnH,0BH<br>BnH,40H<br>BnH,42H<br>BnH,42H<br>BnH,54H<br>e Table of<br>ge 48) for<br>e MIDI Cont | Control<br>the<br>trol is |
|      |          | <br> <br>+[SW3]BAN<br>  BAN                                                                                 | IK SELECT M:<br>IK SELECT L:                                                                                                    | SB                                                               | BnH,00H<br>BnH,20H                                                                                                   |                           |
|      |          | <br>+CHZ                                                                                                    | NNEL MODE I                                                                                                    | MESSAGE                                                          |                                                                                                    |                           |
|      |          | AI<br>  RE<br>  AI<br>  OM                                                                                  | L SOUND OF<br>SET ALL COL<br>L NOTE OFF<br>INI MODE OF<br>INI MODE ON                                                                                                  | F<br>NTROLLERS<br>F                                              | BnH, 78H<br>BnH, 79H<br>BnH, 7BH<br>BnH, 7CH<br>BnH, 7DH                                                             |                           |
|      |          | <br>+[SW4]PRC                                                                                               | GRAM CHANG                                                                                                    | E                                                                | CnH                                                                                                    |                           |
|      |          | <br>+PI1                                                                                                    | CH BEND CH                                                                                                    | ANGE                                                             | EnH                                                                                                    |                           |
|      | <br>+    | SYS                                                                                                    | TEM REALTI                                                                                                    | ME MESSAGE                                                       | 2                                                                                                    |                           |
|      |          | AC                                                                                                    | TIVE SENSI                                                                                                    | NG                                                               | FEH                                                                                                    |                           |

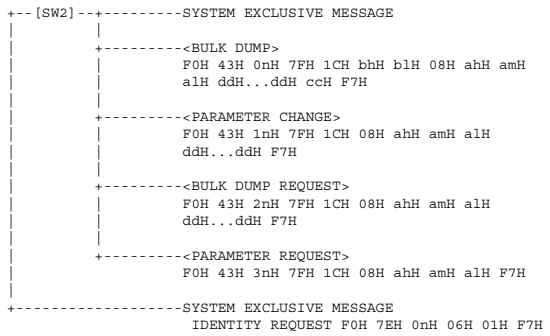

[SW1] Complies with MIDI Receive Channel. [SW2] SYSTEM MIDI Device Number [SW3] SYSTEM Bank Select Switch

[SW4] SYSTEM Program Change Switch

#### (3) TRANSMIT/RECEIVE DATA

#### (3-1) CHANNEL VOICE MESSAGES

| (3-1-1) | NOTE OFF    |         |                       |                          |    |
|---------|-------------|---------|-----------------------|--------------------------|----|
|         | STATUS      |         | 1000nnnn (9nH)        | n=0-15 CHANNEL NUMBER    |    |
|         | NOTE No.    |         | 0kkkkkkk              | k=0(C-2)-127(G8)         |    |
|         | VELOCITY    |         | 0vvvvvv               | v=64 Transmit            |    |
| (3-1-2) |             | = =     |                       |                          |    |
| (0-1-2) |             |         | 1000                  |                          |    |
|         | NOTE No.    |         | 1000mmm (8nH)         | H=U-15 CHANNEL NUMBER    |    |
|         | VELOCITY N  | OTE ON  | OKKKKKKK              | K=0(C-2)-127(G8)         |    |
|         | NO'         | TE OFF  | 0vvvvvvv (v=0)        |                          |    |
| (3-1-3) |             |         | :                     |                          |    |
| (0-1-0) | CENTROLO    |         | -<br>1011mmm (DmII)   | - 0.15 CHANNEL NUMPER    |    |
|         | CONTROL NUT | UDED    |                       | H=0-15 CHANNEL NOMBER    |    |
|         | CONTROL NO  | NBER    | Occeccec<br>Overenery |                          |    |
|         | CONTROL VA  | 101     | 0000000               |                          |    |
|         | *TRANSMITT  | ED CONT | TROL NUMBER           |                          |    |
|         | c=0         | BANK S  | SELECT MSB            | ;v=0-127                 | *1 |
|         | c=32        | BANK S  | SELECT LSB            | ;v=0-127                 | *1 |
|         | c=1         | MODUL   | ATION                 | ;v=0-127                 |    |
|         | c=64        | SUSTA   | IN SWITCH             | ;v=0-127                 | *3 |
|         | c=1118      | ASSIG   | NABLE CONTROLLER      | ;v=0-127                 | *2 |
|         | *RECEIVED   | CONTROL | NUMBER                |                          |    |
|         | c=0         | BANK 3  | SELECT MSB            | ;v=0-127                 | *1 |
|         | c=32        | BANK 3  | SELECT LSB            | ;v=0-127                 | *1 |
|         | c=1         | MODULA  | ATION                 | ;v=0-127                 |    |
|         | c=7         | CHANNI  | EL VOLUME             | ;v=0-127                 |    |
|         | c=11        | EXPRES  | SSION                 | ;v=0-127                 |    |
|         | c=64        | SUSTA   | IN SWITCH             | ;v=0-127                 |    |
|         | c=66        | SOSTE   | OTUN                  | ;v=0-63:OFF, 64-127:ON   |    |
|         | c=67        | SOFT    |                       | ;v=0-127                 |    |
|         | c=84        | PORTAI  | MENTO CONTROL         | ;v=0-127                 |    |
|         | *1 Relation | n hetwe | Pen BANK SELECT a     | d PROGRAM is as follows. |    |

1 Relation between BANK SELECT and PROGRAM is

| CATEGORY         | MSB | LSB | PROGRAM No. |
|------------------|-----|-----|-------------|
| Live Set Page 1  | 63  | 0   | 07          |
| :                | :   | :   |             |
| Live Set Page 20 | 63  | 19  | 07          |

\*2 The default CONTROL NUMBERs of ASSIGNABLE CONTROLLER are as follows:

| :    |          |       |     |     |
|------|----------|-------|-----|-----|
| FOOT | CONTROLI | LER 1 |     | 11  |
| FOOT | CONTROLI | LER 2 |     | 4   |
| FOOT | SWITCH   | Live  | Set | Inc |

\*3 When Sustain is set to something other than "FC3A (HalfOn)," operating the foot switch transmits only values of 0 (off) or 127 (on).

Bank Select will be actually executed when a Program Change message is received. Bank Select and Program Change numbers that are not supported by Yamaha will be ignored.

#### (3-1-4) PROGRAM CHANGE

| STATUS<br>PROGRAM NUMBER | 1100nnnn (CnH)<br>00000ppp | n=0-15 CHANNEL NUMBER<br>p=0-7 |
|--------------------------|----------------------------|--------------------------------|
| (3-1-5) PITCH BEND CHAN  | GE                         |                                |
| STATUS                   | 1110nnnn (EnH)             | n=0-15 CHANNEL NUMBER          |
| LSB                      | 0vvvvvv                    | PITCH BEND CHANGE LSB          |
| MSB                      | 0vvvvvv                    | PITCH BEND CHANGE MSB          |
| Transmitted with         | a resolution of 7          | 7 bits.                        |

CP88/CP73 Manual de instrucciones

50

#### (3-2) CHANNEL MODE MESSAGES BnH)

| STATUS  |        | 1011nnnn (1 |
|---------|--------|-------------|
| CONTROL | NUMBER | 0ccccccc    |
| CONTROL | VALUE  | 0vvvvvvv    |

n=0-15 CHANNEL NUMBER C=CONTROL NUMBER v=DATA VALUE

#### (3-2-1) ALL SOUND OFF (CONTROL NUMBER = 78H, DATA VALUE = 0)

All the sounds currently being played, including channel messages such as note-on and hold-on of a certain channel, are muted this message is received.

#### (3-2-2) RESET ALL CONTROLLERS (CONTROL NUMBER = 79H, DATA VALUE = 0) owing controllers.

| Resets the values set | for the following cont |
|-----------------------|------------------------|
| PITCH BEND CHANGE     | 0 (center)             |
| MODULATION            | 0 (minimum)            |
| EXPRESSION            | 127 (maximum)          |
| PEDAL WAH             | 0 (minimum)            |
| SUSTAIN SWITCH        | 0 (off)                |
| SOSTENUTO SWITCH      | 0 (off)                |
| SOFT                  | 0 (off)                |
| PORTAMENTO CONTROL    | Reserved note number   |

Doesn't reset the following data: PROGRAM CHANGE, BANK SELECT MSB/LSB, VOLUME

#### (3-2-3) ALL NOTE OFF (CONTROL NUMBER = 7BH, DATA VALUE = 0)

All the notes currently set to on in certain channel(s) are muted when receiving this message. However, if Sustain or Sostenuto is on, notes will continue sounding until these are turned off.

#### (3-2-4) OMNI MODE OFF (CONTROL NUMBER = 7CH, DATA VALUE = 0) Performs the same function as when receiving ALL NOTES OFF

(3-2-5) OMNI MODE ON (CONTROL NUMBER = 7DH, DATA VALUE = 0)

#### Performs the same function as when receiving ALL NOTES OFF.

(3-4) SYSTEM REAL TIME MESSAGES

#### (3-4-1) ACTIVE SENSING

11111110 (FEH) STATUS

Transmitted every 200 msec. Once this code is received, the instrument starts sensing. When neither status messages nor data are received for more than approximately 350 ms, the MIDI receive buffer will be cleared, and the sounds currently being played are forcibly turned off

#### (3-5) SYSTEM EXCLUSIVE MESSAGE

(3-5-1) UNIVERSAL NON REALTIME MESSAGE

#### (3-5-1-1) IDENTITY REQUEST (Receive only)

FOH 7EH OnH 06H 01H F7H ("n" = Dev instrument receives under "omni.") = Device No. However, this

#### (3-5-1-2) IDENTITY REPLY (Transmit only)

FOH 7EH 7FH 06H 02H 43H 00H 41H ddH ddH mmH 00H 00H 7FH F7H

dd: Device family number/code CP73: 59H 06H CP88: 5AH 06H

mm: version mm=(version no.-1.0)\*10
e.g.) version 1.0 mm=(1.0-1.0)\*10=0
version 1.5 mm=(1.5-1.0)\*10=5

#### (3-5-2) UNIVERSAL REALTIME MESSAGE

#### (3-5-3)PARAMETER CHANGE

#### (3-5-3-1) NATIVE PARAMETER CHANGE, MODE CHANGE

|          |         | ,                |
|----------|---------|------------------|
| 11110000 | FO      | Exclusive status |
| 01000011 | 43      | YAMAHA ID        |
| 0001nnnn | ln      | Device Number    |
| 01111111 | 7F      | Group ID High    |
| 00011100 | 1C      | Group ID Low     |
| 0000010  | 08      | Model ID         |
| 0aaaaaaa | aaaaaaa | Address High     |
| 0aaaaaaa | aaaaaaa | Address Mid      |
| 0aaaaaaa | aaaaaaa | Address Low      |
| 0dddddd  | dddddd  | Data             |
|          | 1       |                  |
| 11110111 | F7      | End of Exclusive |

For parameters with data size of 2 or more, the appropriate number of data bytes will be transmitted.

See the following MIDI Data Table for Address

#### (3-5-4) BULK DUMP

| 11110000  | FO      | Exclusive statu |
|-----------|---------|-----------------|
| 01000011  | 43      | YAMAHA ID       |
| 0000nnnn  | 0n      | Device Number   |
| 01111111  | 7F      | Group ID High   |
| 00011100  | 1C      | Group ID Low    |
| Obbbbbbbb | bbbbbbb | Byte Count      |
| Obbbbbbbb | bbbbbbb | Byte Count      |
| 00000010  | 08      | Model ID        |
| Oaaaaaaa  | aaaaaaa | Address High    |
| Oaaaaaaa  | aaaaaaa | Address Mid     |
| Oaaaaaaa  | aaaaaaa | Address Low     |
| 0         | 0       | Data            |
|           |         |                 |
| Occcccc   | cccccc  | Checksum        |
| 11110111  | F7      | End of Exclusiv |

See the following MIDI Data Table for Address and Byte Count. Checksum is the value that results in a value of 0 for the lower 7 bits

when the Byte Count, Start Address, Data and Checksum itself are added. (3-5-5) DUMP REQUEST

#### See the following DUMP REQUEST Table for Address.

#### (3-5-6) PARAMETER REQUEST

| 11110000 | FO     | Exclusive status |
|----------|--------|------------------|
| 01000011 | 43     | YAMAHA ID        |
| 0011nnnn | 3n     | Device Number    |
| 01111111 | 7F     | Group ID High    |
| 00011100 | 1C     | Group ID Low     |
| 00000010 | 08     | Model ID         |
| 0aaaaaaa | aaaaaa | Address High     |
| 0aaaaaaa | aaaaaa | Address Mid      |
| 0aaaaaaa | aaaaaa | Address Low      |
| 11110111 | F7     | End of Exclusive |
|          |        |                  |

See the following MIDI Data Table for Address.

#### (4) SYSTEM OVERVIEW (Keyboard and Tone Generator)

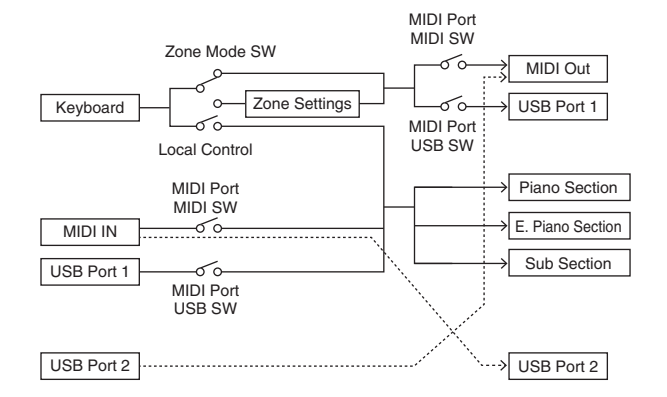

# USB Port 2 is enabled when 'MIDI Port MIDI SW = OFF' and 'MIDI Port USB SW = ON'

ALL SOUND OFF clears all the sounds in the specific channel(s) played by both the keyboard and the data via MIDI. ALL NOTES OFF received via MIDI clears the sounds in the specific channel(s) played via MIDI

# **MIDI Data Table**

# **Bank Select**

| MSB | (HEX) | LSB | (HEX) | Program<br>No. | Туре     | Memory | Description      |                  |  |  |  |  |  |  |      |                  |
|-----|-------|-----|-------|----------------|----------|--------|------------------|------------------|--|--|--|--|--|--|------|------------------|
| 63  | 3F    | 0   | 00    | 0 - 7          | Live Set | User   | Live Set Page 1  |                  |  |  |  |  |  |  |      |                  |
|     |       | 1   | 01    | 0 - 7          | Sound    | User   | Live Set Page 2  |                  |  |  |  |  |  |  |      |                  |
|     |       | 2   | 02    | 0 - 7          |          | User   | Live Set Page 3  |                  |  |  |  |  |  |  |      |                  |
|     |       | 3   | 03    | 0 - 7          |          | User   | Live Set Page 4  |                  |  |  |  |  |  |  |      |                  |
|     |       | 4   | 04    | 0 - 7          |          | User   | Live Set Page 5  |                  |  |  |  |  |  |  |      |                  |
|     |       | 5   | 05    | 0 - 7          |          | User   | Live Set Page 6  |                  |  |  |  |  |  |  |      |                  |
|     |       | 6   | 06    | 0 - 7          |          | User   | Live Set Page 7  |                  |  |  |  |  |  |  |      |                  |
|     |       | 7   | 07    | 0 - 7          |          | User   | Live Set Page 8  |                  |  |  |  |  |  |  |      |                  |
|     |       | 8   | 08    | 0 - 7          |          | User   | Live Set Page 9  |                  |  |  |  |  |  |  |      |                  |
|     |       | 9   | 09    | 0 - 7          |          | User   | Live Set Page 10 |                  |  |  |  |  |  |  |      |                  |
|     |       | 10  | 0A    | 0 - 7          |          | User   | Live Set Page 11 |                  |  |  |  |  |  |  |      |                  |
|     |       | 11  | 0B    | 0 - 7          |          |        | User             | Live Set Page 12 |  |  |  |  |  |  |      |                  |
|     |       | 12  | 0C    | 0 - 7          |          | User   | Live Set Page 13 |                  |  |  |  |  |  |  |      |                  |
|     |       | 13  | 0D    | 0 - 7          |          | User   | Live Set Page 14 |                  |  |  |  |  |  |  |      |                  |
|     |       | 14  | 0E    | 0 - 7          |          | User   | Live Set Page 15 |                  |  |  |  |  |  |  |      |                  |
|     |       | 15  | 0F    | 0 - 7          |          |        |                  |                  |  |  |  |  |  |  | User | Live Set Page 16 |
|     |       |     | 16    | 16 10 0-7      |          |        | User             | Live Set Page 17 |  |  |  |  |  |  |      |                  |
|     |       | 17  | 11    | 0 - 7          |          | User   | Live Set Page 18 |                  |  |  |  |  |  |  |      |                  |
|     |       | 18  | 12    | 0 - 7          |          | User   | Live Set Page 19 |                  |  |  |  |  |  |  |      |                  |
|     |       | 19  | 13    | 0 - 7          |          | User   | Live Set Page 20 |                  |  |  |  |  |  |  |      |                  |

# **Parameter Base Address**

|--|

| Parameter      |      |          |     |                    |
|----------------|------|----------|-----|--------------------|
|                | To   | op Addre | SS  | Description        |
|                | High | Mid      | Low |                    |
| System         | 20   | 00       | 00  | System             |
|                | 20   | 40       | 00  | Master EQ          |
| BULK CONTROL   | 0E   | 00       | 00  | Header             |
|                | 0F   | 00       | 00  | Footer             |
| STORE TO FLASH | 0D   | 00       | 00  | Store To Flash     |
| Live Set Sound | 46   | 00       | 00  | Common             |
| Zone           | 4A   | ZZ       | 00  | Zone (zz: 00 – 03) |
| Section        | 50   | Ор       | 00  | Common             |
|                | 50   | 1p       | 00  | Specific           |

# **Bulk Dump Block**

"Top Address" indicates the top address of each block designated by the bulk dump operation. "Byte Count" indicates the data size contained in each block designated by the bulk dump operation. The block from the Bulk Header to the Bulk Footer of the Performance can be received regardless

of their order; however, they cannot be received if an irrelevant Block is included. To execute 1 Multi/1 Voice bulk dump request, designate its corresponding Bulk Header address. For information about "mm" and "nn" shown in the following list, refer to the MIDI PARAMETER CHANGE TABLE (BULK CONTROL).

|                 |         |                  |      | Group Nu   | mber = 7 | F 1C, Mod   | iel ID = 08 |  |
|-----------------|---------|------------------|------|------------|----------|-------------|-------------|--|
| Parameter Block |         | Description      | Byte | Byte Count |          | Top Address |             |  |
|                 |         | Description      | Dec  | Hex        | High     | Mid         | Low         |  |
| System          |         | System           | 48   | 30         | 20       | 00          | 00          |  |
|                 |         | Master EQ        | 20   | 14         | 20       | 40          | 00          |  |
|                 |         | Contents Unlock  |      |            | 20       | 70          | 00          |  |
| Live Set Sound  |         | Bulk Header      | 0    | 00         | 0E       | рр          | 0n          |  |
|                 | Common  |                  | 48   | 30         | 46       | 00          | 00          |  |
|                 | Zone    | Zone 1           | 16   | 10         | 4A       | 00          | 00          |  |
|                 |         | :                |      |            |          | :           |             |  |
|                 |         | Zone 4           |      |            |          | 03          |             |  |
|                 | Section | Piano Common     | 24   | 18         | 50       | 00          | 00          |  |
|                 |         | E.Piano Common   |      |            |          | 01          |             |  |
|                 |         | Sub Common       |      |            |          | 02          |             |  |
|                 |         | Piano Specific   | 28   | 1C         | 50       | 10          | 00          |  |
|                 |         | E.Piano Specific |      |            |          | 11          |             |  |
|                 |         | Sub Specific     |      |            |          | 12          |             |  |
|                 |         | Bulk Footer      | 0    | 00         | 0F       | DD          | 0n          |  |

| Message Type      | Data                                                    |
|-------------------|---------------------------------------------------------|
| Parameter Change  | F0, 43, 1n, gh, gl, id, ah, am, al, dt, F7              |
| Parameter Request | F0, 43, 3n, gh, gl, id, ah, am, al F7                   |
| Bulk Dump         | F0, 43, 0n, gh, gl, bh, bl, id, ah, am, al, dt,, cc, F7 |
| Bulk Request      | F0, 43, 2n, gh, gl, id, ah, am, al, F7                  |

n: Device Number gh: Group Number High gl: Group Number Low bh: Byte Count High

bil: Byte Count Low bi: Byte Count Low id: Model ID ah: Parameter Address High am: Parameter Address Middle al: Parameter Address Low dt: Data an: Data Chesterum

cc: Data Checksum

# MIDI PARAMETER CHANGE TABLE (BULK CONTROL)

|         | Group Number = 7F 1C, Model ID = 08 |     |      |                |                |                                                |             |       |       |  |  |  |
|---------|-------------------------------------|-----|------|----------------|----------------|------------------------------------------------|-------------|-------|-------|--|--|--|
| Address |                                     | s   |      | Data           | Parameter      |                                                | Default     |       |       |  |  |  |
| High    | Mid                                 | Low | Size | Range<br>(HEX) | Range<br>(HEX) | ge Name<br>X)                                  | Description | (HEX) | Notes |  |  |  |
| 0E      | рр                                  | On  | 1    | -              | Bulk Header    | Live Set Sound User $(pp = 0 - 19, n = 0 - 7)$ | -           |       |       |  |  |  |
|         | 7F                                  | 00  | 1    | -              |                | Current Sound Buffer                           | -           |       |       |  |  |  |
| 0F      | рр                                  | On  | 1    | -              | Bulk Footer    | Live Set Sound User $(pp = 0 - 19, n = 0 - 7)$ | -           |       |       |  |  |  |
|         | 7F                                  | 00  | 1    | -              |                | Current Sound Buffer                           | -           |       |       |  |  |  |

# **SYSTEM**

#### System Common

|           |                         |    |      |                                                                      | Group Number = 7F 1C, Model ID = 08 |                                                                                                    |                      |       |  |
|-----------|-------------------------|----|------|----------------------------------------------------------------------|-------------------------------------|----------------------------------------------------------------------------------------------------|----------------------|-------|--|
| A<br>High | Address<br>High Mid Low |    | Size | Data<br>Range                                                        | Parameter<br>Name                   | Description                                                                                                    | Default<br>(HEX)     | Notes |  |
| 20        | 00                      | 00 | 1    |                                                                      | reserved                            |                                                                                                    |                      |       |  |
|           |                         | 01 | 1    |                                                                      | reserved                            |                                                                                                    |                      |       |  |
|           |                         | 02 | 4    | $\begin{array}{c} 00-00\\ 00-07\\ 00-0F\\ 00-0F\\ 00-0F \end{array}$ | Master Tune                         | -102.4 - +102.3<br>[cent]<br>1st bit3-0: bit15-12<br>2nd bit3-0: bit11-8<br>3rd bit3-0: bit 7-4<br>4th bit3-0: bit 3-0 | 00<br>04<br>00<br>00 |       |  |
|           |                         | 06 | 1    | 3D – 43                                                              | Keyboard Octave<br>Shift            | -3 - 0 - +3                                                                                                    | 40                   |       |  |
|           |                         | 07 | 1    | 34 – 4C                                                              | Keyboard<br>Transpose               | -12 – +12<br>[semitones]                                                                                               | 40                   |       |  |
|           |                         | 08 | 1    | 00 - 01                                                              | Controller Reset                    | Hold, Reset                                                                                                    | 01                   |       |  |
|           |                         | 09 | 1    | 00 - 01                                                              | Local Switch                        | Off, On                                                                                                    | 01                   |       |  |
|           |                         | 0A | 1    | 00 – 0F,<br>7F                                                       | Tx Channel                          | 1 – 16, Off                                                                                                    | 00                   |       |  |
|           |                         | 0B | 1    | 00 - 10                                                              | Rx Channel                          | 1 – 16, All                                                                                                    | 00                   |       |  |
|           |                         | 00 | 1    | 00 - 03                                                              | MIDI Control                        | Off, Mode 1,<br>Mode 2, Mode 3                                                                                         | 00                   |       |  |
|           |                         | 0D | 1    |                                                                      | reserved                            |                                                                                                    |                      |       |  |
|           |                         | 0E | 1    |                                                                      | reserved                            |                                                                                                    |                      |       |  |
|           |                         | OF | 1    |                                                                      | reserved                            |                                                                                                    |                      |       |  |
|           |                         | 10 | 1    | 00 – 04                                                              | Keyboard Velocity<br>Curve          | Normal, Soft, Hard,<br>Wide, Fixed                                                                                     | 00                   |       |  |
|           |                         | 11 | 1    | 01 – 7F                                                              | Keyboard Fixed<br>Velocity          | 1 – 127                                                                                                    | 40                   |       |  |
|           |                         | 12 | 1    | 00 – 01                                                              | Transmit/Receive<br>Bank Select     | Off, On                                                                                                    | 01                   |       |  |
|           |                         | 13 | 1    | 00 – 01                                                              | Transmit/Receive<br>Program Change  | Off, On                                                                                                    | 01                   |       |  |
|           |                         | 14 | 1    |                                                                      | reserved                            |                                                                                                    |                      |       |  |
|           |                         | 15 | 1    | 00 – 01                                                              | MIDI In/Out                         | USB Thru, In/Out                                                                                                    | 01                   |       |  |
|           |                         | 16 | 1    | 00 – 01                                                              | USB In/Out                          | Off, On                                                                                                    | 01                   |       |  |
|           |                         | 1/ | 1    |                                                                      | reserved                            |                                                                                                    |                      |       |  |
|           |                         | 18 | 1    | 00 01                                                                | reserved                            | 0# 0-                                                                                                    | 01                   |       |  |
|           |                         | 19 | 1    | 00 - 01                                                              | Effect                              |                                                                                                    | 01                   |       |  |
|           |                         | 1A | 1    | 00 - 01                                                              | Section                             | Off, On                                                                                                    | 01                   |       |  |
|           |                         | 18 | 1    | UU - U1                                                              | LCD                                 | uir, Un                                                                                                    | U1                   |       |  |
|           |                         | 10 | 1    |                                                                      | reserved                            |                                                                                                    |                      |       |  |
|           |                         | 10 | 1    | 00 01                                                                | Value Indication                    | Off On                                                                                                    | 01                   |       |  |
|           |                         | 15 | 1    | 00 - 01                                                              |                                     |                                                                                                    | UI                   |       |  |
|           |                         | 20 | 1    | 00 – 01                                                              | SW Direction                        | Default Reverse                                                                                                    | 00                   |       |  |
|           |                         | 21 | 1    | 55 01                                                                | reserved                            |                                                                                                    |                      |       |  |
|           |                         | 22 | 1    | 00 – 3F                                                              | LCD Contrast                        | 1 - 64                                                                                                    | 20                   |       |  |
|           |                         | 23 | 1    | 00 - 01                                                              | Panel Lock Live<br>Set              | Off, On                                                                                                    | 01                   |       |  |
|           |                         | 24 | 1    | 00 - 01                                                              | Panel Lock<br>Section               | Off, On                                                                                                    | 01                   |       |  |
|           |                         | 25 | 1    | 00 - 01                                                              | Panel Lock Effect                   | Off, On                                                                                                    | 01                   |       |  |
|           |                         | 26 | 1    | 00 - 01                                                              | Panel Lock Master<br>EQ             | Off, On                                                                                                    | 01                   |       |  |
|           |                         | 27 | 1    |                                                                      | reserved                            |                                                                                                    |                      |       |  |
|           |                         | 28 | 1    | 00 - 01                                                              | Section Hold                        | Disable, Enable                                                                                                    | 00                   |       |  |

| A     | ddres  | s   | Sizo | Data    | Parameter               | Description                                                | Default | Nataa |
|-------|--------|-----|------|---------|-------------------------|------------------------------------------------------------|---------|-------|
| High  | Mid    | Low | 3120 | Range   | Name                    | Description                                                | (HEX)   | NULES |
|       |        | 29  | 1    | 00 - 01 | Live Set View<br>Mode   | Close, Keep                                                | 00      |       |
|       |        | 2A  | 1    | 00 – 13 | Power On Page           | 1 – 20                                                     | 00      |       |
|       |        | 2B  | 1    | 00 - 07 | Power On Sound          | 1 – 8                                                      | 00      |       |
|       |        | 20  | 1    | 00 - 78 | FS Control<br>Number    | Off, 1 – 118,<br>119 (Live Set Inc),<br>120 (Live Set Dec) | 77      |       |
|       |        | 2D  | 1    |         | reserved                |                                                            |         |       |
|       |        | 2E  | 1    | 00 – 7F | USB Audio<br>Volume     | 0 – 127                                                    | 40      |       |
|       |        | 2F  | 1    | 00 - 02 | Sustain Pedal<br>Select | FC3 Half On,<br>FC3 Half Off, FC4/5                        | 00      |       |
| TOTAL | SIZE = | 48  |      | 30 (HE) | ()                      |                                                            |         |       |

#### System MEQ

| A     | Address |     | Sizo | Data Parameter | Description   | Default       | Notos |       |
|-------|---------|-----|------|----------------|---------------|---------------|-------|-------|
| High  | Mid     | Low | SIZE | Range          | Name          | Description   | (HEX) | NULES |
| 20    | 40      | 00  | 1    | 34 – 4C        | EQ Gain1      | -12dB - +12dB | 40    |       |
|       |         | 01  | 1    |                | reserved      |               |       |       |
|       |         | 02  | 1    |                | reserved      |               |       |       |
|       |         | 03  | 1    |                | reserved      |               |       |       |
|       |         | 04  | 1    |                | reserved      |               |       |       |
|       |         | 05  | 1    |                | reserved      |               |       |       |
|       |         | 06  | 1    |                | reserved      |               |       |       |
|       |         | 07  | 1    |                | reserved      |               |       |       |
|       |         | 08  | 1    | 34 – 4C        | EQ Gain3      | -12dB - +12dB | 40    |       |
|       |         | 09  | 1    | 0E - 36        | EQ Frequency3 | 100Hz – 10kHz | 10    |       |
|       |         | 0A  | 1    |                | reserved      |               |       |       |
|       |         | 0B  | 1    |                | reserved      |               |       |       |
|       |         | 00  | 1    |                | reserved      |               |       |       |
|       |         | 0D  | 1    |                | reserved      |               |       |       |
|       |         | 0E  | 1    |                | reserved      |               |       |       |
|       |         | 0F  | 1    |                | reserved      |               |       |       |
|       |         | 10  | 1    | 34 – 4C        | EQ Gain5      | -12dB - +12dB | 40    |       |
|       |         | 11  | 1    |                | reserved      |               |       |       |
|       |         | 12  | 1    |                | reserved      |               |       |       |
|       |         | 13  | 1    |                | reserved      |               |       |       |
| TOTAL | SIZE =  | 20  |      | 14 (HEX        | )             |               |       |       |

TOTAL SIZE = 20

# LIVE SET SOUND

#### Live Set Sound Common

Group Number = 7F 1C. Model ID = 08

| A    | ddres | s        |      | Data               |                              |                             | Default          |       |
|------|-------|----------|------|--------------------|------------------------------|-----------------------------|------------------|-------|
| High | Mid   | Low      | Size | Range              | Parameter Name               | Description                 | (HEX)            | Notes |
| 46   | 00    | 00       | 1    | 20 – 7F            | Live Set Sound<br>Name 1     | 32 - 127 (ASCII)            | 49               | Т     |
|      |       | 01       | 1    | 20 – 7F            | Live Set Sound<br>Name 2     | 32 - 127 (ASCII)            | 6E               | 'n'   |
|      |       | 02       | 1    | 20 – 7F            | Live Set Sound<br>Name 3     | 32 - 127 (ASCII)            | 69               | ï     |
|      |       | 03       | 1    | 20 – 7F            | Live Set Sound<br>Name 4     | 32 - 127 (ASCII)            | 74               | 'ť'   |
|      |       | 04       | 1    | 20 – 7F            | Live Set Sound<br>Name 5     | 32 - 127 (ASCII)            | 20               |       |
|      |       | 05       | 1    | 20 – 7F            | Live Set Sound<br>Name 6     | 32 - 127 (ASCII)            | 53               | 'S'   |
|      |       | 06       | 1    | 20 – 7F            | Live Set Sound<br>Name 7     | 32 - 127 (ASCII)            | 6F               | '0'   |
|      |       | 07       | 1    | 20 – 7F            | Live Set Sound<br>Name 8     | 32 – 127 (ASCII)            | 75               | 'u'   |
|      |       | 08       | 1    | 20 – 7F            | Live Set Sound<br>Name 9     | 32 - 127 (ASCII)            | 6E               | 'n    |
|      |       | 09       | 1    | 20 – 7F            | Live Set Sound<br>Name 10    | 32 - 127 (ASCII)            | 64               | 'd'   |
|      |       | 0A       | 1    | 20 – 7F            | Live Set Sound<br>Name 11    | 32 - 127 (ASCII)            | 20               |       |
|      |       | 0B       | 1    | 20 – 7F            | Live Set Sound<br>Name 12    | 32 – 127 (ASCII)            | 20               |       |
|      |       | 00       | 1    | 20 – 7F            | Live Set Sound<br>Name 13    | 32 – 127 (ASCII)            | 20               |       |
|      |       | 0D       | 1    | 20 – 7F            | Live Set Sound<br>Name 14    | 32 – 127 (ASCII)            | 20               |       |
|      |       | 0E       | 1    | 20 – 7F            | Live Set Sound<br>Name 15    | 32 – 127 (ASCII)            | 20               |       |
|      |       | 0F       | 1    |                    | reserved                     |                             |                  |       |
|      |       | 10       | 1    |                    | reserved                     |                             |                  |       |
|      |       | 11       | 1    | 00 - 01            | Zone Mode Switch             | Off, On                     | 00               |       |
|      |       | 12       | 1    | 00 – 01            | Advanced Zone<br>Mode Switch | Off, On                     | 00               |       |
|      |       | 13       | 1    |                    | reserved                     |                             |                  |       |
|      |       | 14       | 1    |                    | reserved                     |                             |                  |       |
|      |       | 15       | 1    | 34 – 4C            | TG Transpose                 | -12 - +12                   | 40               |       |
|      | -     | 16       | 1    | 01 – 7F            | Split Point                  | C#-2 – G8                   | 37               |       |
|      |       | 1/       | 1    |                    | reserved                     |                             |                  |       |
|      |       | 10       | 1    | 00 - 76            | FC1 Assign                   | 0 - 118                     | 0B               |       |
|      |       | 13<br>1A | 1    | 00 - 70<br>00 - 76 | FC2 Assign                   | 0 - 118                     | 04               |       |
|      |       | 1B       | 1    | 00 10              | reserved                     |                             | ÷.               |       |
|      |       | 10       | 1    |                    | reserved                     |                             |                  |       |
|      |       | 1D       | 1    |                    | reserved                     |                             |                  |       |
|      |       | 1E       | 1    |                    | reserved                     |                             |                  |       |
|      |       | 1F       | 1    |                    | reserved                     |                             |                  |       |
|      |       | 20       | 1    | 00 - 03            | Depth Knob Section<br>Select | All, Piano,<br>E.Piano, Sub | 00               |       |
|      |       | 21       | 1    |                    | reserved                     |                             |                  |       |
|      |       | 22       | 1    |                    | reserved                     |                             |                  |       |
|      |       | 23       | 1    | 00 01              | reserved                     | 0# 0.                       | ~                |       |
|      |       | 24       | 1    | 00 01              | Delay Switch                 | UT, UN                      | 01               |       |
|      |       | 20<br>26 | 1    | 00 - 01            | Delay Type                   | Analog, Digital             | 00<br><u>4</u> 0 |       |
|      |       | 20       | 1    | 00 - 7F            | Delay Time                   | 0 - 127                     | 40               |       |
|      |       | 28       | 1    | 00 - 01            | Reverb Switch                | Off, On                     | 01               |       |
|      |       | 29       | 1    |                    | reserved                     | , -                         |                  |       |
|      |       | 2A       | 1    |                    | reserved                     |                             |                  |       |
|      |       | 2B       | 1    | 00 – 7F            | Reverb Time                  | 0 – 127                     | 40               |       |
|      |       | 2C       | 1    |                    | reserved                     |                             |                  |       |
|      |       | 2D       | 1    | -                  | reserved                     |                             |                  |       |
|      |       | 2E       | 1    |                    | reserved                     |                             |                  |       |
|      |       | 2F       | 1    |                    | reserved                     |                             |                  |       |

# ZONE

Group Number = 7F 1C, Model ID = 08

| A    | Address |     | ddress |         |                                                                                                    | <u>.</u>                                                                                                    |         | Data                                                                                                    | Parameter | <b>.</b> | Default |  |
|------|---------|-----|--------|---------|----------------------------------------------------------------------------------------------------|----------------------------------------------------------------------------------------------------|---------|----------------------------------------------------------------------------------------------------|-----------|----------|---------|--|
| High | Mid     | Low | Size   | Range   | Name                                                                                                    | Description                                                                                                    | (HEX)   | Notes                                                                                                    |           |          |         |  |
| 4A   | ZZ      | 00  | 1      | 00 - 01 | Zone Switch                                                                                               | off, on                                                                                                    | 00 - 01 | With the<br>default<br>settings,<br>only the<br>Zone 1 is<br>se to<br>"on."                               |           |          |         |  |
|      |         | 01  | 1      | 00 – 0F | Transmit<br>Channel                                                                                       | Ch1 – 16                                                                                                    | 00 - 03 | Default<br>settings:<br>Zone1(0)<br>Zone2(1)<br>Zone3(2)<br>Zone4(3)                                      |           |          |         |  |
|      |         | 02  | 1      | 3D – 43 | Transpose<br>(Octave)                                                                                     | -3 - +3                                                                                                    | 40      |                                                                                                    |           |          |         |  |
|      |         | 03  | 1      | 35 – 4B | Transpose<br>(Semitone)                                                                                   | -11 – +11                                                                                                    | 40      |                                                                                                    |           |          |         |  |
|      |         | 04  | 1      | 00 – 7F | Note Limit Low                                                                                            | C-2 – G8                                                                                                    | 00      | The upper<br>limit will<br>be deter-<br>mined<br>with<br>"Note<br>Limit<br>High."                         |           |          |         |  |
|      |         | 05  | 1      | 00 – 7F | Note Limit High                                                                                           | C-2 – G8                                                                                                    | 7F      | The<br>Lower<br>limit will<br>be deter-<br>mined<br>with<br>"Note<br>Limit<br>Low."                       |           |          |         |  |
|      |         | 06  | 1      |         | reserved                                                                                                  |                                                                                                    |         |                                                                                                    |           |          |         |  |
|      |         | 07  | 1      | 00 – 7F | MIDI Volume                                                                                               | 0 – 127                                                                                                    | 64      |                                                                                                    |           |          |         |  |
|      |         | 08  | 1      | 00 – 7F | MIDI Pan                                                                                                  | L64 - C - R63                                                                                                    | 40      |                                                                                                    |           |          |         |  |
|      |         | 09  | 1      | 00 – 7F | MIDI Bank MSB                                                                                             | 000 - 127                                                                                                    | 00      |                                                                                                    |           |          |         |  |
|      |         | 0A  | 1      | 00 – 7F | MIDI Bank LSB                                                                                             | 000 - 127                                                                                                    | 00      |                                                                                                    |           |          |         |  |
|      |         | 0B  | 1      | 00 – 7F | MIDI Program<br>Number                                                                                    | 001 – 128                                                                                                    | 00      |                                                                                                    |           |          |         |  |
|      |         | 0C  | 1      | 00 – 1F | Transmit Bank<br>Select<br>Transmit<br>Program Change<br>Transmit Volume<br>Transmit Pan<br>Transmit Note | bit0: off, on Bank<br>Select<br>bit1: off, on<br>Program Change<br>bit2: off, on<br>Volume<br>bit3: off, on Pan<br>bit4: off, on Note | 1F      | CC#11<br>(Expres-<br>sion) will<br>not be<br>transmit-<br>ted when<br>the Vol-<br>ume is set<br>to "off." |           |          |         |  |
|      |         | 0D  | 1      | 00 – 3F | Transmit PB<br>Transmit MW<br>Transmit FC1<br>Transmit FC2<br>Transmit FS<br>Transmit Sus                 | bit0: off, on PB<br>bit1: off, on MW<br>bit2: off, on FC1<br>bit3: off, on FC2<br>bit4: off, on FS<br>bit5: off, on Sus               | 3F      |                                                                                                    |           |          |         |  |
|      |         | 0E  | 1      |         | reserved                                                                                                  |                                                                                                    |         |                                                                                                    |           |          |         |  |
|      |         | 0F  | 1      |         | reserved                                                                                                  |                                                                                                    |         |                                                                                                    |           |          |         |  |

TOTAL SIZE = 16 10 (HEX)

zz = Zone Number 00 - 03 (HEX)

TOTAL SIZE = 48

30 (HEX)

### SECTION Section Common

|      |       |     |      |         | (                                   | Group Number = | F 1C, Mode                     | I ID = 08 |
|------|-------|-----|------|---------|-------------------------------------|----------------|--------------------------------|-----------|
| A    | ddres | s   | Data |         | Deverater Name                      | Description    | Default                        | Notoo     |
| High | Mid   | Low | SIZE | Range   | Parameter Name                      | Description    | (HEX)                          | Notes     |
| 50   | 0p    | 00  | 1    | 00 – 0B | Current Category                    |                | 00                             |           |
|      |       | 01  | 1    | 00 – 7F | Category 1 Voice<br>Number          |                | 00                             |           |
|      |       | 02  | 1    | 00 – 7F | Category 2 Voice<br>Number          |                | 00                             |           |
|      |       | 03  | 1    | 00 – 7F | Category 3 Voice<br>Number          |                | 00                             |           |
|      |       | 04  | 1    | 00 – 7F | Category 4 Voice<br>Number          |                | 00                             |           |
|      |       | 05  | 1    | 00 – 7F | Advanced Sound<br>Mode Voice Number |                | 00                             |           |
|      |       | 06  | 1    | 00 - 01 | Advanced Sound<br>Mode Switch       | Off, On        | 00                             |           |
|      |       | 07  | 1    | 00 - 01 | Section Switch                      | Off, On        | 01                             |           |
|      |       | 08  | 1    | 00 - 02 | Split Mode                          | L&R, L, R      | 00                             |           |
|      |       | 09  | 1    | 3E – 42 | Octave Shift                        | -2 - 0 - +2    | 40                             |           |
|      |       | 0A  | 1    | 00 – 7F | Section Volume                      | 0 – 127        | 7F (Piano),<br>40 (EP,<br>Sub) |           |
|      |       | 0B  | 1    | 00 – 7F | Tone                                | 0 – 127        | 40                             |           |
|      |       | 00  | 1    |         | reserved                            |                |                                |           |
|      |       | 0D  | 1    | 28 – 58 | Pitch Bend Range                    | -24 - 0 - +24  | 42                             |           |
|      |       | 0E  | 1    |         | reserved                            |                |                                |           |
|      |       | 0F  | 1    | 00 – 7F | Pitch Modulation<br>Depth           | 0 – 127        | 00 (Piano,<br>EP), 0A<br>(Sub) |           |
|      |       | 10  | 1    |         | reserved                            |                |                                |           |
|      |       | 11  | 1    | 00 - 01 | Receive Expression                  | Off, On        | 01                             |           |
|      |       | 12  | 1    | 00 - 01 | Receive Sustain                     | Off, On        | 01                             |           |
|      |       | 13  | 1    | 00 - 01 | Receive Sostenuto                   | Off, On        | 01                             |           |
|      |       | 14  | 1    | 00 - 01 | Receive Soft                        | Off, On        | 01                             |           |
|      |       | 15  | 1    |         | reserved                            |                |                                |           |
|      |       | 16  | 1    | 00 – 7F | Delay Depth                         | 0 – 127        | 00                             |           |
|      |       | 17  | 1    | 00 – 7F | Reverb Depth                        | 0 – 127        | 00                             |           |

TOTAL SIZE = 24

18 (HEX)

#### **Section Specific**

| A    | ddres | s   | 0:   | Data    | Parameter                           | Description                                     | Default | Nata                                         |  |
|------|-------|-----|------|---------|-------------------------------------|-------------------------------------------------|---------|----------------------------------------------|--|
| High | Mid   | Low | Size | Range   | Name                                | Description                                     | (HEX)   | Note                                         |  |
| 50   | 1p    | 00  | 1    | 00 - 01 | Piano Damper<br>Resonance<br>Switch | Off, On                                         | 00      | Only effective<br>for the Piano<br>Section   |  |
|      |       | 01  | 1    |         | reserved                            |                                                 |         |                                              |  |
|      |       | 02  | 1    |         | reserved                            |                                                 |         |                                              |  |
|      |       | 03  | 1    |         | reserved                            |                                                 |         |                                              |  |
|      |       | 04  | 1    | 00 - 01 | Piano Effect<br>Switch              | Off, On                                         | 00      | Only effective<br>for the Piano<br>Section   |  |
|      |       | 05  | 1    | 00 - 03 | Piano Effect<br>Type                | Comp, Dist/<br>OD, Drive,<br>Chorus             | 00      | Only effective<br>for the Piano<br>Section   |  |
|      |       | 06  | 1    | 00 – 7F | Piano Effect<br>Depth               | 0 – 127                                         | 40      | Only effective<br>for the Piano<br>Section   |  |
|      |       | 07  | 1    |         | reserved                            |                                                 |         |                                              |  |
|      |       | 08  | 1    | 00 - 01 | E.Piano Effect 1<br>Switch          | Off, On                                         | 00      | Only effective<br>for the E.Piano<br>Section |  |
|      |       | 09  | 1    | 00 - 05 | E.Piano Effect 1<br>Type            | A.Pan, Trem,<br>R.Mod,<br>T.Wah, P.Wah,<br>Comp | 00      | Only effective<br>for the E.Piano<br>Section |  |
|      |       | 0A  | 1    | 00 – 7F | E.Piano Effect 1<br>Depth           | 0 – 127                                         | 40      | Only effective<br>for the E.Piano<br>Section |  |
|      |       | 0B  | 1    | 00 – 7F | E.Piano Effect 1<br>Rate            | 0 – 127                                         | 40      | Only effective<br>for the E.Piano<br>Section |  |
|      |       | 00  | 1    | 00 - 01 | E.Piano Effect 2<br>Switch          | Off, On                                         | 00      | Only effective<br>for the E.Piano<br>Section |  |
|      |       | 0D  | 1    | 00 - 05 | E.Piano Effect 2<br>Type            | Cho1, Cho2,<br>Fla, Pha1,<br>Pha2, Pha3         | 00      | Only effective<br>for the E.Piano<br>Section |  |
|      |       | 0E  | 1    | 00 – 7F | E.Piano Effect 2<br>Depth           | 0 – 127                                         | 40      | Only effective<br>for the E.Piano<br>Section |  |
|      |       | OF  | 1    | 00 – 7F | E.Piano Effect 2<br>Speed           | 0 – 127                                         | 40      | Only effective<br>for the E.Piano<br>Section |  |
|      |       | 10  | 1    | 00 - 01 | E.Piano Drive<br>Switch             | Off, On                                         | 00      | Only effective<br>for the E.Piano<br>Section |  |
|      |       | 11  | 1    | 00 – 7F | E.Piano Drive                       | 0 – 127                                         | 40      | Only effective<br>for the E.Piano<br>Section |  |
|      |       | 12  | 1    |         | reserved                            |                                                 |         |                                              |  |
|      |       | 13  | 1    |         | reserved                            |                                                 |         |                                              |  |
|      |       | 14  | 1    | 00 - 01 | Sub Effect<br>Switch                | Off, On                                         | 00      | Only effective<br>for the Sub<br>Section     |  |
|      |       | 15  | 1    | 00 - 03 | Sub Effect Type                     | Cho/Fla,<br>Rotary, Trem,<br>Dist/OD            | 00      | Only effective<br>for the Sub<br>Section     |  |
|      |       | 16  | 1    | 00 – 7F | Sub Effect<br>Depth                 | 0 – 127                                         | 40      | Only effective<br>for the Sub<br>Section     |  |
|      |       | 17  | 1    | 00 – 7F | Sub Effect<br>Speed                 | 0 – 127                                         | 40      | Only effective<br>for the Sub<br>Section     |  |
|      |       | 18  | 1    | 00 – 7F | Sub Attack                          | 0 – 127                                         | 40      | Only effective<br>for the Sub<br>Section     |  |
|      |       | 19  | 1    | 00 – 7F | Sub Release                         | 0 – 127                                         | 40      | Only effective<br>for the Sub<br>Section     |  |
|      |       | 1A  | 1    |         | reserved                            |                                                 |         |                                              |  |
|      |       | 1B  | 1    |         | reserved                            |                                                 |         |                                              |  |

TOTAL SIZE = 28

1C (HEX)

#### DATA LIST

#### YAMAHA [Stage Piano]

ModelCP88/CP73 MIDIImplementation ChartDate :25-NOV-2Version : 1.0

Date :29-NOV-2017

| Function                                                                                                   | Transmitted                                                   | Recognized                                                     | Remarks                                |
|----------------------------------------------------------------------------------------------------|---------------------------------------------------------------|----------------------------------------------------------------|----------------------------------------|
| Basic Default                                                                                              | 1 - 16                                                        | 1 - 16                                                         | Memorized                              |
| Channel Changed                                                                                            | 1 - 16                                                        | 1 - 16                                                         |                                        |
| Default                                                                                                    | 3                                                             | 3                                                              | Memorized                              |
| Mode Messages                                                                                              | X                                                             | X                                                              |                                        |
| Altered                                                                                                    | *****                                                         | X                                                              |                                        |
| Note                                                                                                    | 0 - 127                                                       | 0 - 127                                                        |                                        |
| Number : True voice                                                                                        | *****                                                         | 0 - 127                                                        |                                        |
| Velocity Note ON                                                                                           | O 9nH,v=1-127                                                 | 0 9nH,v=1-127                                                  |                                        |
| Note OFF                                                                                                   | X 8nH,v=64                                                    | 0 9nH,v=0 or 8nH                                               |                                        |
| After Key's                                                                                                | X                                                             | X                                                              |                                        |
| Touch Ch's                                                                                                 | X                                                             | X                                                              |                                        |
| Pitch Bend                                                                                                 | 0                                                             | 0                                                              |                                        |
| 0,32<br>1<br>7,11,67,84<br>64<br>Control 66<br>12-31<br>Change 68,72,73<br>75-83,85-93<br>102-118<br>1-118 | 0 *2<br>0<br>X<br>0 X<br>0 *1<br>0 *1<br>0 *1<br>0 *1<br>0 *3 | 0 *2<br>0<br>0 *2<br>0 *2<br>0 *1<br>0 *1<br>0 *1<br>0 *1<br>X | Bank Select<br>Sustain Sw<br>Sostenuto |
| Prog<br>Change : True #                                                                                    | 0 0 - 127 *2                                                  | 00-7 *2                                                        |                                        |
| System Exclusive                                                                                           | 0                                                             | 0                                                              |                                        |
| : Song Pos                                                                                                 | X                                                             | X                                                              |                                        |
| Common : Song Sel                                                                                          | X                                                             | X                                                              |                                        |
| : Tune                                                                                                    | X                                                             | X                                                              |                                        |
| System : Clock                                                                                             | X                                                             | X                                                              |                                        |
| Real Time : Commands                                                                                       | X                                                             | X                                                              |                                        |
| : All Sound Off                                                                                            | X                                                             | O (120)                                                        |                                        |
| Aux : Reset All Cntrls                                                                                     | X                                                             | O (121)                                                        |                                        |
| : Local ON/OFF                                                                                             | X                                                             | X                                                              |                                        |
| Mes- : All Notes OFF                                                                                       | X                                                             | O (123-125)                                                    |                                        |
| sages: Active Sense                                                                                        | O                                                             | O                                                              |                                        |
| : Reset                                                                                                    | X                                                             | X                                                              |                                        |
| Notes: *1 receive/tr                                                                                       | cansmit if MIDI con                                           | trol mode is on.                                               |                                        |
| *2 receive/tr                                                                                              | cansmit if switch i                                           | s on.                                                          |                                        |
| *3 transmit i                                                                                              | f assigned to foot                                            | controllers.                                                   |                                        |

# NOTAS

# Important Notice: Guarantee Information for customers in European Economic Area (EEA) and Switzerland

| Important Notice: Guarantee Information for customers in EEA* and Switzerland English<br>For detailed guarantee information about this Yamaha product, and Pan-EEA* and Switzerland warranty service, please either visit the website address below (Printable file is available<br>at our website) or contact the Yamaha representative office for your country. * EEA: European Economic Area                                                                                             |
|----------------------------------------------------------------------------------------------------|
| Wichtiger Hinweis: Garantie-Information für Kunden in der EWR* und der Schweiz<br>Für nähere Garantie-Information über dieses Produkt von Yamaha, sowie über den Pan-EWR*- und Schweizer Garantieservice, besuchen Sie bitte entweder die folgend angegebene Internetadresse<br>(eine druckfähige Version befindet sich auch auf unserer Webseite), oder wenden Sie sich an den für Ihr Land zuständigen Yamaha-Vertrieb. *EWR: Europäischer Wirtschaftsraum                                |
| Remarque importante: informations de garantie pour les clients de l'EEE et la Suisse         Français           Pour des informations plus détaillées sur la garantie de ce produit Yamaha et sur le service de garantie applicable dans l'ensemble de l'EEE ainsi qu'en Suisse, consultez notre site Web à l'adresse ci-dessous (le fichier imprimable est disponible sur notre site Web) ou contactez directement Yamaha dans votre pays de résidence. * EEE : Espace Economique Européen |
| Belangrijke mededeling: Garantie-informatie voor klanten in de EER* en Zwitserland         Nederlands           Voor gedetailleerde garantie-informatie over dit Yamaha-product en de garantieservice in heel de EER* en Zwitserland, gaat u naar de onderstaande website (u vind een afdrukbaar bestand op onze website) of neemt u contact op met de vertegenwoordiging van Yamaha in uw land. * EER: Europese Economische Ruimte                                                         |
| Aviso importante: información sobre la garantía para los clientes del EEE* y Suiza<br>Para una información detallada sobre este producto Yamaha y sobre el soporte de garantía en la zona EEE* y Suiza, visite la dirección web que se incluye más abajo (la version del<br>archivo para imprimir esta disponible en nuestro sitio web) o póngase en contacto con el representante de Yamaha en su país. * EEE: Espacio Económico Europeo                                                   |
| Avviso importante: informazioni sulla garanzia per i clienti residenti nell'EEA* e in Svizzera Italiano Per informazioni dettagliate sulla garanzia relativa a questo prodotto Yamaha e l'assistenza in garanzia nei paesi EEA* e in Svizzera, potete consultare il sito Web all'indirizzo riportato di seguito (è disponibile il file in formato stampabile) oppure contattare l'ufficio di rappresentanza locale della Yamaha. * EEA: Area Economica Europea                              |
| Aviso importante: informações sobre as garantias para clientes da AEE* e da Suíça Português<br>Para obter uma informação pormenorizada sobre este produto da Yamaha e sobre o serviço de garantia na AEE* e na Suíça, visite o site a seguir (o arquivo para impressão está<br>disponível no nosso site) ou entre em contato com o escritório de representação da Yamaha no seu país. * AEE: Área Econômica Européia                                                                        |
| <b>Σημαντική σημείωση: Πληροφορίες εγγύησης για τους πελάτες στον ΕΟΧ* και Ελβετία</b><br>Για λεπτομερείς πληροφορίες εγγύησης σχετικά με το παρόν προϊόν της Yamaha και την κάλυψη εγγύησης σε όλες τις χώρες του ΕΟΧ και την Ελβετία, επισκεφτείτε την παρακάτω<br>ιστοσελίδα (Εκτυπώσιμη μορφή είναι διαθέσιμη στην ιστοσελίδα μας) ή απευθυνθείτε στην αντιπροσωπεία της Yamaha στη χώρα σας. * ΕΟΧ: Ευρωπαϊκός Οικονομικός Χώρος                                                       |
| Viktigt: Garantiinformation för kunder i EES-området* och Schweiz<br>För detaljerad information om denna Yamahaprodukt samt garantiservice i hela EES-området* och Schweiz kan du antingen besöka nedanstående webbaddress (en utskriftsvänlig fil<br>finns på webbplatsen) eller kontakta Yamahas officiella representant i ditt land. * EES: Europeiska Ekonomiska Samarbetsområdet                                                                                                    |
| Viktig merknad: Garantiinformasjon for kunder i EØS* og Sveits Norsk Detaljert garantiinformasjon om dette Yamaha-produktet og garantiservice for hele EØS-området* og Sveits kan fås enten ved å besøke nettadressen nedenfor (utskriftsversjon finnes på våre nettsider) eller kontakte kontakte Yamaha-kontoret i landet der du bor. *EØS: Det europeiske økonomiske samarbeidsområdet                                                                                                   |
| Vigtig oplysning: Garantioplysninger til kunder i EØO* og Schweiz         Dansk           De kan finde detaljerede garantioplysninger om dette Yamaha-produkt og den fælles garantiserviceordning for EØO* (og Schweiz) ved at besøge det websted, der er angivet nedenfor (der findes en fil, som kan udskrives, på vores websted), eller ved at kontakte Yamahas nationale repræsentationskontor i det land, hvor De bor. * EØO: Det Europæiske Økonomiske Område                         |
| Tärkeä ilmoitus: Takuutiedot Euroopan talousalueen (ETA)* ja Sveitsin asiakkaille         Suomi           Tämän Yamaha-tuotteen sekä ETA-alueen ja Sveitsin takuuta koskevat yksityiskohtaiset tiedot saatte alla olevasta nettiosoitteesta. (Tulostettava tiedosto saatavissa sivustollamme.)         Voitte myös ottaa yhteyttä paikalliseen Yamaha-edustajaan. *ETA: Euroopan talousalue                                                                                                 |
| Ważne:         Ważne:         Polski           Aby dowiedzieć się więcej na temat warunków gwarancyjnych tego produktu firmy Yamaha i serwisu gwarancyjnego w całym EOG* i Szwajcarii, należy odwiedzić wskazaną poniżej stronę internetową (Plik gotowy do wydruku znajduje się na naszej stronie internetowej) lub skontaktować się z przedstawicielstwem firmy Yamaha w swoim kraju.         * EOG — Europejski Obszar Gospodarczy                                                       |
| Důležité oznámení: Záruční informace pro zákazníky v EHS* a ve Švýcarsku<br>Podrobné záruční informace o tomto produktu Yamaha a záručním servisu v celém EHS* a ve Švýcarsku naleznete na níže uvedené webové adrese (soubor k tisku je dostupný na našich<br>webových stránkách) nebo se můžete obrátit na zastoupení firmy Yamaha ve své zemi. * EHS: Evropský hospodářský prostor                                                                                                    |
| Fontos figyelmeztetés: Garancia-információk az EGT* területén és Svájcban élő vásárlók számára Magyar<br>A jelen Yamaha termékre vonatkozó részletes garancia-információk, valamint az EGT*-re és Svájcra kiterjedő garanciális szolgáltatás tekintetében keresse fel webhelyünket az alábbi<br>címen (a webhelyen nyomtatható fájlt is talál), vagy pedig lépjen kapcsolatba az országában működő Yamaha képviseleti irodával. * EGT: Európai Gazdasági Térség                             |
| Oluline märkus: Garantiiteave Euroopa Majanduspiirkonna (EMP)* ja Šveitsi klientidele Eesti keel<br>Täpsema teabe saamiseks selle Yamaha toote garantii ning kogu Euroopa Majanduspiirkonna ja Šveitsi garantiiteeninduse kohta, külastage palun veebisaiti alljärgneval aadressil (meie<br>saidil on saadaval prinditav fail) või pöörduge Teie regiooni Yamaha esinduse poole. * EMP: Euroopa Majanduspiirkond                                                                            |
| Svarīgs paziņojums: garantijas informācija klientiem EEZ* un Šveicē<br>Lai saņemtu detalizētu garantijas informāciju par šo Yamaha produktu, kā arī garantijas apkalpošanu EEZ* un Šveicē, lūdzu, apmeklējiet zemāk norādīto tīmekļa vietnes adresi (tīmekļa<br>vietnē ir pieejams drukājams fails) vai sazinieties ar jūsu valsti apkalpojošo Yamaha pārstāvniecību. * EEZ: Eiropas Ekonomikas zona                                                                                        |
| Dėmesio: informacija dėl garantijos pirkėjams EEE* ir Šveicarijoje Lietuvių kalba<br>Jei reikia išsamios informacijos apie šį "Yamaha" produktą ir jo techninę priežiūrą visoje EEE* ir Šveicarijoje, apsilankykite mūsų svetainėje toliau nurodytu adresu (svetainėje yra<br>spausdintinas failas) arba kreipkitės į "Yamaha" atstovybę savo šaliai. *EEE – Europos ekonominė erdvė                                                                                                    |
| Dôležité upozornenie: Informácie o záruke pre zákazníkov v EHP* a Švajčiarsku<br>Podrobné informácie o záruke týkajúce sa tohto produktu od spoločnosti Yamaha a garančnom servise v EHP* a Švajčiarsku nájdete na webovej stránke uvedenej nižšie (na našej<br>webovej stránke je k dispozícii súbor na tlač) alebo sa obráťte na zástupcu spoločnosti Yamaha vo svojej krajine. * EHP: Európsky hospodársky priestor                                                                      |
| Pomembno obvestilo: Informacije o garanciji za kupce v EGP* in Švici         Slovenščina           Za podrobnejše informacije o tem Yamahinem izdelku ter garancijskem servisu v celotnem EGP in Švici, obiščite spletno mesto, ki je navedeno spodaj (natisljiva datoteka je na voljo na našem spletnem mestu), ali se obrnite na Yamahinega predstavnika v svoji državi. * EGP: Evropski gospodarski prostor                                                                              |
| Важно съобщение: Информация за гаранцията за клиенти в ЕИП* и Швейцария Български език<br>За подробна информация за гаранцията за този продукт на Yamaha и гаранционното обслужване в паневропейската зона на ЕИП* и Швейцария или посетете посочения по-долу уеб<br>сайт (на нашия уеб сайт има файл за печат), или се свържете с представителния офис на Yamaha във вашата страна. * ЕИП: Европейско икономическо пространство                                                            |
| Notificare importantă: Informații despre garanție pentru clienții din SEE* și Elveția Limba română<br>Pentru informații detaliate privind acest produs Yamaha și serviciul de garanție Pan-SEE* și Elveția, vizitați site-ul la adresa de mai jos (fișierul imprimabil este disponibil pe site-ul nostru)<br>sau contactați biroul reprezentanței Yamaha din țara dumneavoastră . * SEE: Spațiul Economic European                                                                          |

# http://europe.yamaha.com/warranty/

URL\_4

#### FRANCE **OTHER COUNTRIES** NORTH AMERICA Yamaha Music Europe Yamaha Music Gulf FZE 7 rue Ambroise Croizat, Zone d'activités de Pariest, JAFZA-16, Office 512, P.O.Box 17328, Jebel Ali FZE, Dubai, UAE CANADA Yamaha Canada Music Ltd. 77183 Croissy-Beaubourg, France Tel: +33-1-6461-4000 135 Milner Avenue, Toronto, Ontario M1S 3R1, Tel: +971-4-801-1500 Canada ITALY Tel: +1-416-298-1311 ASIA Yamaha Music Europe GmbH, Branch Italy U.S.A. Via Tinelli N.67/69 20855 Gerno di Lesmo (MB), THE PEOPLE'S REPUBLIC OF CHINA Yamaha Corporation of America Italy Tel: +39-039-9065-1 Yamaha Music & Electronics (China) Co., Ltd. 6600 Orangethorpe Avenue, Buena Park, CA 90620, 2F, Yunhedasha, 1818 Xinzha-lu, Jingan-qu, U.S.A SPAIN/PORTUGAL Shanghai, China Tel: +1-714-522-9011 Yamaha Music Europe GmbH Ibérica, Sucursal Tel: +86-400-051-7700 en España HONG KONG **CENTRAL & SOUTH AMERICA** Ctra. de la Coruña km. 17,200, 28231 Las Rozas de Madrid, Spain Tel: +34-91-639-88-88 Tom Lee Music Co., Ltd. **MEXICO** 11/F., Silvercord Tower 1, 30 Canton Road, Yamaha de México, S.A. de C.V. Av. Insurgentes Sur 1647 Piso 9, Col. San José Tsimshatsui, Kowloon, Hong Kong Tel: +852-2737-7688 GREECE Philippos Nakas S.A. The Music House Insurgentes, Delegación Benito Juárez, México, D.F., C.P. 03900, México Tel: +52-55-5804-0600 **INDIA** 19th klm. Leof. Lavriou 190 02 Peania - Attiki, Yamaha Music India Private Limited Greece P-401, JMD Megapolis, Sector-48, Sohna Road, Gurgaon-122018, Haryana, India Tel: +91-124-485-3300 Tel: +30-210-6686260 BRAZIL **SWEDEN** Yamaha Musical do Brasil Ltda. Rua Fidêncio Ramos, 302 – Cj 52 e 54 – Torre B – Vila Olímpia – CEP 04551-010 – São Paulo/SP, Yamaha Music Europe GmbH Germany filial INDONESIA Scandinavia PT. Yamaha Musik Indonesia (Distributor) JA Wettergrensgata 1, 400 43 Göteborg, Sweden Tel: +46-31-89-34-00 Brazil Yamaha Music Center Bldg. Jalan Jend. Gatot Subroto Kav. 4, Jakarta 12930, Indonesia Tel: +62-21-520-2577 Tel: +55-11-3704-1377 DENMARK ARGENTINA Yamaha Music Denmark. Yamaha Music Latin America, S.A., KOREA Fillial of Yamaha Music Europe GmbH, Tyskland Yamaha Music Korea Ltd. 11F, Prudential Tower, 298, Gangnam-daero, Gangnam-gu, Seoul, 06253, Korea Tel: +82-2-3467-3300 Sucursal Argentina Olga Cossettini 1553, Piso 4 Norte, Generatorvej 8C, ST. TH., 2860 Søborg, Denmark Tel: +45-44-92-49-00 Madero Este-C1107CEK, Buenos Aires, Argentina Tel: +54-11-4119-7000 FINLAND F-Musiikki Oy Antaksentie 4 MALAYSIA PANAMA AND OTHER LATIN AMERICAN COUNTRIES/ **Yamaha Music (Malaysia) Sdn. Bhd.** No.8, Jalan Perbandaran, Kelana Jaya, 47301 Petaling Jaya, Selangor, Malaysia Tel: +60-3-78030900 FI-01510 Vantaa, Finland Tel: +358 (0)96185111 **CARIBBEAN COUNTRIES** NORWAY Yamaha Music Latin America, S.A. Edif. Torre Banco General, F7, Urb. Marbella, Calle 47 y Aquilino de la Guardia, Panama, P.O.Box 0823-05863, Panama, Rep.de Panama Yamaha Music Europe GmbH Germany -SINGAPORE Norwegian Branch Grini Næringspark 1, 1332 Østerås, Norway Tel: +47-6716-7800 Yamaha Music (Asia) Private Limited Block 202 Hougang Street 21, #02-00, Singapore 530202, Singapore Tel: +65-6740-9200 Tel: +507-269-5311 **ICELAND** Hljodfaerahusid Ehf. EUROPE TAIWAN Sidumula 20 IS-108 Reykjavik, Iceland Yamaha Music & Electronics Taiwan Co., Ltd. THE UNITED KINGDOM/IRELAND 2F., No.1, Yuandong Rd., Banqiao Dist., New Taipei City 22063, Taiwan (R.O.C.) Tel: +886-2-7741-8888 Yamaha Music Europe GmbH (UK) Sherbourne Drive, Tilbrook, Milton Keynes, Tel: +354-525-5050 **CYPRUS** MK7 8BL, U.K. Tel: +44-1908-366700 Nakas Music Cyprus Ltd. THAILAND Nikis Ave 2k 1086 Nicosia GERMANY Siam Music Yamaha Co., Ltd. Yamaha Music Europe GmbH Siemensstrasse 22-34, 25462 Rellingen, Germany Tel: +49-4101-303-0 3, 4, 15, 16th Fl., Siam Motors Building, 891/1 Rama 1 Road, Wangmai, Tel: + 357-22-511080 **Major Music Center** Pathumwan, Bangkok 10330, Thailand Tel: +66-2215-2622 21 Ali Riza Ave. Ortakoy P.O.Box 475 Lefkoşa, Cyprus SWITZERLAND/LIECHTENSTEIN VIETNAM Yamaha Music Europe GmbH, Branch Tel: (392) 227 9213 Yamaha Music Vietnam Company Limited 15th Floor, Nam A Bank Tower, 201-203 Cach Mang Thang Tam St., Ward 4, Dist.3, Switzerland in Thalwil Seestrasse 18a, 8800 Thalwil, Switzerland Tel: +41-44-3878080 RUSSIA Yamaha Music (Russia) LLC. Room 37, entrance 7, bld. 7, Kievskaya street, Moscow, 121059, Russia Tel: +7-495-626-5005 Ho Chi Minh City, Vietnam Tel: +84-28-3818-1122 AUSTRIA/CROATIA/CZECH REPUBLIC/ HUNGARY/ROMANIA/SLOVAKIA/ **OTHER ASIAN COUNTRIES SLOVENIA OTHER EUROPEAN COUNTRIES** https://asia-latinamerica-mea.yamaha.com/ index.html Yamaha Music Europe GmbH, Branch Austria Schleiergasse 20, 1100 Wien, Austria Tel: +43-1-60203900 Yamaha Music Europe GmbH Siemensstrasse 22-34, 25462 Rellingen, Germany Tel: +49-4101-303-0 **OCEANIA** POLAND Yamaha Music Europe GmbH Sp.z o.o. Oddział w Polsce AUSTRALIA AFRICA Yamaha Music Australia Pty. Ltd. Yamaha Music Gulf FZE ul. Wielicka 52, 02-657 Warszawa, Poland Tel: +48-22-880-08-88 Level 1, 80 Market Street, South Melbourne, JAFZA-16, Office 512, P.O.Box 17328, VIC 3205 Australia Tel: +61-3-9693-5111 Jebel Ali FZE, Dubai, UAE **BULGARIA** Tel: +971-4-801-1500 NEW ZEALAND Dinacord Bulgaria LTD. **Music Works LTD** Bul.Iskarsko Schose 7 Targowski Zentar Ewropa 1528 Sofia, Bulgaria Tel: +359-2-978-20-25 MIDDLE EAST P.O.BOX 6246 Wellesley, Auckland 4680, New Zealand TURKEY Tel: +64-9-634-0099 Yamaha Music Europe GmbH MALTA Merkezi Almanya Türkiye İstanbul Şubesi Maslak Meydan Sodak, Spring Giz Plaza Bagimsiz **COUNTRIES AND TRUST Olimpus Music Ltd.** Valletta Road, Mosta MST9010, Malta Tel: +356-2133-2093 TERRITORIES IN PACIFIC OCEAN Böl. No:3, Sariyer Istanbul, Turkey Tel: +90-212-999-8010 https://asia-latinamerica-mea.yamaha.com/ NETHERLANDS/BELGIUM/ index.html ISRAEL LUXEMBOURG **RBX International Co., Ltd.** P.O Box 10245, Petach-Tikva, 49002 Yamaha Music Europe, Branch Benelux Clarissenhof 5b, 4133 AB Vianen, The Netherlands Tel: +31-347-358040 Tel: (972) 3-925-6900

Head Office/Manufacturer: Yamaha Corporation 10-1, Nakazawa-cho, Naka-ku, Hamamatsu, 430-8650, Japan (For European Countries) Importer: Yamaha Music Europe GmbH Siemensstrasse 22-34, 25462 Rellingen, Germany

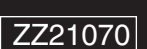

Published 06/2019 LBMA\*.\*-\*\*D0

Manual Development Group © 2018 Yamaha Corporation